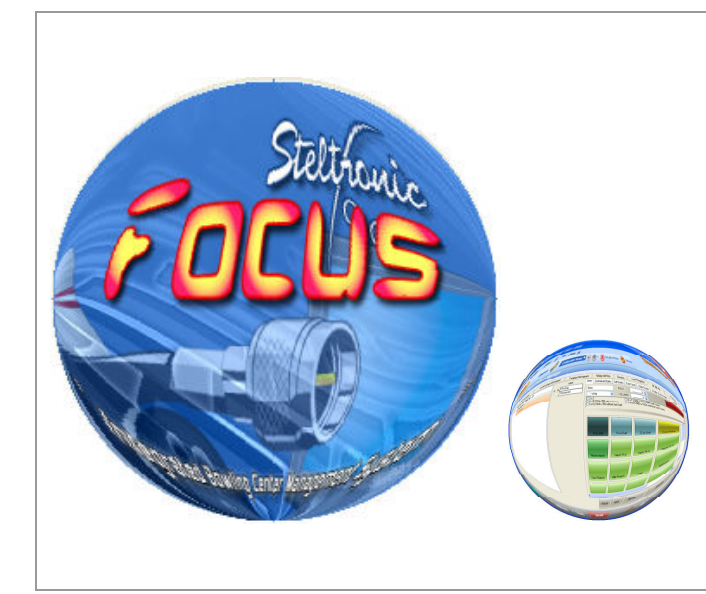

# Steitronic Focus User Manual Manage Focus Leagues

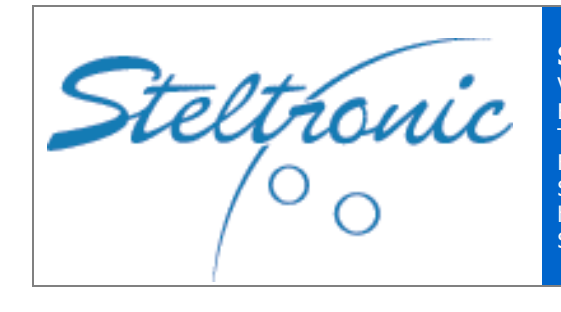

Steltronic S.p.A. Via Artigianale 34, 25082 Botticino Sera Brescia - Italy Tel: +39 030 2190811 Fax: +39 030 2190798 Service: + 39 030 2190830 http: www.steltronic.com Service: service@steltronic.com

| Manage a Focus league step-by-step procedure                | pg. 04 |
|-------------------------------------------------------------|--------|
| Open the tournament and Leagues plug-in                     | pg. 05 |
| Create a League with Wizard                                 | pg. 06 |
| (Wizard): Define the General Parameters                     | pg. 06 |
| (Wizard): Teams definition                                  | pg. 09 |
| (Wizard): Bowler's Definition                               | pg. 11 |
| (Wizard): Lane assignment                                   | pg. 13 |
| (Wizard): Handicap and Rule's Definition                    | pg. 15 |
| Wizard end                                                  | pg. 16 |
| League list menu                                            | pg. 17 |
| League week tabs (sessions)                                 | pg. 18 |
| Start- end to Play                                          | pg. 19 |
| End of game session: resume the lane status                 | pg. 21 |
| Remove the competition flowing strip                        | pg. 21 |
| Checking the Score results                                  | pg. 22 |
| Recalculate the player's handicap (for the first week play) | pg. 25 |
| Play a new week                                             | pg. 26 |
| Tournament Info: editable league parameters                 | pg. 28 |
| Start the game for selected teams only                      | pg. 30 |
| Change the lanes assignment                                 | pg. 31 |
| Change team roster before to play                           | pg. 33 |
| Bowlers on screen advice for start practice/bowl            | pg. 36 |
| Available Front Desk actions during play                    | pg. 37 |
| Use of Prebowl                                              | pg. 41 |
| Bowlers Console league menu                                 | pg. 42 |

# General about Tournaments and Leagues

The Focus program manages competition-bowling events for tournaments and leagues using a specific plug-in module called Tournaments (sometimes renamed by users as "Leagues").

The **league** is a sort of "multiple bowling event"; a league is composed of varying game sessions called "weeks", league bowlers (depending on the country) play xx games using a variable handicap calculated on their average that changes during the season and from week to week.

The **Tournament events** are "special competition events", a tournament begins with qualifications and finishes with a final match. Tournaments vary by country, for most of them the Focus program provides a template for lane assignments, team roster and Series – games. A big tournament is usually split into multiple sessions.

The tournaments and some kinds of leagues can be played as "Single players" or "by Team": the difference between single player and team is just the way the scores must be regrouped and how to calculate totals, averages and handicaps:

- In a team competition, the sum of the bowler's average defines the team average
- In a team competition, the team handicap could be calculated as a sum of the bowler's handicaps, based on team difference or on the team average
- In team competition, a bowler could be a substitute with another or remain a vacancy with a blind score
- In a single player's competition, each bowler plays for himself, even when there are more than one player on a lane
- In a single player's competition, substitutions are not allowed.

The Focus program allows using variable roles for Leagues or Tournament sessions; the users can select the game settings, as they need.

The league could be created and managed:

- a) Using the BLS A/S software (produced by CDE Software<sup>®</sup>) that interacts with Focus
- b) Directly with the Focus program using the tournament and leagues plug-in

This manual describes how to create and manage leagues directly with Focus

# Manage a Focus League "Step by Step" procedure

# [1] Create the league and define the General Parameters

- Enter a league name
- Choose the competition type: Single players or Teams
- Enter the number of the weeks for the league season
- Enter the number of team & player numbers
- Choose a play style (Crossed or Open mode)
- Enter the number of series (no lanes movement = series 1)
- Enter the number of the games (for each series)
- Choose a Practice period (time or throws)
- Define the technical parameters (Pinsetter Status, delay, etc., Automation, etc.)
- Enable or Disable the competition flowing strip and define the parameters

### [2] Enter the Bowler's & Team Rosters

- Edit the Team's name
- Edit the player's name, handicap, blind, status, etc.

### [3] Enter the Roles

- Choose Scratch or Handicap
- Define the player's handicap calculation role
- Define the Team's handicap calculation role
- Enter the bonus threshold (bonus depends on the competition style)

### [4] Choose the Lane assignment

Make the lane assignment

#### [5] Play the first week

- Select a week (game session)
- Send the week to the lanes when ready to have the names uploaded to the monitors
- Start Practice
- Start Bowling
- Check for exceptions (Substitutes, blind bowlers, etc.)

#### [6] End of games

- CLOSE the game session (if Automation is enabled, the game will end automatically)
- Check the results

#### [7] Start a new week

- Move on to the new week
- Update the bowler's handicap

#### REMARKS

As soon as a league is created, it is possible to save it and use it as a template to generate other leagues or tournaments.

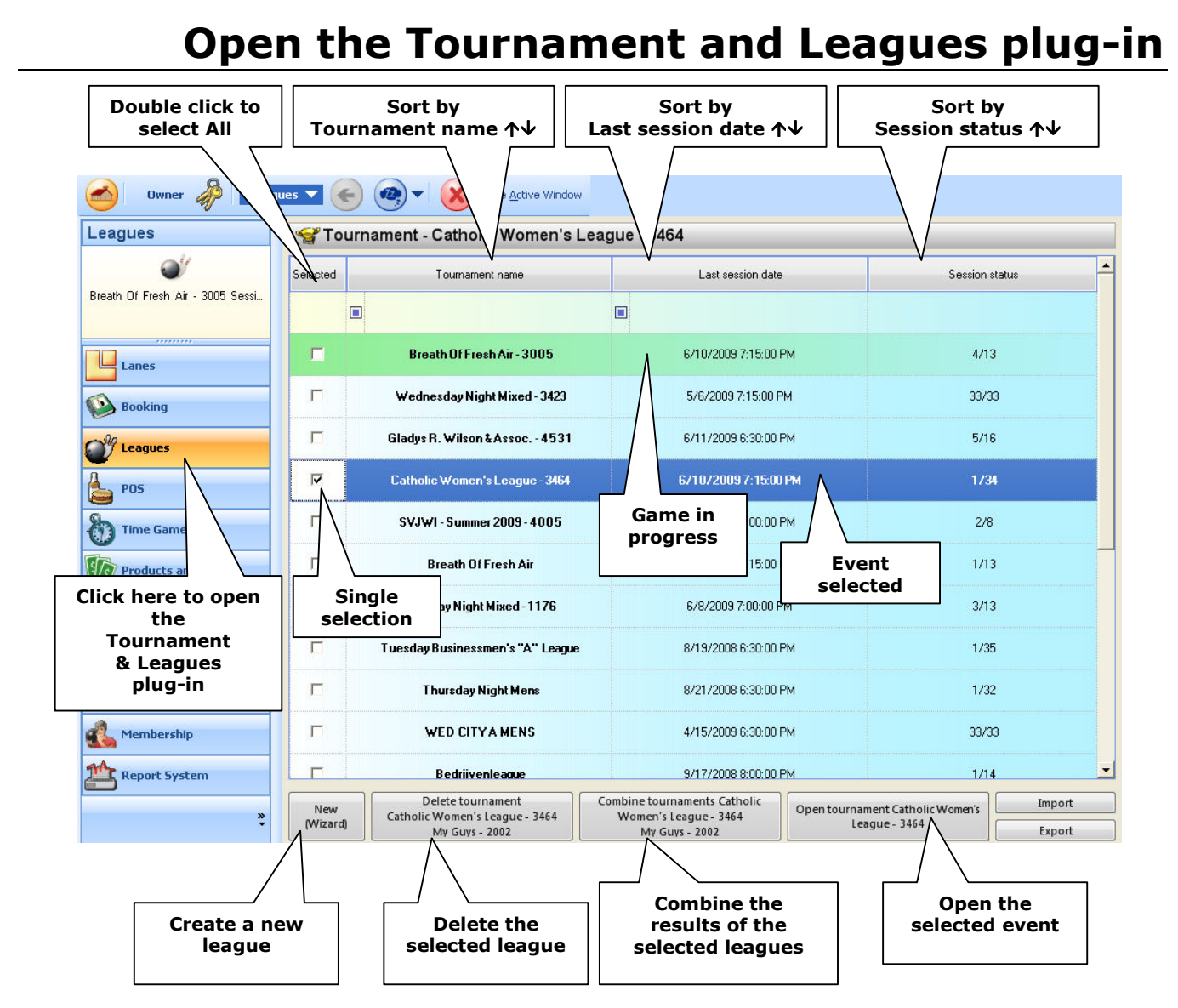

When the leagues in the list are more than 20, it is possible to use the search filter to find the week; the weeks could be searched for by Name, Last session date or Session number (status):

| Click here to sele<br>the filter criteria              | a Type the name                         | here Clear criteria  |                |
|--------------------------------------------------------|-----------------------------------------|----------------------|----------------|
| Selected                                               | Tournament name                         | cast session date    | Session status |
| Starts with Contains                                   | ۲ و و و و و و و و و و و و و و و و و و و | 6/10/2009 7:15:00 PM | 4/13           |
| A Ends with<br>Does not start with<br>Does not contain | Wednesday Night Mixed - 3423            | 5/6/2009 7:15:00 PM  | 33/33          |
| Does not end with     Does not match     Not Like      | Gladys R. Wilson & Assoc 4531           | 6/11/2009 6:30:00 PM | 5/16           |

# Creating a new League (start the league wizard)

- Open the Leagues plug-in
- Click on New (wizard) button to start the league creation

Next Step  $\rightarrow$  Edit the competition events and define the general parameters; use **next & previous** buttons when available to browse the league wizard.

# (Wizard): Define the General Parameters

| Sturnament wizard                                                                                                   | l <b>step 1/5</b><br>ingles                                                           |                                                                                                    |                              | [2] Click<br>here to<br>browse the                     |
|----------------------------------------------------------------------------------------------------|---------------------------------------------------------------------------------------|----------------------------------------------------------------------------------------------------|------------------------------|--------------------------------------------------------|
| Tournament Type<br>Type<br>Session's number:<br>Session's series:<br>Serie's games:<br>Tournament Teams and Players | Singles                                                                               | Session Frequency:<br>Session Frequency:<br>First Session Date:<br>Hour:<br>20 \$ Minute               | Veekly<br>x/12/2009<br>ss: 0 | list and load<br>a league or<br>Tournament<br>template |
| Number of Teams:<br>Bowlers: 2<br>Practice time                                                                     | Bowlers per 2                                                                         | Pair Mode:                                                                                             | ossed Open                   |                                                        |
| Automation Automation Allow Automation Time Unit:                                                                   | U     Initial pinsetter statu      Close lane or send next serie a      Seconds     v | ster:<br>40<br>40<br>10tra Operation Delay<br>Delay (in ms) between two multile<br>200<br>milliseconds | n: Un (score)                |                                                        |
| - Flowing Strip<br>Flowing Strip Text:                                                                              | Show Bowlers                                                                          | Bowlers to sh                                                                                          | ow: 0 🗘                      |                                                        |
|                                                                                                    |                                                                                       |                                                                                                    |                              |                                                        |

#### **TOURNAMENT NAME**

Enter the League name to define the competition.

# TOURNAMENT (LEAGUE) TYPE

| • Single Tournament or League for single players only, no Team defi | nition |
|---------------------------------------------------------------------|--------|
|---------------------------------------------------------------------|--------|

- **Team** Tournament or League for Teams
- Swedish first division 2 teams as a Swedish style league (first division)
- Swedish top league 2 teams as a Swedish style league (top league)
- **Danish** 2 teams with 4 players as a Danish tournament

#### SESSION'S NUMBER

Enter the number of the weeks that compose the league season.

#### SESSION'S SERIES

A "**Serie**" is defined as "how many times" the teams/bowlers move to a different lane after xx games; leave 1 for USA leagues (without lane movement), for dutch league style enter the number of the total games.

### SERIES' GAME

Enter the number of games to play, for Dutch league style leave 1.

### <u>Example</u>

**1 series with 4 games** = the team play 4 games on the same lane or pair of lanes

**4 series with 1 game** = 4 games in total, the teams move 4 times from lane to another lane.

# **TOURNAMENT TEAMS AND PLAYERS**

| STournament Wizard Step 1/5                                                                                                    |                                                                                                    | Search Tournament Wizard Step 1/5                                                                                                    |                                                                                                    |
|----------------------------------------------------------------------------------------------------|----------------------------------------------------------------------------------------------------|----------------------------------------------------------------------------------------------------|----------------------------------------------------------------------------------------------------|
| Tournament Name: Danish style                                                                                                    |                                                                                                    | Tournament Name: Danish style                                                                                                    |                                                                                                    |
| Type Single Single Single Section's number: 1 :<br>Session's series: 1 :<br>Serie's games: 1 :<br>Varaneel featured Players 0 :<br>Bowlers: 2 : Bowlers per 2 : | Session Frequency Session Drate First Session Date First Session Date Hour: 20 Minutes: 0 Pair Mode Pair Mode Open | Toronand Type       Type       Type       Session's series:       1 :       Serie's games:       1 :       Toronand Them of Hore       Number of Teams:     2 :       Bowlers:     2 : | Sestion Frequency Session Frequency Weekly First Session Date: Foil Second Texe Hour: 20 C Minutes: 0 C Dean Path Mode Path Mode Path                                                                                                    |
| Practice Unit: Minutes • 0 1 Pinsetter Status:<br>Automator<br>Attomator                                                                                        | Clefe Lose Lose or send next (Intel Operation Delay                                                                | Packes Inte<br>Practice Unit Minutes • 0 * Pinsetter Status:<br>Adventuation                                                                                                    | OFF   Close lane or send next  Intra Operation Output  Intra Operation Output |
| Time Unit:<br>RowgStep<br>Flowing Strip Text                                                                                                    | Second 40 to 200 milliseconds value                                                                                | Time Unit:<br>Towing Ship<br>Flowing Ship Text<br>Chan Ranker                                                                                                    | Delay (an all between two subliane commands     Second      A0      200      millise conds value                                                                                                    |
| Show Leams Show Bowless Previous                                                                                                    | Next                                                                                                    | Previous                                                                                                    | Net                                                                                                    |

#### Single style competition

- Number of teams (not available)
- Bowlers: enter the total number of all players
- Bowlers per lane: enter the maximum number of bowlers to assign to each "group", each group plays on a single lane

### Team style competition

- Number of teams: enter the number of teams that play the competition
- Bowlers: enter the total number of players for each team, substitutes included
- Active bowlers: enter the official number of player's for each team

| 😪 Tournament Wizard Step 1/5                   |                                                                                      | 😪 Tournament Wizard Step 1    | 15                  |                                         |                          |
|------------------------------------------------|--------------------------------------------------------------------------------------|-------------------------------|---------------------|-----------------------------------------|--------------------------|
| Tournament Name: Danish style                  |                                                                                      | Tournament Name: Danish style | e                   |                                         |                          |
| Tournament Type                                | Session Frequency:                                                                   | Tournament Type               |                     | Session Frequency:                      |                          |
| Type Swedish Top League 💌                      | Session Frequency: Weekly *                                                          | Туре                          | Danish 💌            | Session Frequency:                      | Weekly 👻                 |
| Session's number. 1 1                          | First Session Date: 5/13/2009 +                                                      | Session's number.             | 1.1                 | First Session Date:                     | 5/13/2009 👻              |
| Session's series: 4 0                          | First Session Time                                                                   | Session's series:             | 4 🗘                 | First Session Time                      |                          |
| Serie's games:                                 | Hour: 20 C Minutes: 0 C                                                              | Serie's games:                | 1.0                 | Hour: 20 ‡                              | Minutes: 0 🗘             |
| Tournament Teams and Players                   | Pair Manamart Mode                                                                   | Tournament Teams and Players  |                     | Pris Management Made                    |                          |
| Number of Teams: 2 0                           |                                                                                      | Number of Teams:              |                     |                                         |                          |
| Bowlers: 8 \$                                  | Pair Mode: Open                                                                      | Bowlers:                      | 4 0                 | Pair Mode: 🧭 Crossed                    | Open                     |
| Practice Unit: Minutes • 0 * Pinsetter Status: | OFF +                                                                                | Practice Linit Minutes        | Dinsetter Status:   | OFF                                     |                          |
| Admition                                       |                                                                                      | Automation                    | i i inserter eranaz |                                         |                          |
| Allow Automation                               | Close lane or send next<br>serie after: Delay (in ms) between two multilane commands | AllowAutomation               |                     | Close lane or send next<br>serie after: | nation Delay             |
| Time Unit:                                     | Second 👻 40 🗘 200 🗘 millise conds value                                              | Time Unit:                    |                     | Second • 40 0 20                        | 0 🗘 milliseconds value   |
| Flowing Step                                   |                                                                                      | Flowing Ship                  |                     |                                         |                          |
| Flowing Strip Text:                            |                                                                                      | Flowing Strip Text:           |                     |                                         |                          |
| Show Teams Show Bowlers                        | Teams to show: 0 0 CBowless to show 0 0                                              | Show Teams Show Bowlers       |                     | Teams to show:                          | 0 🗘 Bowlers to show: 0 🗘 |
| Previous                                       | Nex                                                                                  | Pr                            | evious              | Ne                                      | st                       |
|                                                |                                                                                      |                               |                     |                                         |                          |

# Swedish style competition (First Division or Top League)

The default settings cannot be changed; change the session number to increment the week number.

### Danish style competition:

The default settings cannot be changed; the editable fields are the number of games for each series, the number of bowlers for each team and the session's number.

# SESSION FREQUENCY

Informative fields to set the session frequency, the starting date of the competition and the frequency of the competition (daily, weekly, monthly).

- **Crossed:** (American league style) Team/Players swap on left-to-right right-to-left after each frame
- **Open:** Team and/or Players play the games on the same lane. Dutch league style: lane switches after each game

# **PRACTICE** (time/throws)

- **By time:** indicate how many minutes for the practice period
- Throws/frames: indicate how many throws each player will do for the practice period

### **INITIAL PINSETTER STATUS**

Select the pinsetter status when the scorer sends names to the lanes:

- **OFF:** the player's name will be visible on the lane monitor screen, but the pinsetters will remain off until the "start bowling" or "start practice" is sent to the lanes
- **ON (No Score)** = unlimited practice, pinsetters remain on, <u>but the scorer does not count the pins</u>
- **ON (score) or Automatic** = Pinsetters switch on and the <u>scorer is ready to count</u>

#### GAME MODE PINSETTER

Select the pinsetter status when "Start bowling" is sent:

- **OFF:** the player's name will be visible on the lane monitor screens, but the pinsetters remain off
- AUTO: Pinsetters switch on and the scorer is ready to count

#### **ENABLE AUTOMATION**

- **Automation enabled:** The scoring system manages and sends the "next" series or closes the game session automatically after the time indicated in the selection box.
- Automation disabled (checkbox empty): each series needs to be started manually; game sessions need to be closed manually.

#### **INTRA OPERATION DELAY**

Indicates the time (in milliseconds) between consecutive multiple lane commands (as example, start bowling when all pinsetters will be switched on). This is necessary to prevent a massive surge of electricity by turning all pinsetters on at the same time.

#### **FLOWING STRIP**

The flowing strip is a scrolling text on the lane monitors that reports the results and game progress during competition play. The flowing strip starts at the end of first serie (for the USA league, at the end of a game):

- Flowing strip text: enter a "welcome text message" at the beginning of the strip
- Show Teams: display/hide team name, totals, points
- Number of teams to show: indicates the first team's position to show
- Show bowlers: displays/hides player names and totals
- Number of bowlers to show: indicates the first bowler's position to show

Click on NEXT to continue. Single leagues: the next step will be defining the bowlers. Team leagues: the next steps will be defining the teams then the bowlers for each team

# (Wizard): Teams definition

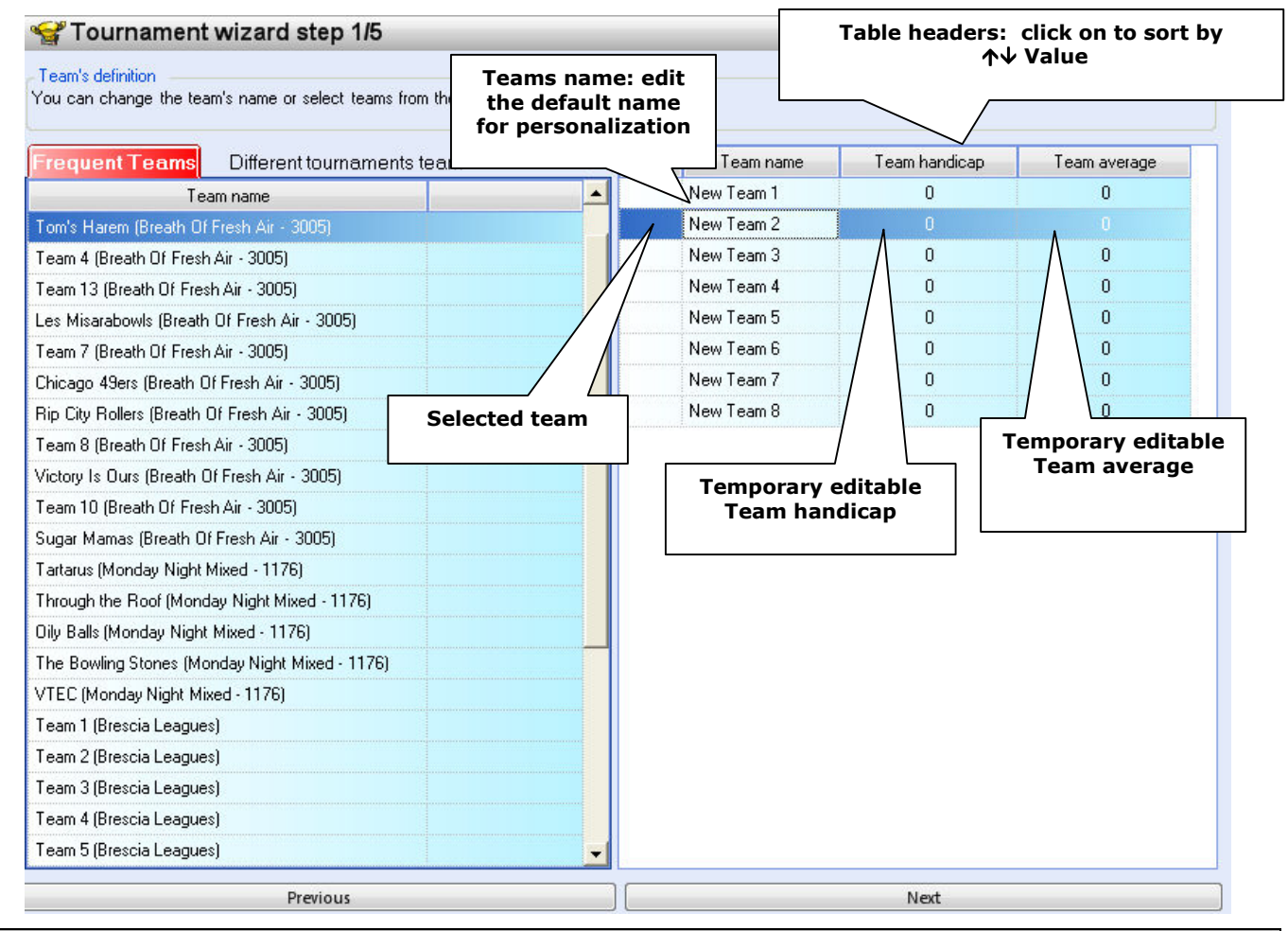

# REMARKS

As a default, the program assigns "new Team 1", "new Team 2", etc. as a temporary team name. The temporary names could be edited later, either from the Bowler's Consoles or from the Lanes manager menu. Teams could be imported from the frequent teams list or from another league or tournament.

# EDIT THE TEAM NAME

Highlight the name field and type a new name. The team handicap and team average could be edited in this phase but will be temporary; the values could change depending on the handicap role and the team roster.

#### ADD MORE TEAMS

Click on the previous button to come back to the first wizard page and change the team number. Note: the frequent teams or teams loaded from other competitions could be added directly on the team definitions page, it is not necessary to change the team number.

#### **REMOVE A TEAM**

Click on the left column near the team name, a red cross appears **M**; click on the Red Cross and confirm. Note: it is not possible to remove a team below the minimum number of teams, click on the previous button to come back to the first wizard page to change the team's quantity.

#### **FREQUENT TEAMS -DIFFERENT**

Any Team that plays a competition with Focus will be added automatically to the frequent Teams list; the frequent teams remain available until the Desk operator deletes all competitions (leagues or tournament) that contain them. If the frequent teams list contains many teams, the symbol appear on top, click on it to use the search criteria filter.

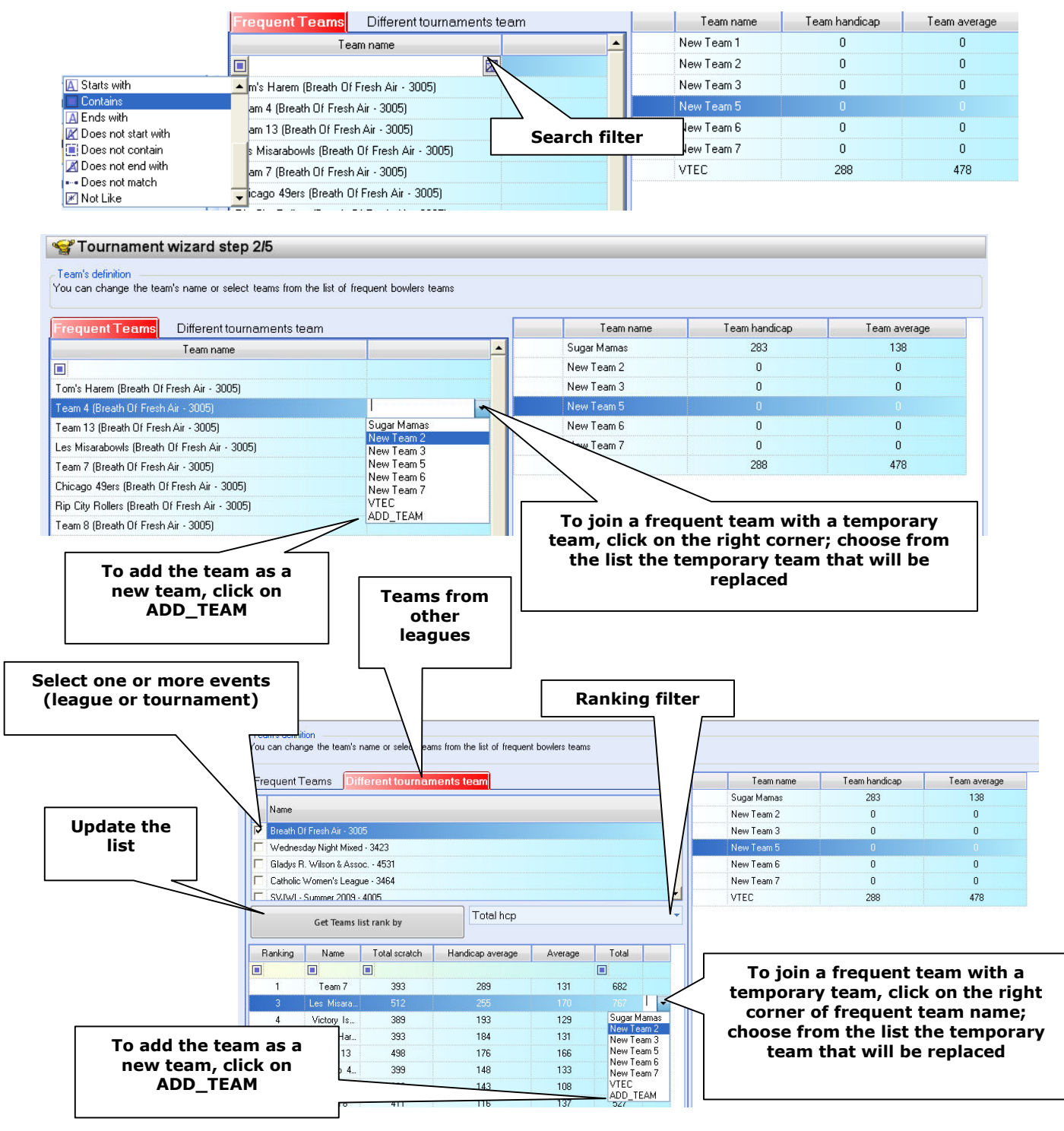

# (Wizard): Bowler's Definition

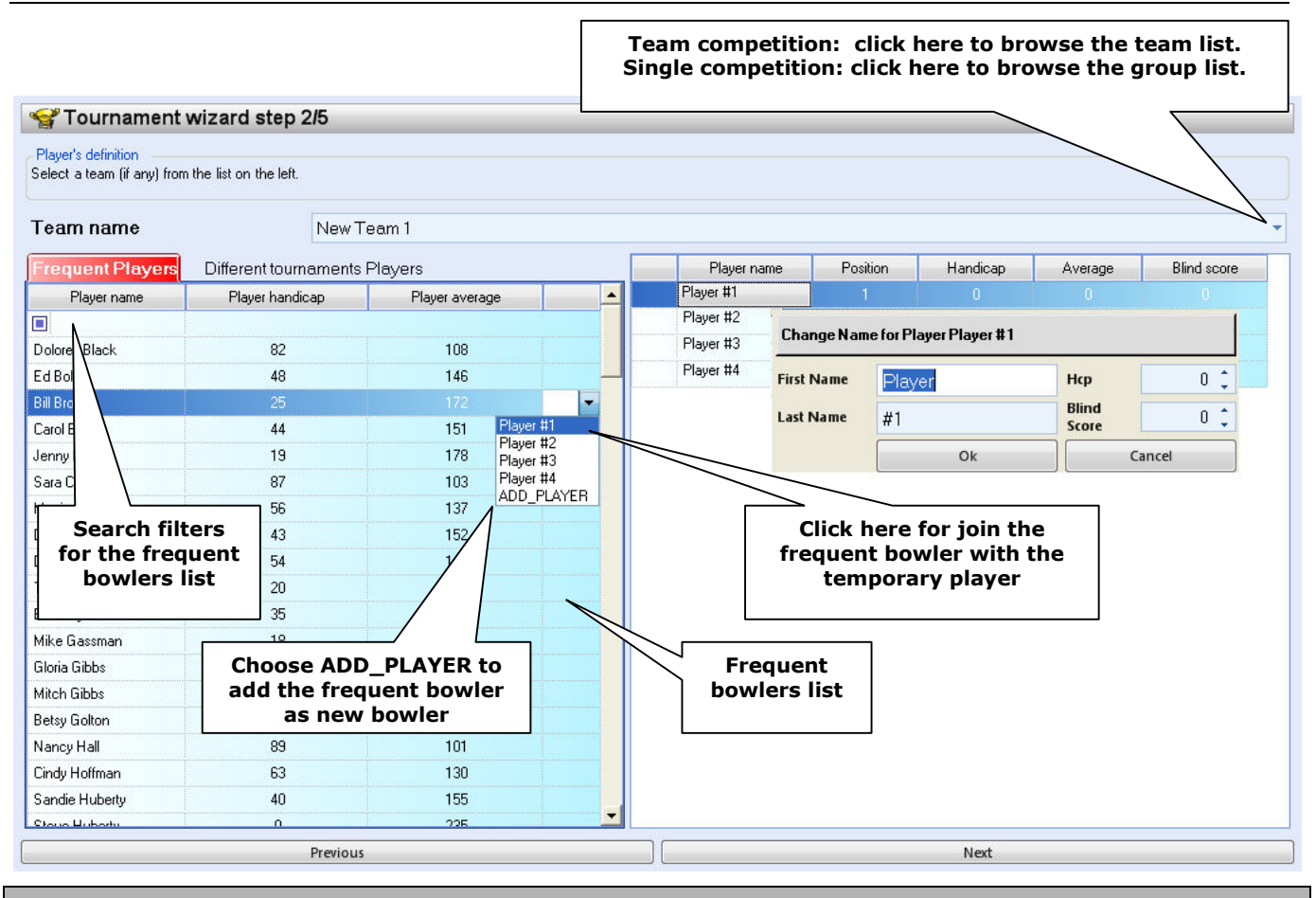

#### REMARKS

As a default, the program assigns "player #1", "player #2", etc. as a temporary bowler's name. The temporary names, handicap and blind score, could be edited now or later, either from the Bowler's Console or from the Lanes manager menu. The bowler average could by changed now, edit from the Team/Group Roster or imported from one or more past competitions.

#### **EDIT A BOWLER'S NAME**

|            |                                                           |           |       |          |           | (1) Select t<br>choosing on t | the team or the team/gr | the group by<br>oup name list |
|------------|-----------------------------------------------------------|-----------|-------|----------|-----------|-------------------------------|-------------------------|-------------------------------|
| New Team 1 |                                                           |           |       |          |           |                               |                         |                               |
|            |                                                           | Player n  | ame   | Positi   | on        | Handicap                      | Average                 | Blind score                   |
|            | (2) Select                                                | Player #1 |       |          |           |                               |                         | 0                             |
|            | the player                                                | Player #2 |       |          |           |                               |                         | 1                             |
|            | to ear                                                    | Player #3 | Cha   | nge Name | e for Pla | ayer Player #1                |                         |                               |
| г          |                                                           | Player #4 | First | Name     | Plav      | er                            | Нср                     | 0 1                           |
|            | (3) Type first and I<br>name and click on (<br>to confirm | ast<br>OK | Last  | Name     | #1        |                               | Blind<br>Score          | 0 🗘                           |
|            |                                                           |           |       |          | -         | Ok                            |                         | Tancel                        |

Handicap, Average and Blind Score could be edited now or at the end of the wizard from the Team/Group Roster, the player position could be changed from the Team/Group roster menu after the wizard ends.

# **REMOVE A BOWLER FROM A TEAM OR GROUP**

| Team A squad 1        |     |             |          |          |         |       | λ                 |
|-----------------------|-----|-------------|----------|----------|---------|-------|-------------------|
|                       | _   | Player name | Position | Handicap | Average | Blind | d score           |
| (2) Select the player |     | Player #1   | 1        | 0        | 0       |       | 0                 |
| on the Red Cross.     | - X | Player #2   |          |          |         |       | ┍━┛ └────         |
| Confirmation is       |     | Player #3   | 3        | 0        | 0       |       | (1) Select the    |
| required              |     | Player #4   | 4        | 0        | 0       |       | team or the group |
|                       |     | Mario Smith | 5        | 0        | 0       |       | the team/group    |
|                       |     |             |          |          |         |       | name list         |

# **FREQUENT BOWLERS**

Any bowler that plays a competition with Focus will be added automatically to the frequent bowlers list; a frequent bowler will remain available until the desk operator deletes all of the competitions that contain the bowler. If the list contains many bowlers, the symbol is will appear on top, click on it to use the search criteria filter.

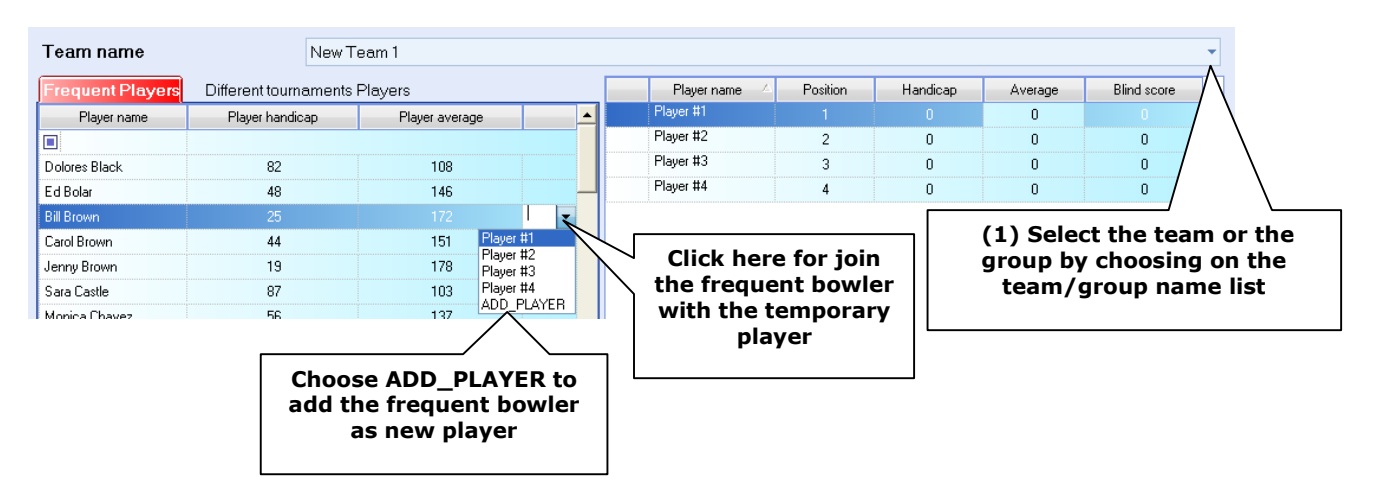

# LOAD BOWLER LISTS FROM OTHER LEAGUES

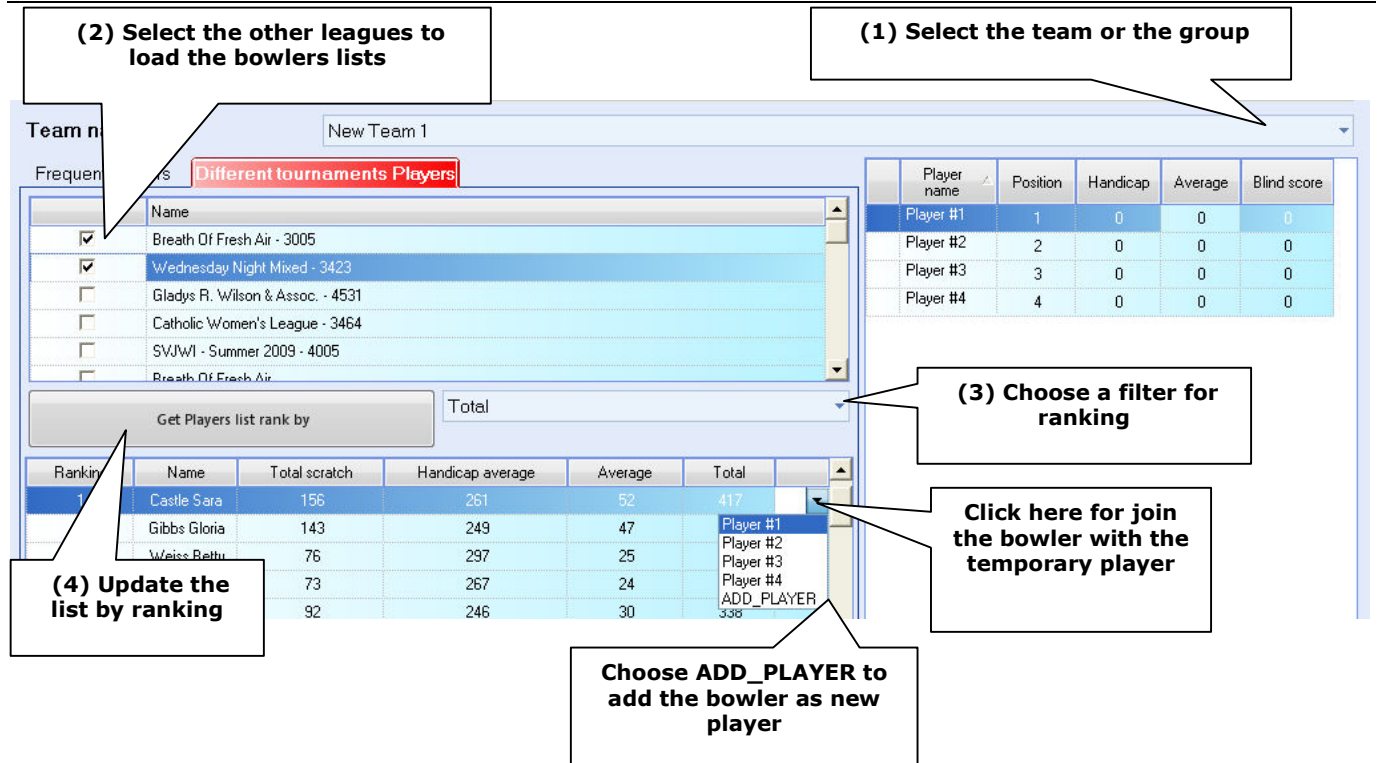

Note: handicap and average are loaded with the selected players.

# (Wizard): Lane assignment

| Selected lanes                                                                                                    | Close Active Window                                                                        | CI                                   | ick here to choose                                                                              | the lane assignmen      |
|----------------------------------------------------------------------------------------------------|--------------------------------------------------------------------------------------------|--------------------------------------|-------------------------------------------------------------------------------------------------|-------------------------|
| 😪 Tournament Wiz 🏻 👌 Step 3/5                                                                                                    |                                                                                            |                                      |                                                                                                 |                         |
| Pair 1         Pair 2         Pair 3         Pair 4         Pair 5         Pair 6         #           1         2         3         4         5         7         8         9         11         12         13           Pair 13         Pair 14         Pair 15         Pair 16         Pair 17         Pair 18         P           25         26         27         Important: check the la each week of the late of the late of the l | air 7 Pair 8 Pair 9 Pair 3<br>14 15 16 17 18 19<br>air 19<br>ne assignment of<br>ne league | 10 Pair 11 Pair 12<br>20 21 22 23 24 | ShiftMethod<br>Use preassigned<br>matrix for the first<br>serie<br>First Lane:<br>Shift Amount: | t shift<br>3 \$<br>2 \$ |
| Selected lanes 3,4,555                                                                                                    | Clear <u>S</u> election                                                                    | Select <u>All</u>                    | Assign to all sessions                                                                          | Assign                  |
| Name                                                                                                    | Serie1                                                                                     | Serie2                               | Serie3                                                                                          | Serie4                  |
| New Team 1                                                                                                    | 0                                                                                          | 0                                    | 0                                                                                               | 0                       |
| New Team 2                                                                                                    | 0                                                                                          | 0                                    | 0                                                                                               | 0                       |
| New Team 3                                                                                                    | 0                                                                                          | 0                                    | 0                                                                                               | 0                       |
| New Team 4                                                                                                    | 0                                                                                          | 0                                    | 0                                                                                               | 0                       |
| New Team 5 Team - groups                                                                                                    | 0                                                                                          | 0                                    |                                                                                                 |                         |
| New Team 6                                                                                                    | 0                                                                                          | 0                                    | Editable lane i                                                                                 | novement                |
| New Team 7                                                                                                    | 0                                                                                          | 0                                    | table                                                                                           |                         |
| New Team 8                                                                                                    | 0                                                                                          | 0                                    |                                                                                                 |                         |
| Dregiour                                                                                                    | Ex                                                                                         | port                                 | Navt                                                                                            |                         |

The lane assignment could be edited manually or by using a pre-assigned schedule; the first steps is select the official lanes where to play the competition.

REMARKS

As default, the program assigns the same lane at same teams each week; to change the lane assignment moves on different week and change the destination lane. It's possible change the lane assignment any time, after the wizard end, even few moments before begin to play.

It is not necessary to select the lanes in sequence; the program uses the selected lanes as a range "from-to" from left to right ignoring the unselected lanes in the middle. In crossed style competition it is mandatory to select lane pairs always.

#### LANES RANGE SELECTION

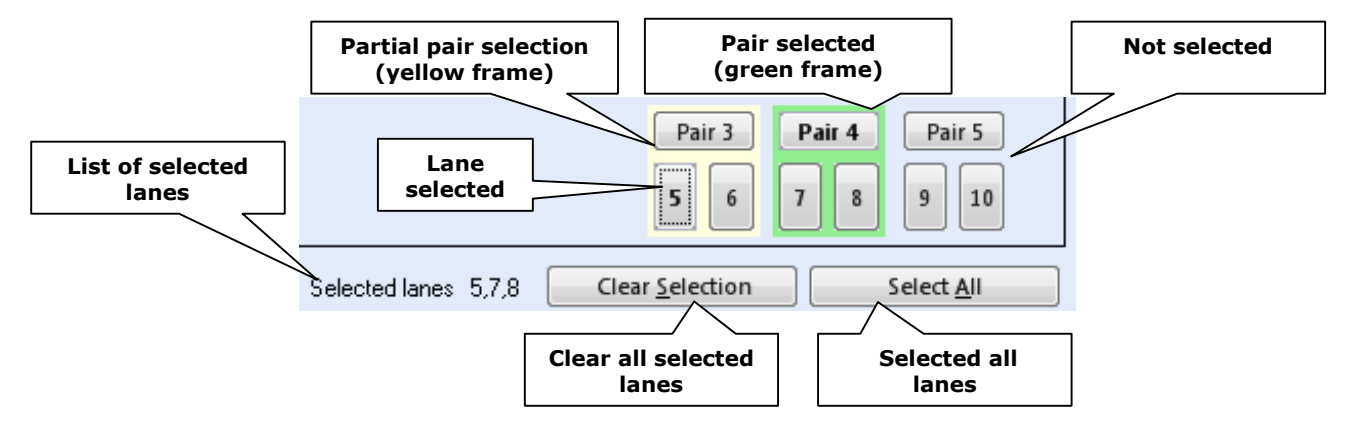

- Click on the **Pair button to select or unselect** the lane pair; a green frame highlights the selected lane pair
- Click on the lane number to select only one lane of the pair, a yellow frame highlights the lane pair and the selected lane number is highlighted in **bold**
- At the end of the selection, click on the **Assign** button to confirm the new lane assignment

# **ONLY FOR LEAGUES WITH LANE MOVEMENT: CHOOSE SHIFT METHOD**

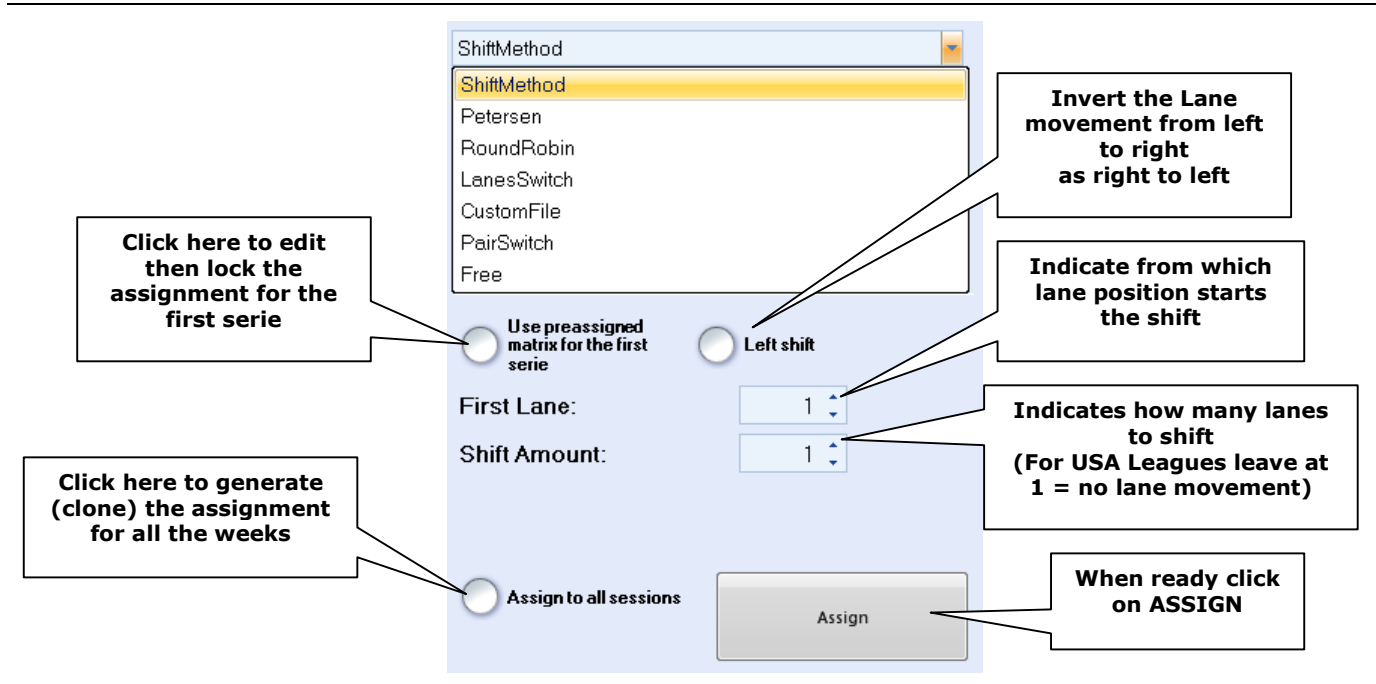

- **Shift Method:** leave this selection for left/right standard lane movement or when there are no lane movements needed (default for USA Leagues)
- **Petersen Round robin:** the program will assign automatically the lanes to the team/group using the standard Petersen or Round Robin table
- Lane Switch (Dutch league style): move odd lane to right and even lane to left after each series
- **Pair Switch:** move odd LANE PAIR to right and even LANE PAIR to left after each series. Available advanced option: invert lane during switch. The pair switch requires an even number of teams/groups and an even number of series
- **Free:** choose this option to perform a manual lane assignment editing the lane movement for each series from the table session below
- Custom file: load a saved template assignment
- Swedish Top League-First division/Danish: the template for these lanes assignments becomes available if the competition was generated as a Swedish/Danish event; use the previous button to come back to the first wizard page if necessary to choose this option

**Multi-week leagues only:** it is mandatory to tag the checkbox "Assign to all sessions" before performing the first week assignment: in this way, the first week assignment will be filled immediately for the all the weeks and should be changed later when necessary, week by week.

# ONLY FOR LEAGUES WITH LANE MOVEMENT: HOW TO MAKE A SORT ASSIGNMENT

- Tag the checkbox Use pre-assigned matrix for the first series
- Edit the first series column from lane movement table
- Click on **Assign** button

The lanes edited as the first series remains as before, the program will calculate and apply the lane shifted for the next series automatically.

#### SAVE LANE ASSIGNMENT (EXPORT)

Clicking on the **EXPORT** button to save the lane assignments as a custom file for the next time; if necessary, complete this operation choosing a path and file name.

# (Wizard): Handicap and Rule's Definition

| 😪 Tournament wizard step 4/5                   |                                                                               |
|------------------------------------------------|-------------------------------------------------------------------------------|
| - Hdcp Rule                                    |                                                                               |
| Scratch Of HDCP<br>Result Calculator<br>Normal | - Players's HDCP<br>No Recalc<br>Calculate                                    |
|                                                | BASE Average 220 ‡                                                            |
|                                                | HDCP Percentage 90% 🗘                                                         |
|                                                | Above Average Perc.                                                           |
|                                                | Team's HDCP<br>No Recalc<br>Calculate<br>TeamHDCP<br>Sum of bowler's handicap |
| Create as League                               | Save as template                                                              |
| Previous                                       | Create tournament                                                             |

### **HCP RULE**

**Scratch/Handicap:** add/remove the bowler's handicap from the calculation; the choice could be performed in advance or after the event.

#### **RESULT CALCULATOR**

**Normal** = standard, no special points

**Petersen (for Petersen match only)** = add xx point(s) to the team/player that wins the match.

**Petersen + single\double bonus** = add the point to the winner of the match, plus apply a threshold with a bonus or 2 bonus points if the thresholds is 2.

**Single/double bonus =** add xx points when the bowler passes the threshold. The thresholds (one or two, depends on the choice) are calculated on each game and the bonus will be applied every time the scratch score is over the threshold, tagging the **cumulative** checkbox will give the bonus "one" time only.

#### **RESULT CALCULATOR FOR SWEDISH - DANISH COMPETITION**

**Danish** = the team that collects more pin fall in one game wins 2 points, the team that collects more pin fall in 4 games wins 2 points more.

Swedish top league \First division = point assignment as Swedish rule

#### PLAYER HANDICAP

Tag the checkbox **calculate** and fill the base average and % percentage of; as the formula Hcp player= Hcp percentage x (Base average-player average); if the league uses a negative handicap method, enter the appropriate percentage on the **"above average perc**." box.

Tag **No calculation** if the player uses a fixed handicap or no handicap used.

#### **TEAM HANDICAP**

Choose the role for team handicap: Either the sum of the bowler's handicaps or based on the team average, based on the team difference or disables the team handicap calculation.

# **End of the Wizard**

| , Hdop Rule<br>Selete the appropriate HDCP rule                                           |                                                                                                    |                                                                         |
|-------------------------------------------------------------------------------------------|----------------------------------------------------------------------------------------------------|-------------------------------------------------------------------------|
| Scratch Of HDCP<br>Result Calculator<br>Normal                                            | Players's HDCP<br>No Recalc<br>Calculate<br>BASE Average<br>HDCP Percentage<br>Above Average Perc. | 220 ‡<br>90% ‡<br>0% ‡                                                  |
| ag this checkbox to<br>save and create the<br>event as a League                           | Team's HDCP<br>No Recalc<br>Calculate<br>TeamHDCP                                                  | Tag this checkbox<br>save the league as<br>Template for othe<br>leagues |
| Create as League                                                                          | Sum of bowler's handicap                                                                           |                                                                         |
| Previous                                                                                  | Create to                                                                                          | urnament                                                                |
| Click on the previous<br>button to make changes<br>before choosing "Create<br>Tournament" | Click on c<br>tourname<br>Save and                                                                 | create<br>ent to<br>I exit                                              |

Clicking on the Create Tournament button will finish the wizard and create the competition records in the Focus database. The competition is ready to be played or to be modified as needed.

|       | E-12-14  |                                   |                     | Contraction (  | E                      |
|-------|----------|-----------------------------------|---------------------|----------------|------------------------|
| ected | EntityId | I ournament Name                  | Last5 essionDate    | Session status | ExportFileName         |
|       | 31       | Thursday Night Mens               | 16/04/2009 18.30.00 | 32/32          | Thursday_Night_Menss00 |
|       | 32       | Skokie Mixed - 7114               | 19/04/2009 18.00.00 | 11/16          | 7114.s00               |
|       | 40       | tt                                | 13/05/2009 20.00.00 | 0/2            | STW/20017              |
|       | 41       | Trofeo Città di Brescia - turno 1 | 13/05/2009 20.00.00 | 1/1            | STW/20019              |
|       | 42       | torneo città di Brescia tumo 2    | 13/05/2009 20.00.00 | 1/1            | STW/20020              |
| Г     | 44       | Early Birds - 4501                | 01/01/20 Las        | st competition | 4501.s00               |
|       | 45       | DAIRYMEN                          | 31/10/20            | created        | ymen_09.s00            |
|       | 48       | Drunken Rollers season 2          | 22/05/20            |                | bowlers_seas.s00       |
|       | 50       | Team difference_ro <b>le</b> r    | 25/05/2009 19.30.00 | 2/9            | team_difference.s00    |
|       |          |                                   |                     | 0/             |                        |

The last created competition is highlighted by default, click on "Open..." when ready to edit or play the league.

# League List menu

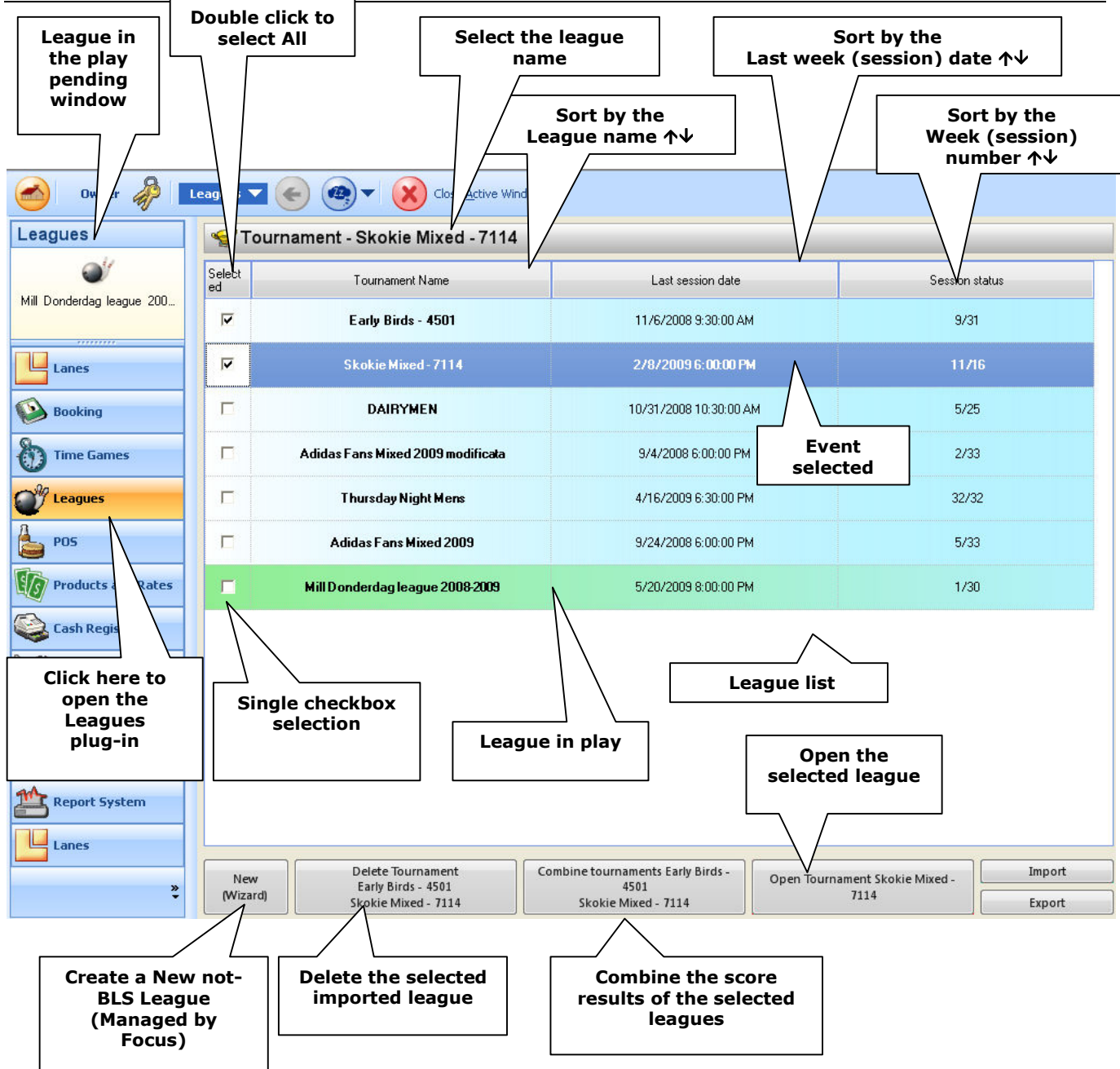

When the leagues in the list are more than 20, it is possible to use the search filter to find the week; the weeks could be searched for by Name, Last session date or Session number (status):

| Click here to select the filter criteria              | e Type the name here          | Clear the criteria   |                |
|-------------------------------------------------------|-------------------------------|----------------------|----------------|
| Selected                                              | Tournament name               | Cast session date    | Session status |
| A Starts with                                         | Breath Of Fresh Air - 3005    | 6/10/2009 7:15:00 PM | 4/13           |
| Does not start with                                   | Wednesday Night Mixed - 3423  | 5/6/2009 7:15:00 PM  | 33/33          |
| ☑ Does not end with<br>⊷ Does not match<br>☑ Not Like | Gladys R. Wilson & Assoc 4531 | 6/11/2009 6:30:00 PM | 5/16           |

# League week tabs (session)

|                              | /turn I              |                    |                       |                           |             |  |  |
|------------------------------|----------------------|--------------------|-----------------------|---------------------------|-------------|--|--|
| Tournament Type              |                      |                    | - Session Frequency:  |                           |             |  |  |
| Туре                         | Teams                | <b>•</b>           | Session Frequency     |                           | Weekly      |  |  |
| Session's number:            |                      | 12 🗘               | First Session Date:   |                           | 6/15/2009   |  |  |
| Session's series:            |                      | 1 🗘                | First Session Time    |                           |             |  |  |
| Serie's games:               |                      | 3 🗘                | Hour:                 | 20 🗘 Minut                | es: 0 ‡     |  |  |
| Tournament Teams and Players |                      |                    | - Pair Managment Mode |                           |             |  |  |
| Number of Teams:             |                      | 6 🗘                |                       |                           |             |  |  |
| Bowlers: 4 🗘 A               | ctive bowlers 🗕 💿    | þ 🗧                | Pair Mode:            | С с                       | rossed Open |  |  |
| Practice time                | <b>.</b>             |                    | 0."                   |                           |             |  |  |
| Practice Unit Minutes        |                      | pinsetter status:  | Uff                   | game mode pinsetter       | Un (score)  |  |  |
| Automation                   | Close lane or send   | nevt serie after   | _ Intra Operati       | on Delay                  |             |  |  |
| Allow Automation             | close faile of seria | incatisente unter. | Delay (in ms          | ) between two multilane c | ommands     |  |  |
| Time Unit:                   | Seconds              |                    | 40 🗘 📃 200 ,          | , milliseconds valu       | e           |  |  |
| Flowing Strip                |                      |                    |                       |                           |             |  |  |
| Flowing Strip Text:          |                      |                    |                       |                           |             |  |  |
|                              |                      |                    |                       |                           |             |  |  |

As soon as a league is opened, it will go into the Tournament Info tab. The window has 4 main tabs:

### **TOURNAMENT INFO**

Main competition information such as series, games, automation, play mode style, automation, etc. In this tab it is possible to change the league play style (crossed or open), change the practice time, enable the Flowing strip text to show the League results at the end of the games.

#### **TOURNAMENT RULES**

The location to edit **the Lane assignments** and **Handicap rules** definition.

#### TOURNAMENT SESSIONS

**Team Roster**, the location to edit the team/group/player details and **Session summary** the location to check/print/export the game session results.

#### **TOURNAMENT SUMMARY**

A tab to check/print/export the results of all the games of all the weeks played.

#### AVAILABLE ACTIONS

- To change the league play mode (crossed to open or vice-versa), enable the flowing strip text at the end of the games or to change the practice time, open the tournament Info tab → see page 28
- To play the League now, open the Tournament Session  $\rightarrow$  see the next pages
- To change the league before playing or for changing lane assignments or to start the league on selected lanes only; open the tournament rules tab → see page 30
- To edit the team roster (bowler's status, vacant, blind etc.) before playing\*  $\rightarrow$  see page 33

\*Vacant and blind status could be changed from the bowler's console or the Lanes Manager even during league play.

# Start / End Play

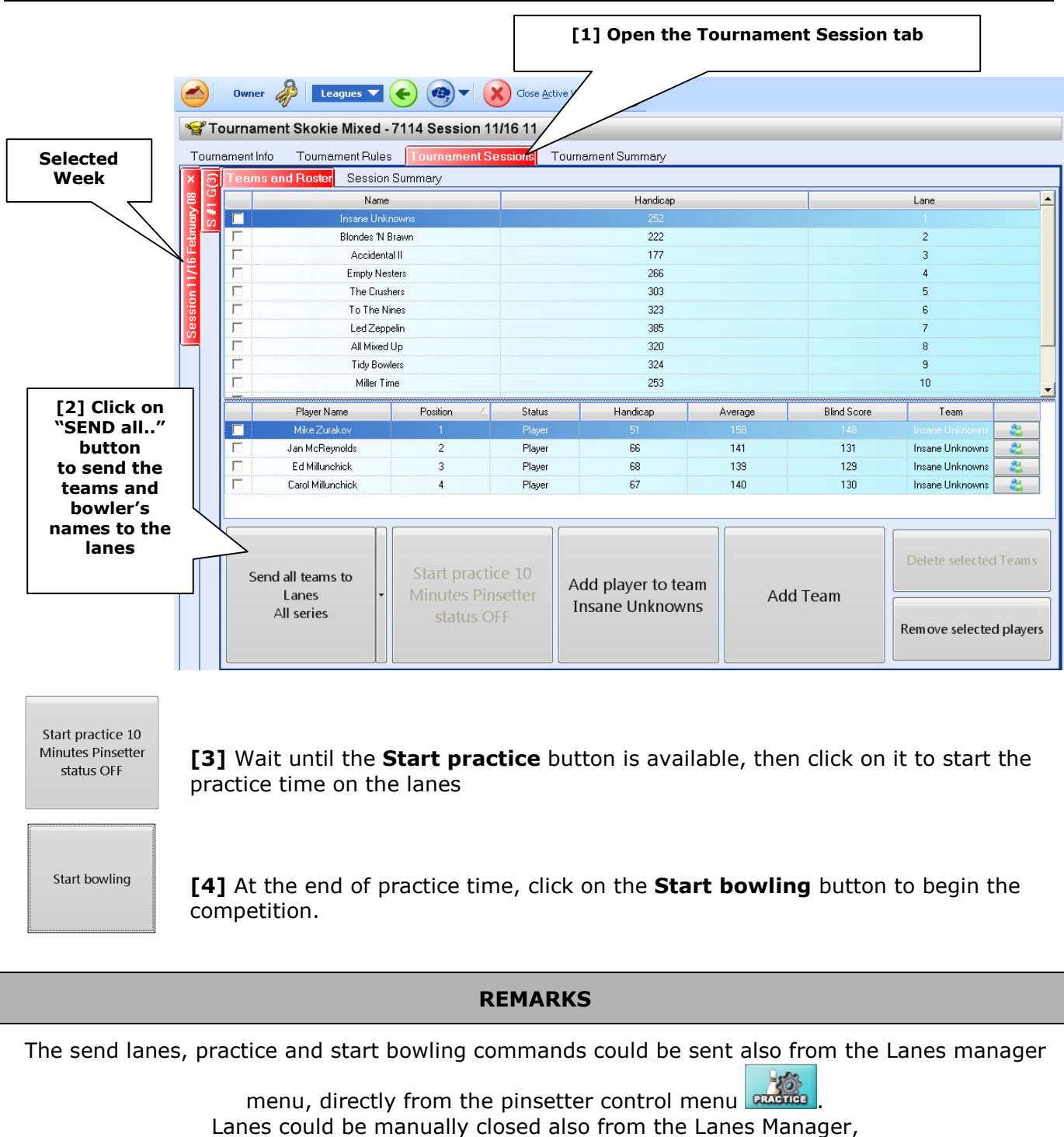

clicking on the lane icon and the close lanes button.

Focus user manual – Manage Focus Leagues

### **CLOSE MANUALLY THE WEEK**

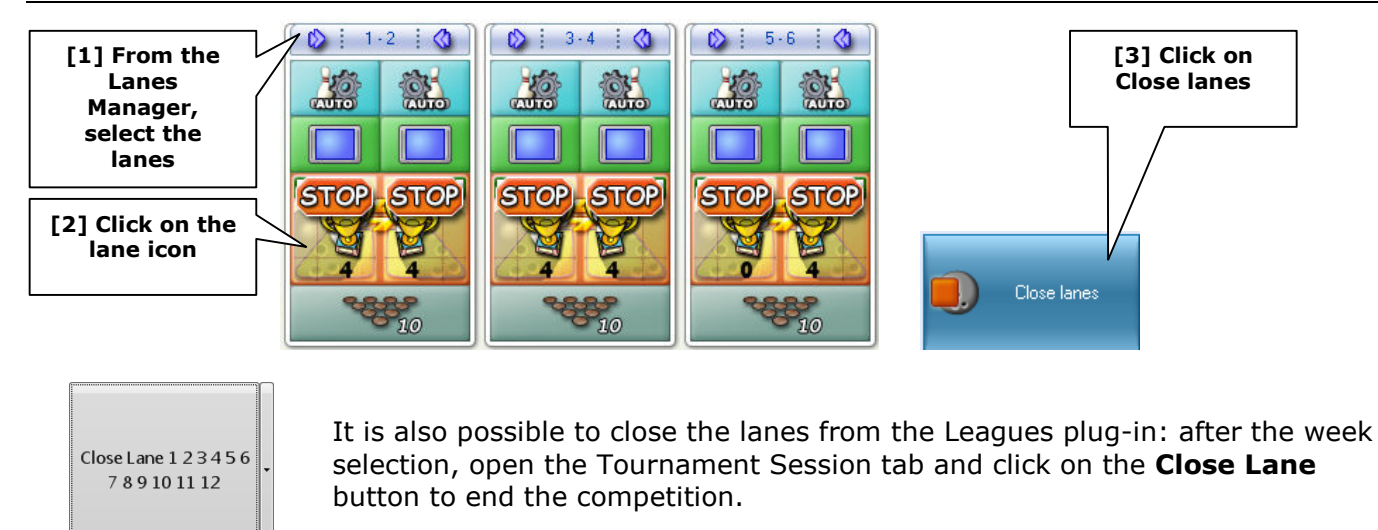

### **AUTOMATICALLY CLOSE THE WEEK**

If the league was created with "automation enabled" in the tournament info tab, it is not necessary to close the lanes manually, the lane program will close the lane by itself after the xx time indicated. To change the league info tab (before sending the league to the lanes) see page 28

# End of games session: Resume the lane status

At the end of the week, the lane and pinsetters remain with the same status selected for the league session. To resume the lanes as usual, proceed as following from the **LANES MANAGER MENU**:

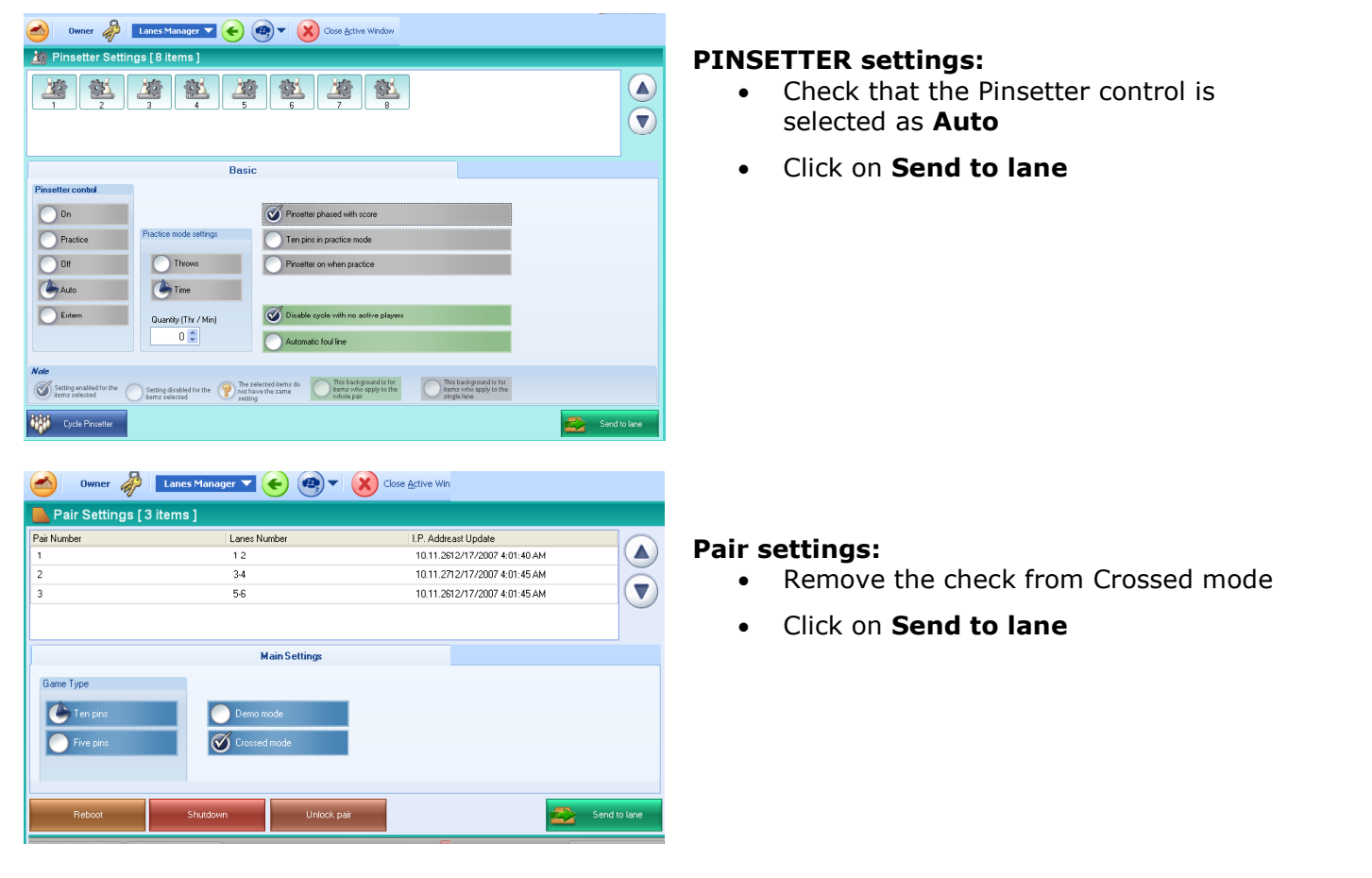

# **Remove the Competition flowing Strip**

During the competition, the Flowing strip (if enabled) displays the game results automatically. At the end of the games, the flowing strip will still continue to run until it is removed from the Main Desk:

| Overhead Monitors [4] items    | 5 6 15                              | I I MI                             | From the Lanes<br>Manager, make a<br>Iltiple lane selection<br>and click on the<br>erhead monitor icon |
|--------------------------------|-------------------------------------|------------------------------------|----------------------------------------------------------------------------------------------------|
| Flowing Strip Score Appearance | Click on<br>Remove<br>Flowing Strip | Graphic Packages                   | Click on<br>Send to lane                                                                               |
|                                |                                     | Remove flowing<br>strip Send to la | ne                                                                                                    |

# Checking the score results

| Click<br>nd th<br>e res | on tour<br>en Sess<br>sults of t | nament ses<br>ion summa<br>the current | sion<br>ry for<br>week | Click on<br>Summary to<br>week | tourname<br>check all<br>s results | ent<br>of the | Refresh button: click here to<br>update the Score results if the<br>session is still in process |                    |                  |        |
|-------------------------|----------------------------------|----------------------------------------|------------------------|--------------------------------|------------------------------------|---------------|-------------------------------------------------------------------------------------------------|--------------------|------------------|--------|
| <u>C</u> onsole         | View <u>Go</u><br>Service        | Tools Windo                            | -71 Sassi              | Close ir                       | idow                               |               |                                                                                                 |                    |                  | Stella |
| Tourn                   | ament Info                       | Tournament Rule                        | es Tourname            | ent Sessions Tourna            | ment Summary                       |               |                                                                                                 |                    |                  |        |
| × ©                     | Teams and                        | Roster Sessio                          | in Summary             |                                |                                    |               |                                                                                                 |                    |                  |        |
| ry 08<br>≇1 G           | Teams De                         | tails Team Play                        | vers Details A         | All E∨ents                     |                                    |               |                                                                                                 |                    |                  |        |
| S                       | Ranking 4                        | Team name                              | Total scratch          | Team total handicap            | Team total                         | Team points   | Team average                                                                                    | S1G1               | \$1G2            | S1G3   |
| 5 Fel                   |                                  | Blondes 'N Brawn                       | 1311                   | БРР                            | 1977                               | U             | 437                                                                                             | 380                | 445              | 485    |
| 1                       | 2                                | Empty Nesters                          | 1164                   | /98                            | 1962                               | U             | 388                                                                                             | 345                | 406              | 413    |
| 5                       | 3                                | Insane Unknowns                        | 1129                   | 756                            | 1885                               | 0             | 376                                                                                             | 411                | 379              | 339    |
| ess                     | 4                                | Led Zeppelin                           | 524                    | 1155                           | 1679                               | 0             | 174                                                                                             | 135                | 165              | 224    |
| <u>0</u>                | 5                                | Accidental II                          | 1139                   | 531                            | 1670                               | 0             | 379                                                                                             | 404                | 359              | 376    |
|                         | 6                                | All Mixed Up                           | 588                    | 960                            | 1548                               | 0             | 196                                                                                             | 201                | 207              | 180    |
|                         | 7                                | The Crushers                           | 406                    | 909                            | 1315                               | 0             | 135                                                                                             | 106                | 173              | 127    |
|                         | 8                                | To The Nines                           | 183                    | 969                            | 1152                               | 0             | 61                                                                                              | 81                 | 44               | 58     |
|                         |                                  | Excel Expo                             | rt                     |                                | Print Active Summ                  | nary          |                                                                                                 | Print Rec          | apSheets         |        |
|                         |                                  |                                        |                        |                                |                                    |               |                                                                                                 |                    |                  | _      |
|                         | Export t                         | he score to                            | Excel                  | Preview and result tab         | nd print tl<br>as selecte          | he<br>ed      | Preview<br>Standard                                                                             | and pri<br>Recap : | nt the<br>Sheets |        |

#### **TEAMS DETAILS**

| Teams and | Roster Sessio    | n Summary        |                     |                      |             |              |                   |      |      |  |
|-----------|------------------|------------------|---------------------|----------------------|-------------|--------------|-------------------|------|------|--|
| Teams De  | tails Team Play  | vers Details 🛛 A | l Events            |                      |             |              |                   |      |      |  |
| Ranking / | Team name        | Total scratch    | Team total handicap | Team total           | Team points | Team average | S1G1              | S1G2 | S1G3 |  |
|           | Blondes 'N Brawn | 1311             |                     | 1977                 |             |              |                   |      | 485  |  |
| 2         | Empty Nesters    | 1164             | 798                 | 1962                 | 0           | 388          | 345               | 406  | 413  |  |
| 3         | Insane Unknowns  | 1129             | 756                 | 1885                 | 0           | 376          | 411               | 379  | 339  |  |
| 4         | Led Zeppelin     | 524              | 1155                | 1679                 | 0           | 174          | 135               | 165  | 224  |  |
| 5         | Accidental II    | 1139             | 531                 | 1670                 | 0           | 379          | 404               | 359  | 376  |  |
| 6         | All Mixed Up     | 588              | 960                 | 1548                 | 0           | 196          | 201               | 207  | 180  |  |
| 7         | The Crushers     | 406              | 909                 | 1315                 | 0           | 135          | 106               | 173  | 127  |  |
| 8         | To The Nines     | 183              | 969                 | 1152                 | 0           | 61           | 81                | 44   | 58   |  |
|           |                  |                  |                     |                      |             |              |                   |      |      |  |
|           | Excel Expo       | rt               |                     | Print Active Summary |             |              | Print RecapSheets |      |      |  |

As a default, the teams are ordered according to rank, clicking on the caption of the **Team name**, **Total scratch**, **Team total**, **team points**, **Team Average** this will change the order as selected; the order could be toggled  $\wedge \psi$  clicking on the caption multiple times.

Clicking on **S1G1** (serie 1, game 1) **S1G2** (serie 1 game 2) or S1G1, S1G2, etc. it is possible to order the scratch games from highest to lowest games and vice-versa.

|                                                                                                    | Teams Det | ails Team Pla     | ayers Details A  | All Events    |                       |              |                |      |       |      |  |
|----------------------------------------------------------------------------------------------------|-----------|-------------------|------------------|---------------|-----------------------|--------------|----------------|------|-------|------|--|
|                                                                                                    | Ranking 🗠 | Player name       | Team name        | Total scratch | Player total handicap | Player total | Player average | S1G1 | \$1G2 | S1G3 |  |
|                                                                                                    |           | Kristin Stephens  | Blondes 'N Brawn |               |                       |              |                |      |       |      |  |
|                                                                                                    | 2         | Christine Parsill | Empty Nesters    | 279           | 291                   | 570          | 93             | 93   | 96    | 90   |  |
|                                                                                                    | 3         | Susan Cercone     | Led Zeppelin     | 265           | 288                   | 553          | 88             | 6    | 133   | 126  |  |
|                                                                                                    | 4         | VACANT            | All Mixed Up     | 351           | 201                   | 552          | 117            | 117  | 130   | 104  |  |
|                                                                                                    | 5         | Michelle Parsill  | Blondes 'N Brawn | 302           | 231                   | 533          | 100            | 98   | 76    | 128  |  |
|                                                                                                    | 6         | Mike Zurakov      | Insane Unknowns  | 358           | 153                   | 511          | 119            | 126  | 128   | 104  |  |
|                                                                                                    | 7         | Jim Power         | Empty Nesters    | 294           | 216                   | 510          | 98             | 85   | 106   | 103  |  |
|                                                                                                    | 8         | Bernice Downs     | Accidental II    | 317           | 189                   | 506          | 105            | 131  | 103   | 83   |  |
|                                                                                                    | 8         | Karen Power       | Empty Nesters    | 272           | 234                   | 506          | 90             | 77   | 101   | 94   |  |
| Door of the second second seco | 9         | Jan McReynolds    | Insane Unknowns  | 284           | 198                   | 482          | 94             | 102  | 80    | 102  |  |
|                                                                                                    | 10        | Rob Cecil         | Accidental II    | 324           | 153                   | 477          | 108            | 85   | 95    | 144  |  |
| 2                                                                                                    | 11        | Ed Millunchick    | Insane Unknowns  | 269           | 204                   | 473          | 89             | 79   | 88    | 102  |  |
|                                                                                                    | 12        | Adam Parsill      | Blondes 'N Brawn | 336           | 96                    | 432          | 112            | 79   | 143   | 114  |  |
|                                                                                                    | 13        | Eric Parsill      | Blondes 'N Brawn | 326           | 102                   | 428          | 108            | 81   | 118   | 127  |  |
|                                                                                                    | 14        | Carol Millunchick | Insane Unknowns  | 218           | 201                   | 419          | 72             | 104  | 83    | 31   |  |
| -                                                                                                    | 15        | Pat Sexton        | Accidental II    | 241           | 138                   | 379          | 80             | 94   | 79    | 68   |  |
|                                                                                                    | 16        | David Parsill     | Empty Nesters    | 319           | 57                    | 376          | 106            | 90   | 103   | 126  |  |

# **TEAM PLAYERS DETAILS**

The **Team players details** show the player details in relation to the team where they played the session. Like in the Team details tab, the caption name could be used to change the order.

| × ©  | Teams and F | Roster Session S  | ummary               |                       |              |                |      |      |      |   |
|------|-------------|-------------------|----------------------|-----------------------|--------------|----------------|------|------|------|---|
| 8 5  | Teams Deta  | ils Team Players  | Details All Events   |                       |              |                |      |      |      |   |
| S Ig | Ranking /   | Player name       | Player total scratch | Player total handicap | Player total | Player average | S1G1 | S1G2 | S1G3 | - |
| Feb  | 1           | Kristin Stephens  | 347                  | 237                   | 584          |                |      |      |      |   |
| /16  | 2           | Christine Parsill | 279                  | 291                   | 570          | 93             | 93   | 96   | 90   |   |
| E    | 3           | Susan Cercone     | 265                  | 288                   | 553          | 88             | 6    | 133  | 126  |   |
| ssio | 4           | VACANT            | 351                  | 201                   | 552          | 117            | 117  | 130  | 104  |   |
| Se   | 5           | Michelle Parsill  | 302                  | 231                   | 533          | 100            | 98   | 76   | 128  |   |
|      | 6           | Mike Zurakov      | 358                  | 153                   | 511          | 119            | 126  | 128  | 104  |   |
|      | 7           | Jim Power         | 294                  | 216                   | 510          | 98             | 85   | 106  | 103  |   |
|      | 8           | Karen Power       | 272                  | 234                   | 506          | 90             | 77   | 101  | 94   |   |
|      | 8           | Bernice Downs     | 317                  | 189                   | 506          | 105            | 131  | 103  | 83   |   |
|      | 10          | Jan McReynolds    | 284                  | 198                   | 482          | 94             | 102  | 80   | 102  | _ |
|      | 11          | Rob Cecil         | 324                  | 153                   | 477          | 108            | 85   | 95   | 144  |   |
|      | 12          | Ed Millunchick    | 269                  | 204                   | 473          | 89             | 79   | 88   | 102  |   |
|      | 13          | Adam Parsill      | 336                  | 96                    | 432          | 112            | 79   | 143  | 114  |   |
|      | 13          | Amy Begley        | 96                   | 336                   | 432          | 32             | 6    | 0    | 90   |   |
|      | 15          | Eric Parsill      | 326                  | 102                   | 428          | 108            | 81   | 118  | 127  |   |
|      | 16          | Carol Millunchick | 218                  | 201                   | 419          | 72             | 104  | 83   | 31   |   |
|      | 17          | Kristen Puetz     | 78                   | 333                   | 411          | 26             | 0    | 78   | 0    |   |

# ALL EVENTS

The **All Events** tab shows all the player details, all games, including the game played on different teams during the same games session. Like in the team and players details tab, the caption names could be used to change the order.

| ams Ranki | no Players Ranki | ng            |                |       |                   |              |
|-----------|------------------|---------------|----------------|-------|-------------------|--------------|
| Ranking 🔶 | Team name        | Total scratch | Total handicap | Total | Total game number | Total points |
|           |                  |               |                |       |                   |              |
|           | Team 1           |               |                | 776   |                   |              |
| 2         | Team 2           | 319           | 333            | 652   | 1                 | 0            |
| 3         | Team 11          | 302           | 322            | 624   | 1                 | 0            |
| 4         | Team 12          | 281           | 292            | 573   | 1                 | 0            |
| 5         | Team 4           | 299           | 273            | 572   | 1                 | 0            |
| 6         | Team 9           | 322           | 243            | 565   | 1                 | 0            |
| 6         | Team 8           | 303           | 262            | 565   | 1                 | 0            |
| 8         | Team 5           | 290           | 267            | 557   | 1                 | 0            |
| 9         | Team 10          | 330           | 216            | 546   | 1                 | 0            |
| 10        | Team 6           | 313           | 226            | 539   | 1                 | 0            |
| 10        | Team 7           | 294           | 245            | 539   | 1                 | 0            |
| 12        | Team 3           | 297           | 231            | 528   | 1                 | 0            |
|           |                  |               |                |       |                   |              |

# TOURNAMENT SUMMARY (ALL WEEKS, ALL EVENTS)

The **Teams ranking** show all of the team's totals for all weeks and all games. Like in the Team and players details tab, the caption name could be used to change the order.

| Tournament Ir | nfo Tournament R   | ules Tournamer | nt Sessions Tourne | ament Summ | ary               |              |   |
|---------------|--------------------|----------------|--------------------|------------|-------------------|--------------|---|
| Teams Ranki   | ng Players Rank    | ing            | -                  |            | - 24              |              |   |
| Ranking 🧭     | Player name        | Total scratch  | Total handicap     | Total      | Total game number | Total points | • |
|               |                    |                |                    |            |                   |              |   |
|               | Torsoli Lella      |                | 477                | 578        |                   |              |   |
| 2             | Bertona Brunana    | 138            | 432                | 570        | 3                 |              |   |
| 3             | Miseria Franco     | 98             | 432                | 530        | 3                 |              |   |
| 4             | O'hara Rossella    | 98             | 408                | 506        | 3                 |              |   |
| 5             | Celli Augusto      | 85             | 411                | 496        | 3                 |              |   |
| 6             | Lolli Lalla        | 93             | 372                | 465        | 3                 |              |   |
| 7             | Cavagna Anna       | 111            | 351                | 462        | 3                 |              |   |
| 8             | Hannas Leslie      | 109            | 345                | 454        | 3                 |              |   |
| 9             | Borrelli Saverio   | 107            | 339                | 446        | 3                 |              |   |
| 10            | Confalonieri Lella | 83             | 354                | 437        | 3                 |              |   |
| 11            | Mitraglia Ermete   | 102            | 297                | 399        | 3                 |              |   |
| 12            | Gatta Giovanni     | 79             | 312                | 391        | 3                 |              |   |
| 13            | Ciano Edda         | 74             | 303                | 377        | 3                 |              |   |
| 14            | Koimaski Handrey   | 101            | 273                | 374        | 3                 |              |   |
| 15            | Number Nenni       | 103            | 270                | 373        | 3                 |              |   |
| 16            | Tatangelo Anna     | 78             | 288                | 366        | 3                 |              | Ŧ |
|               | Excel Ex           | port           |                    |            | Ranking preview   |              |   |

The **Players Ranking** shows all the player totals for all weeks and all games, including the games played on different teams during the same games session. Like on the Team and players details tab, the caption name could be used to change the order.

# Recalculate the player's handicap (for the first week play)

At the end of the first game session, the player handicap needs to be recalculate for the next week:

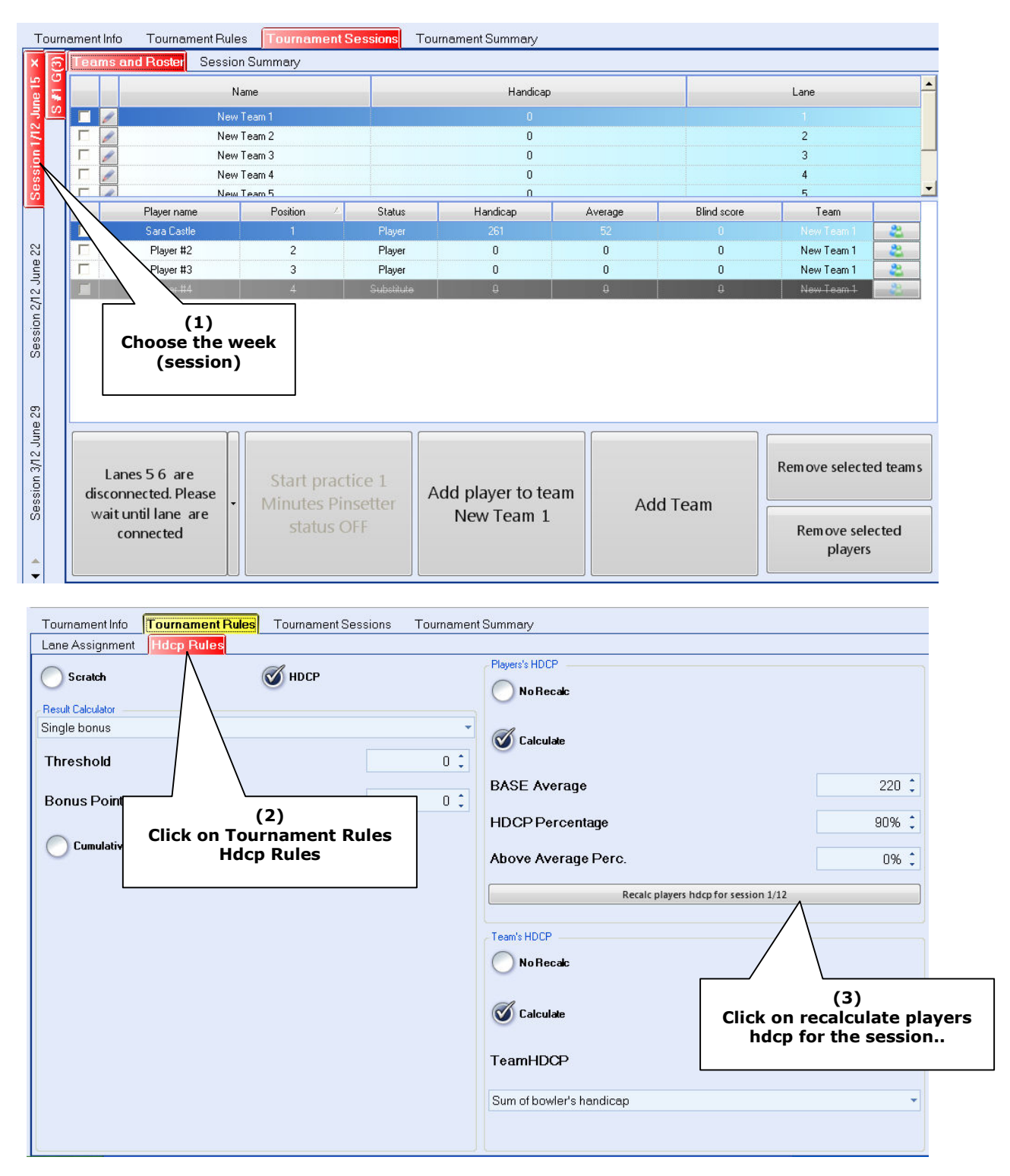

Now the handicap is recalculated based on the average of the played games, check the tournament summary to verify the changes. Note: this operation is optional for the first week; the handicap recalculation is mandatory on the next week before beginning to play.

# Play a new week

# MANDATORY STEPS BEFORE TO PLAY THE WEEK

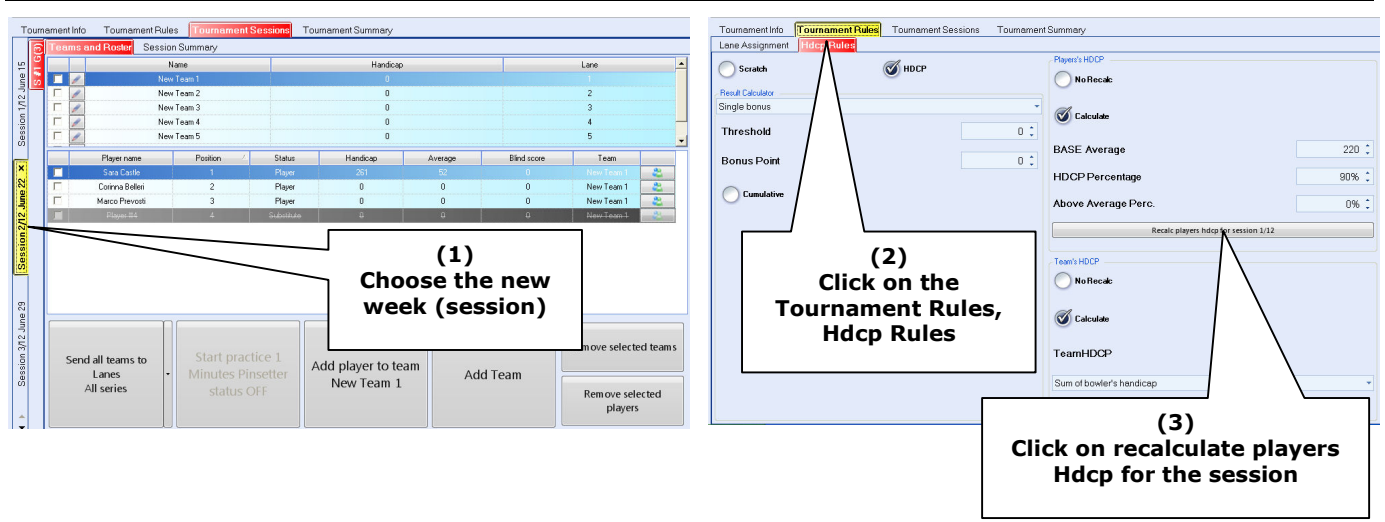

Now the handicap is recalculated based on the average of the played games, check the tournament session to verify the changes.

Repeat the handicap recalculation (if necessary) before beginning to play another new week, until the league season is finished.

### **REMARKS ABOUT LANE ASSIGNMENTS**

As default, the program assigned the same lane at same teams each week during the League wizard. The lane assignment could be vary any time, even few moments before begin to play. If necessary, check or change the lane assignment clicking on Tournament Rules – Lane assignment of the selected week.

# REMARKS

The next chapters describe the possible league modification before starting the game session and the possible actions during league play using Focus.

Team roster edits such as substitutions, blind, remove/add players could be performed directly from the Lanes Manager plug-in or from the bowler's console, even during league play.

The Focus program is based on a database for data management. The entered or modified information will be saved automatically when the cursor changes the line or moves into another field.

# **Tournament Info: Editable League Parameters**

| Tournament Info Tournament Rules To | ournament Sessions To        | urnament Summary         |                                         |              |
|-------------------------------------|------------------------------|--------------------------|-----------------------------------------|--------------|
| Tournament Name: Bella city tu      | ırn 1                        |                          |                                         |              |
| Tournament Type                     | -                            | Session Frequency:       |                                         | ]            |
| Туре                                | Teams                        | Session Frequency.       | Week                                    | dy 🔹         |
| Session's number.                   |                              | 12 C First Session Date: | 6/15/2                                  | 2009 🗸       |
| Session's series:                   |                              | 1 🗘 First Session Time   |                                         |              |
| Serie's games:                      |                              | 3 🛟 Hour:                | 20 🗘 Minutes:                           | 0 🗘          |
| Tournament Teams and Players        |                              | Pair Managment Mode      |                                         |              |
| Number of Teams:                    |                              | 6 ¢                      | A                                       | $\sim$       |
| Bowlers: 4 CActi                    | ve bowlers 🧿                 | B ≑ Pair Mode:           | Crossed                                 | Open 🕖       |
| Practice time                       |                              |                          |                                         |              |
| Practice Unit Minutes               | 1 🗘 Initial pinsetter        | rstatus: Off             | game mode pinsetter:                    | On (score) 🔹 |
| Automation                          |                              |                          |                                         |              |
| MIIow Automation                    | Close lane or send next seri | e after: Delay (in ms) t | Delay<br>petween two multilane commands | s            |
| Time Unit:                          | Seconds                      | 40 ↓ 200 ↓               | milliseconds value                      |              |
| Flowing Strip                       |                              |                          |                                         |              |
| Flowing Strip Text:                 |                              |                          |                                         |              |
| Show Teams                          | Show Bowlers Teams t         | to show: 0 🗘             | Bowlers to show:                        | 0 🗘          |
| 0                                   |                              |                          |                                         |              |
|                                     |                              |                          |                                         |              |

#### EDITABLE FIELDS

**Session's number:** change the number of the weeks that compose the league season.

**Session's series:** define "how many times" the teams/bowlers move to a different lane after xx games; leave 1 for the USA leagues (without lane movement), for dutch league style enter the number of the total games.

Series' games: indicate the number of the games to play. For Dutch league style leave 1.

**Pair Mode: Crossed:** (American league style) Team/Players swap left-to-right and right-to-left after each frame - **Open:** Team and/or Players play all the games on the same lane.

**Practice Unit (time/throws):** By time: indicate how many minutes for practice period - Throws: indicates how many throws each bowler will have during the practice period.

Initial pinsetter status: Select the pinsetter status when the scorer sends the names to the lanes:

**OFF:** the player's name will be visible on the lane monitor screen, but pinsetters remain off until the Start bowling or Start practice is sent to the lanes.

**ON (No Score)** = unlimited practice, pinsetters remain on, <u>but the scorer does not count the pins</u>

**ON (score) or Automatic** = Pinsetters switch on and the <u>scorer is ready to count</u>.

Game mode pinsetter: Select the pinsetter status when "start bowling send".

**Automation enabled:** The scoring system closes the lanes automatically after the time indicated in the selection box.

**INTRA OPERATION DELAY:** Indicates the time (in milliseconds) between consecutive multiple lane commands (as an example, start bowling when all pinsetters will be switched on). This is necessary to prevent a massive surge of electricity by turning all pinsetters on at the same time.

**FLOWING STRIP:** The flowing strip is a scrolling text on the lane monitors that reports the results and game progress during the competition playing. The flowing strip starts at the end of the games.

Flowing strip text: enter a "welcome text message" at the beginning of the strip.

Show Teams: displays/hides the team name, totals, points.

Number of teams to show: indicates the first team's positions to show.

**Show bowlers:** displays/hides the player name and totals.

Number of bowlers to show: indicates the first bowler's position to show.

#### STOURNAMENT Wizard Step 1/5 Tournament Name: Danish style Туре Session Frequence ession's numbe 5/13/2009 First Session Date Session's series: Hour: 20 🕽 Minutes: 0 1 Serie's games: Number of Teams: Pair Mode: 🚮 Crossed O Open 2 C Bowlersper Bowlers: Practice Unit: Minutes 0 2 Pinsetter Status: OFF Close lane or send next serie after: C Allow A Prisa Operation Delay Delay (in ms) between two multilane con 200 millise conds value Time Unit Flowing Strip Text Teams to show: 0 🗘 Bowlers to show: 0 🗘 Show Teams Show E

# **TEAMS AND PLAYERS**

Tournament Name:

Session's number

Session's series:

Number of Teams:

Serie's games:

Bowlers:

Practice Unit

💰 Allow Auto

Time Unit:

Flowing Strip Text:

Туре

#### Team style competition

Teams to show:

Tournament Rules Tournament Sessions Tournament Summary

4 Crive bowlers

Close lar

Seconds

Show Bowless

1 🗘 Initial pinsetter status:

Bella city turn 1

- Number of teams (not available)
- Bowlers: enter the total number of all players

Single style competition

- Bowlers per lane: enter the maximum number of bowlers to assign to each "group", each group plays on a single lane
- Number of teams: enter the number of teams that play the competition
- Bowlers: enter the total number of players for each team, substitutes included

Session Fi

First Sessi

Hour

Pair Mod

Off

40 \*

12 📜

**Click here to** 

update the active

bowler changes

Crossed

Bowlers to show:

game

millis

0 🗘

Oper

On (score)

• Active bowlers: enter the number of official player's for each team

| Search Tournament Wizard Step 1/5    |                                               | Service Tournament Wizard Step 1/5 |                                                                                                    |
|--------------------------------------|-----------------------------------------------|------------------------------------|----------------------------------------------------------------------------------------------------|
| Tournament Name: Danish style        |                                               | Tournament Name: Danish style      |                                                                                                    |
| Tournament Type                      | Session Frequency.                            | Tournament Type                    | Session Frequency:                                                                                                    |
| Type Swedish Top League 💌            | Session Frequency: Weekly                     | Type Danish                        | Session Frequency. Weekly *                                                                                           |
| Session's number: 1 ‡                | First Session Date: 5/13/2009 -               | Session's number: 1 1              | First Session Date: 5/13/2009 +                                                                                       |
| Session's series: 4 🗘                | First Session Time                            | Session's series: 4.0              | First Session Time                                                                                                    |
| Serie's games:                       | Hour: 20 ¢ Minutes: 0 ¢                       | Serie's games: 1 C                 | Hour: 20 ¢ Minutes: 0 ¢                                                                                               |
| Tournament Teams and Players         |                                               | Tournament Teams and Players       | Pair Management Mode                                                                                                  |
| Number of Teams: 2 ‡                 | rat Managment Mode                            | Number of Teams: 2 ‡               | 2                                                                                                    |
| Bowlers: 8 0                         | Pair Mode: 🖉 Crossed 📀 Open                   | Bowlers: 4 0                       | Pair Mode: O Crossed                                                                                                  |
| Practice time Practice Unit: Minutes | OFF •                                         | Practice Unit: Minutes             | OFF •                                                                                                    |
| Automation                           |                                               | Automation                         |                                                                                                    |
| Allow Automation                     | Close lane or send next Intra Operation Delay | AllowAutomation                    | Close lane or send next<br>serie after: Delay Initia Uperation Delay<br>Delay I in ms] between two multilane commands |
| Time Unit:                           | Second  40 200 milliseconds value             | Time Unit:                         | Second v 40 C 200 millise conds value                                                                                 |
| Flowing Strip                        |                                               | Flowing Strip                      |                                                                                                    |
| Flowing Strip Text:                  |                                               | Flowing Strip Text:                |                                                                                                    |
| Show Teams Show Bowless              | Teams to show: 0 1 Bowlers to show: 0 1       | Show Teams Show Bowlers            | Teams to show: 0 🗘 Bowlers to show: 0 🗘                                                                               |
| Previous                             | Next                                          | Previous                           | Next                                                                                                    |

# Swedish style competition (First Division or Top League)

The default settings cannot be changed, change the session number to increment the week number.

#### Danish style competition:

The default settings cannot be changed; the editable fields are the number of games for each series, the number of the bowlers for each team and the session number.

#### SESSION FREQUENCY

Informative fields to set the session frequency, the starting date of the competition and the frequency of the competition (daily, weekly, monthly).

# Start the game for selected teams only

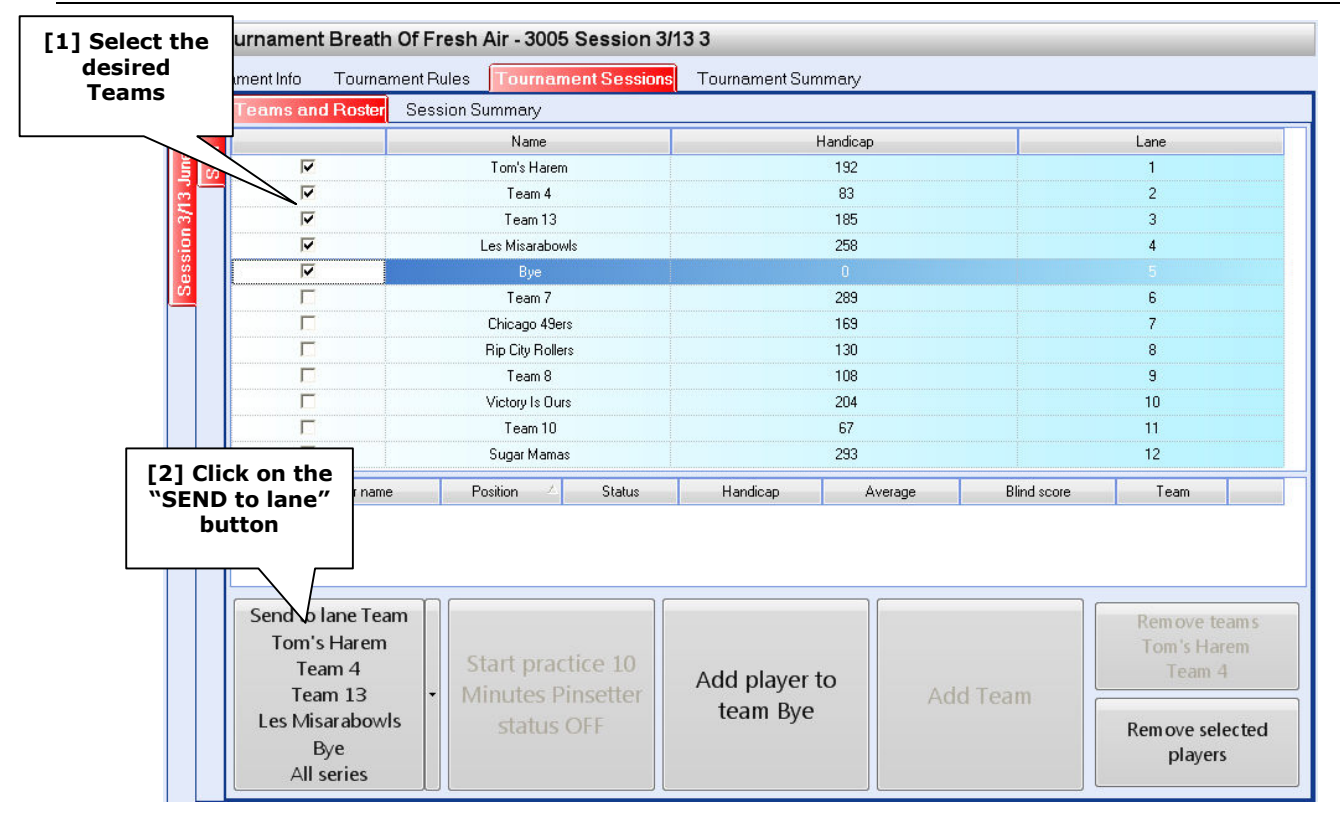

# [1] SEND THE FIRST GROUP OF SELECTED TEAMS

# [2] SEND THE NEXT GROUP OF SELECTED TEAMS

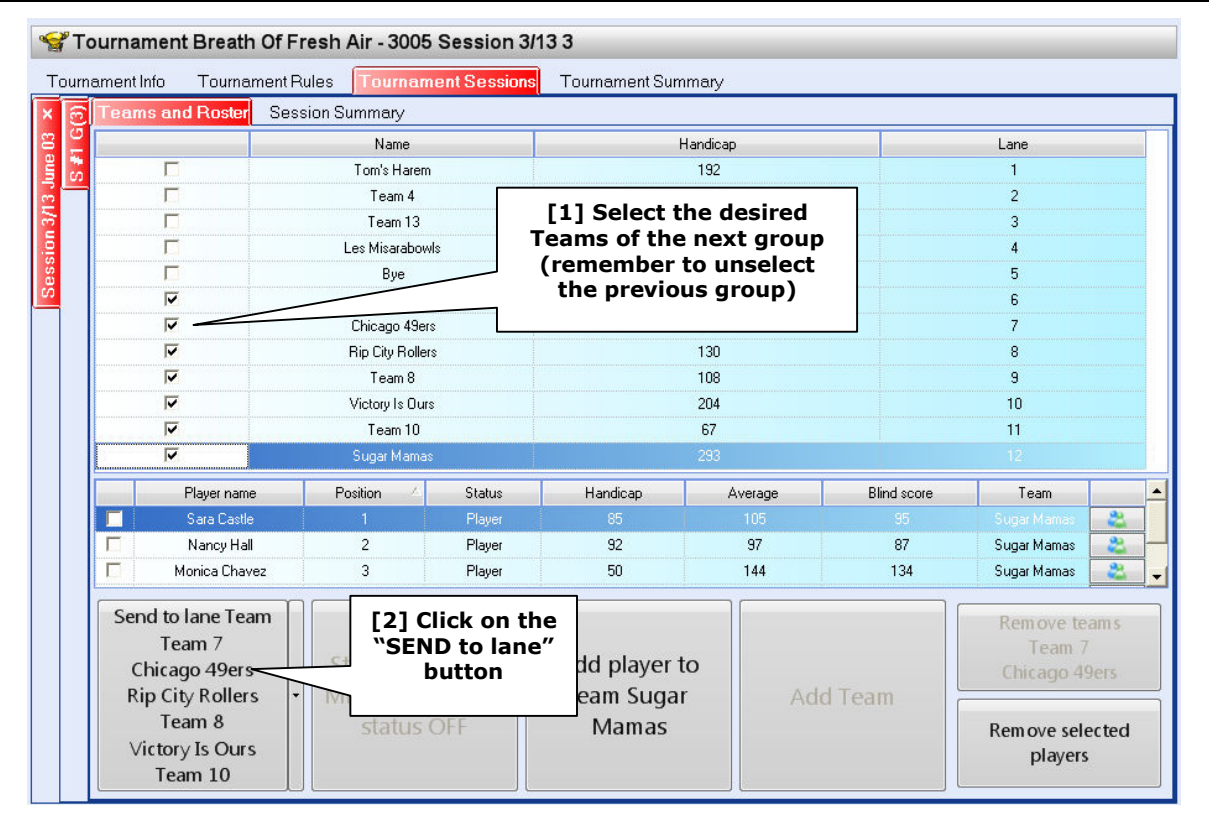

• If necessary, **close only the selected teams**, select the finished team and click on the **close lanes** button or close the lanes from the **Lanes Manager** plug-in (click on the lane icon and then click on the close lane button).

# Change the lane assignments

Sometimes it could be necessary to change the lane assignments because some lanes are not available or by a mistake in the week assignment. There are different ways to change the lane assignment:

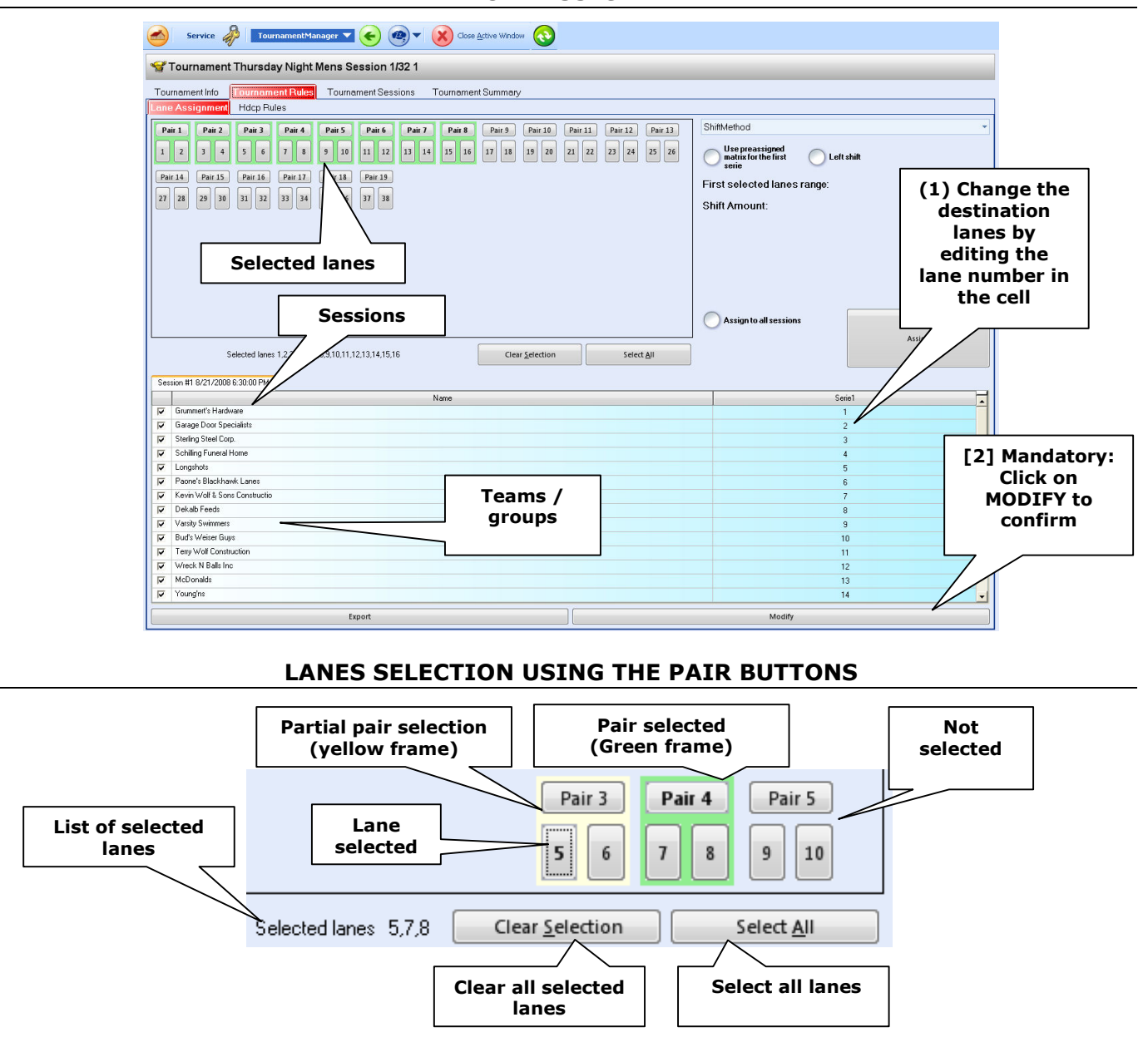

MANUAL ASSIGNMENT

- Click on the **Pair button to select or unselect** the lane pair; a green frame highlights the selected lane pair
- Click on the lane number to select only one lane of the pair, a yellow frame highlights the lane pair and the selected lane number is highlighted in **bold**
- At the end of the selection, click on the **Assign button** to confirm the new lane assignments

#### REMARKS

It is not necessary to select the lanes in sequence; the program uses the selected lanes as a range "from-to" from left to right ignoring the unselected lanes in the middle. In crossed style competition it is mandatory to always select the lane pairs.

# ONLY FOR LEAGUES WITH LANE MOVEMENT: CHOOSE SHIFT METHOD

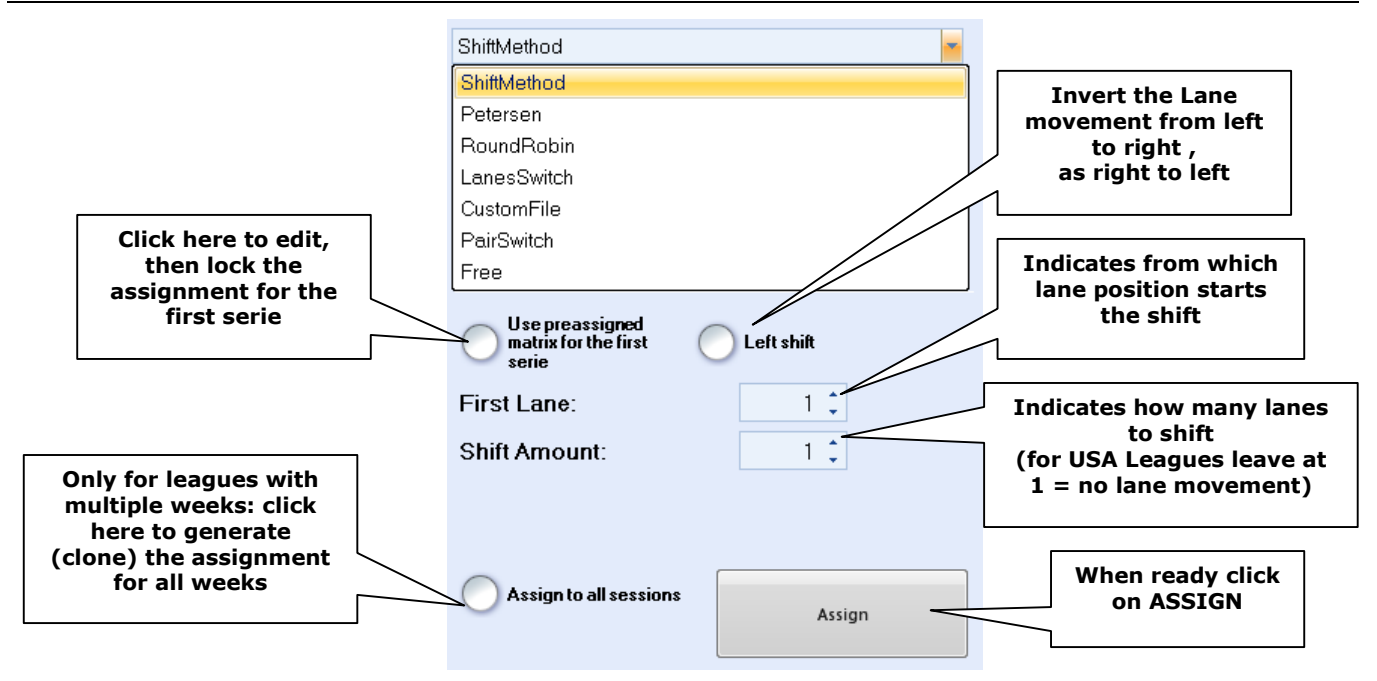

- **Shift Method:** leave this selection for left/right standard lane movement or when there are no lane movements needed (default for USA Leagues)
- **Petersen Round robin:** the program will assign automatically the lanes to the team/group using the standard Petersen or Round Robin table
- Lane Switch (Dutch league style): move odd lane to right and even lane to left after each series
- **Pair Switch:** move odd LANE PAIR to right and even LANE PAIR to left after each series. Available advanced option: invert lane during switch. The pair switch requires an even number of teams/groups and an even number of series
- **Free:** choose this option to perform a manual lane assignment editing the lane movement for each series from the table session below
- Custom file: load a saved template assignment
- Swedish Top League-First division/Danish: the template for these lanes assignments becomes available if the competition was generated as a Swedish/Danish event; use previous button to come back to the first wizard page if necessary to choose this option

**Multi-week leagues** it is mandatory to check the lane assignment for each week and vary if necessary. Remember to save the modification clicking on Modify button.

# ONLY FOR LEAGUES WITH LANE MOVEMENT: HOW TO MAKE A SORT ASSIGNMENT

- Tag the checkbox Use pre-assigned matrix for the first series
- Edit the first series column from the lane movement table
- Click on **Assign** button

The lanes edited as the first series remain as before, the program will calculate and apply the lane shifted for the next series automatically.

# SAVE LANE ASSIGNMENT (EXPORT)

Clicking on the **EXPORT** button will save the lane assignments as a custom file for the next time; if necessary, complete the operation choosing a path and file name.

# Change Team rosters before playing

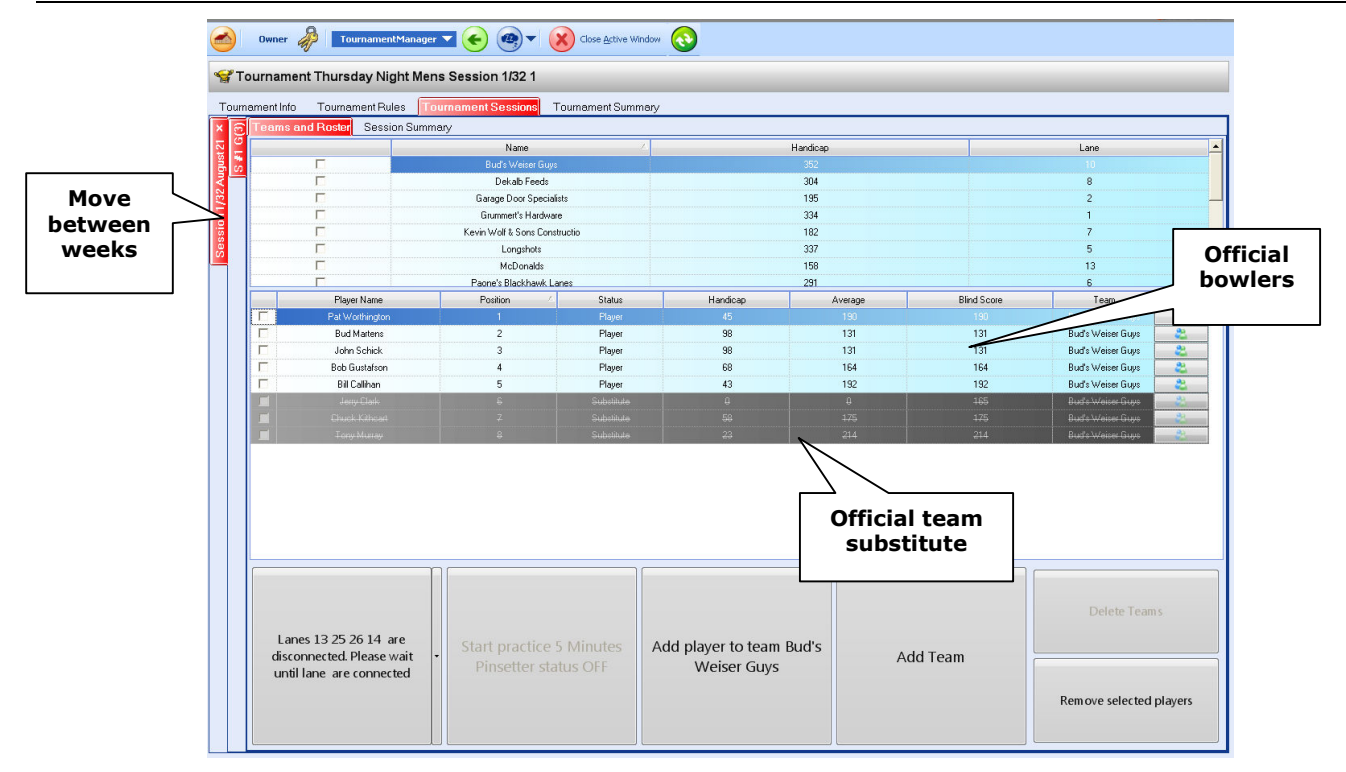

### MODIFY THE BOWLER'S LINE UP

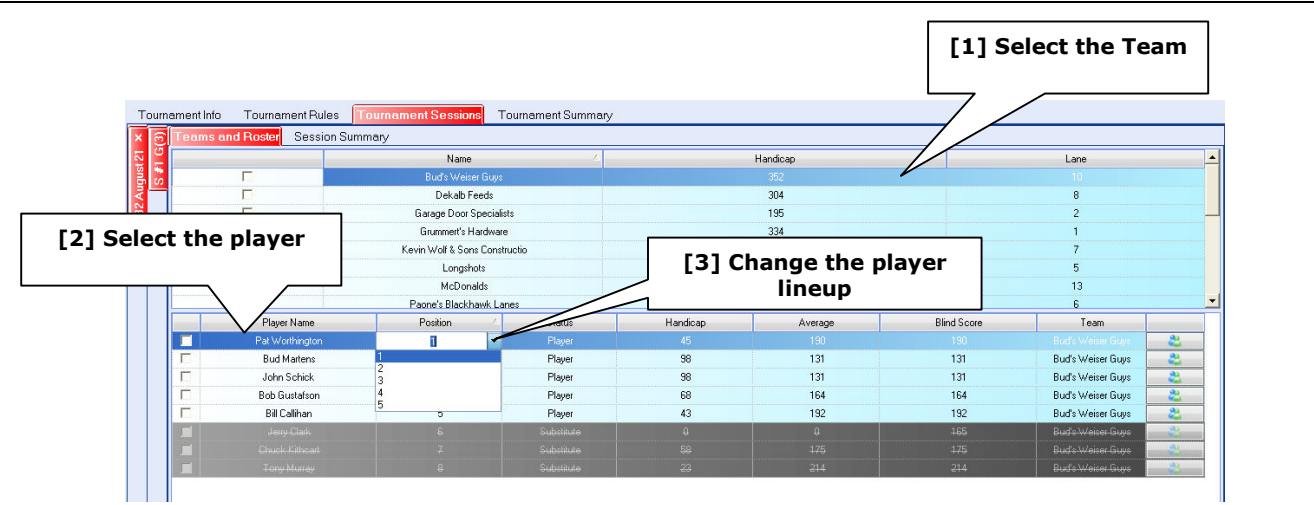

The "official team player" is the players in the sky blue area, the players in the gray area are the official team substitutes; changing the player from the top blue area to the gray area means "make this player a substitute".

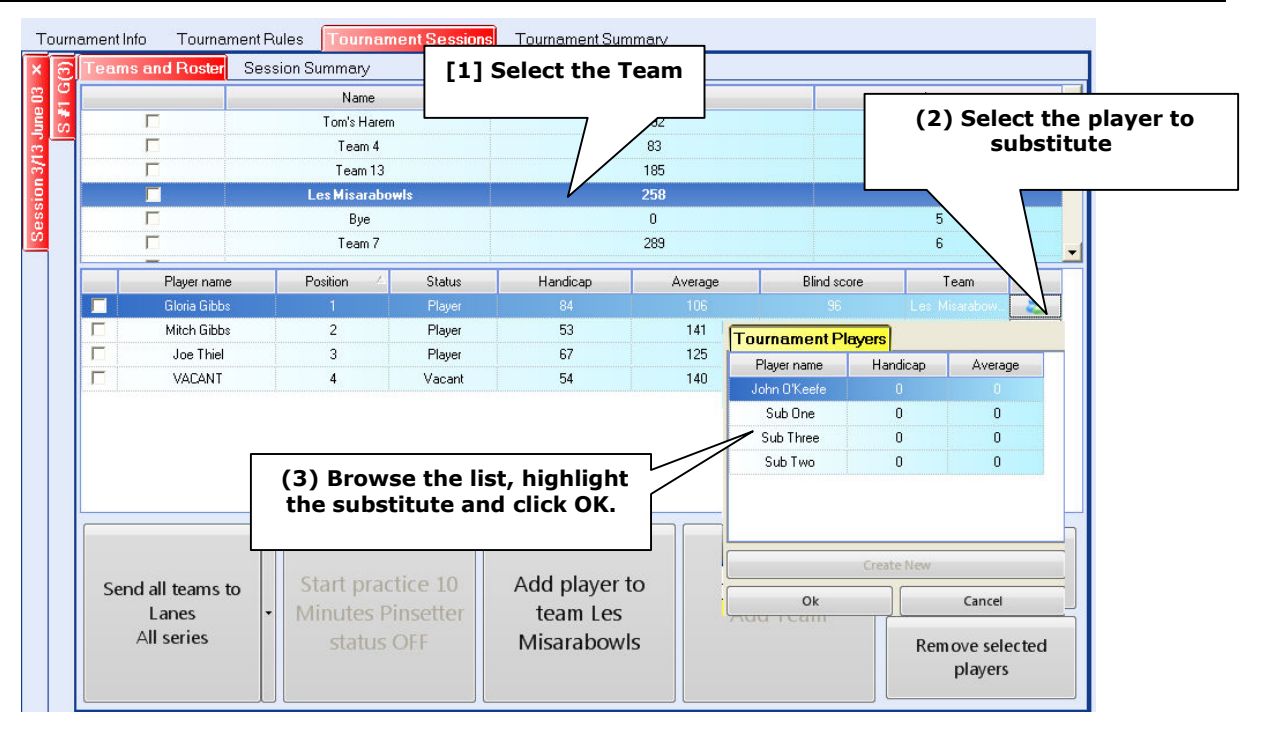

# SUBSTITUTE A BOWLER CHOOSING FROM THE EXISTING LIST

# ADD A BOWLER CHOOSING FROM THE SUBSTITUTE OR FREQUENT BOWLERS LIST

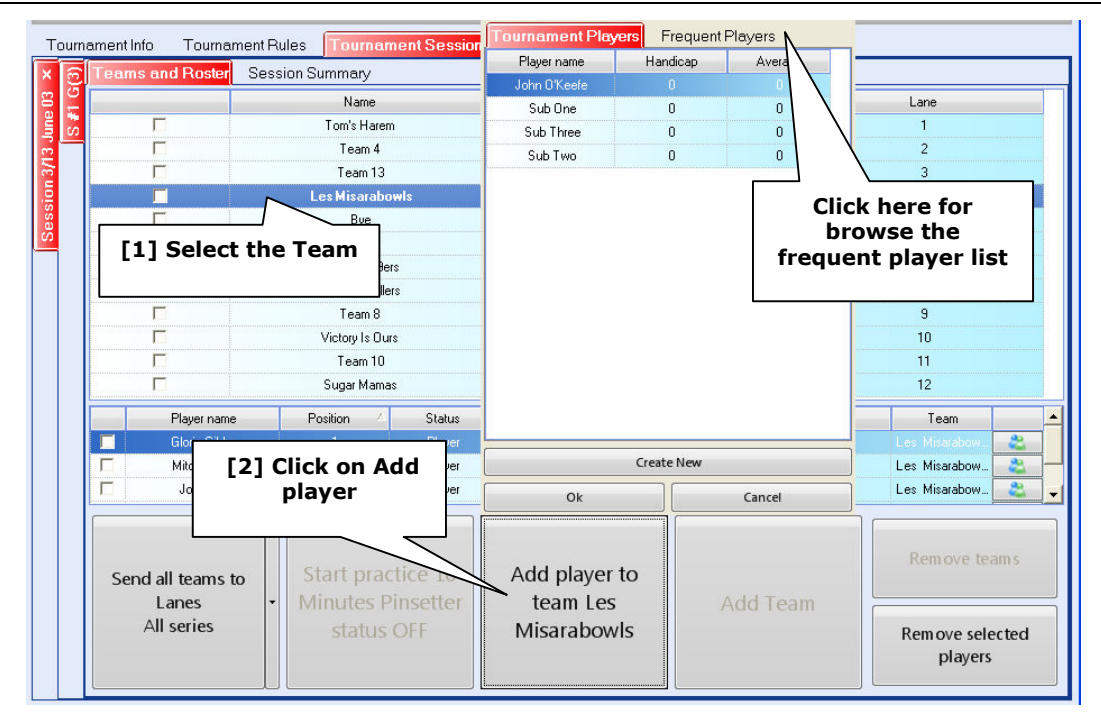

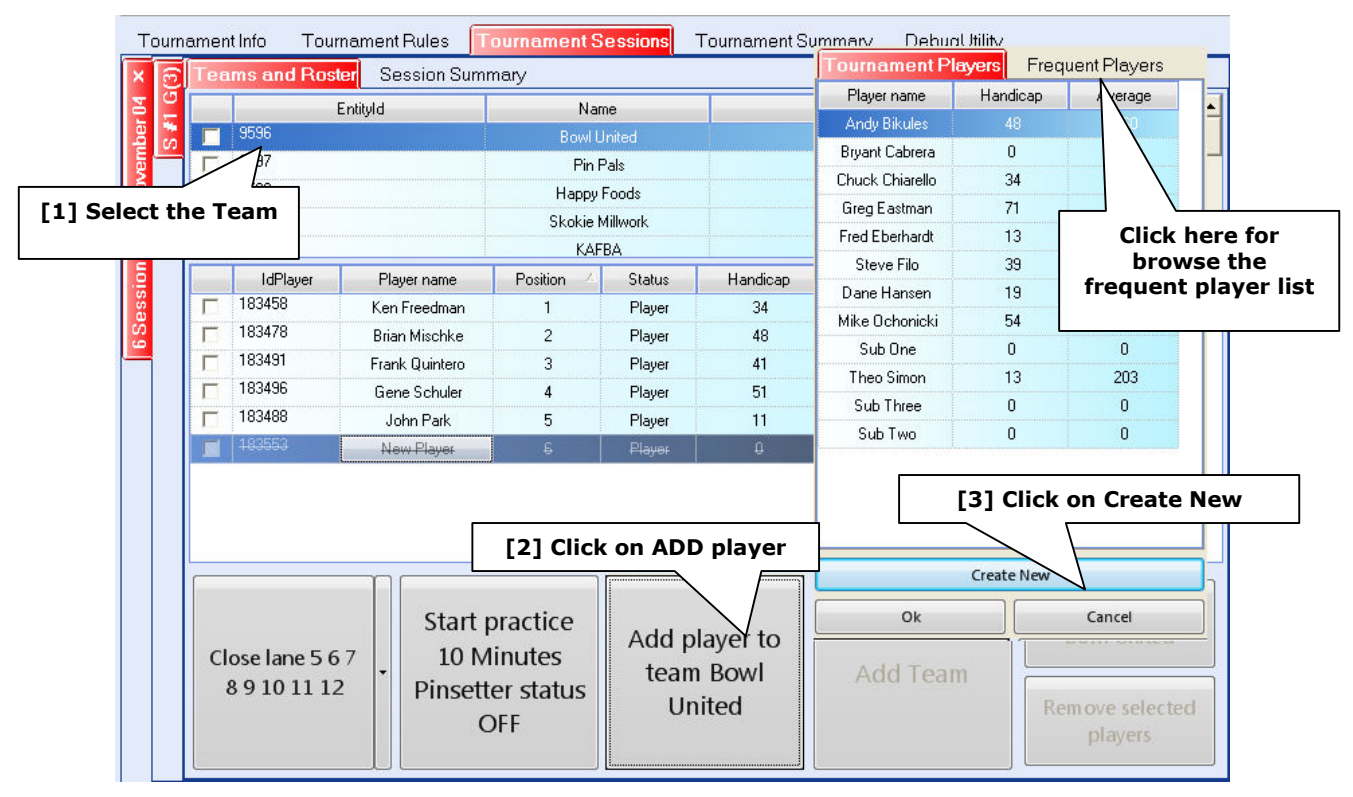

# CREATE A NEW BOWLER (NEW SUBSTITUTE)

The new player is created with a temporary name of "**New Player**"; after the creation, the new player could be used as a substitute, added, removed or edited from the bowler's console or from the Lanes Manager, even during play.

It is not possible to exceed the legal number of players on a team; an old player must be removed or substituted to let the new player come in.

# **EDIT BOWLERS**

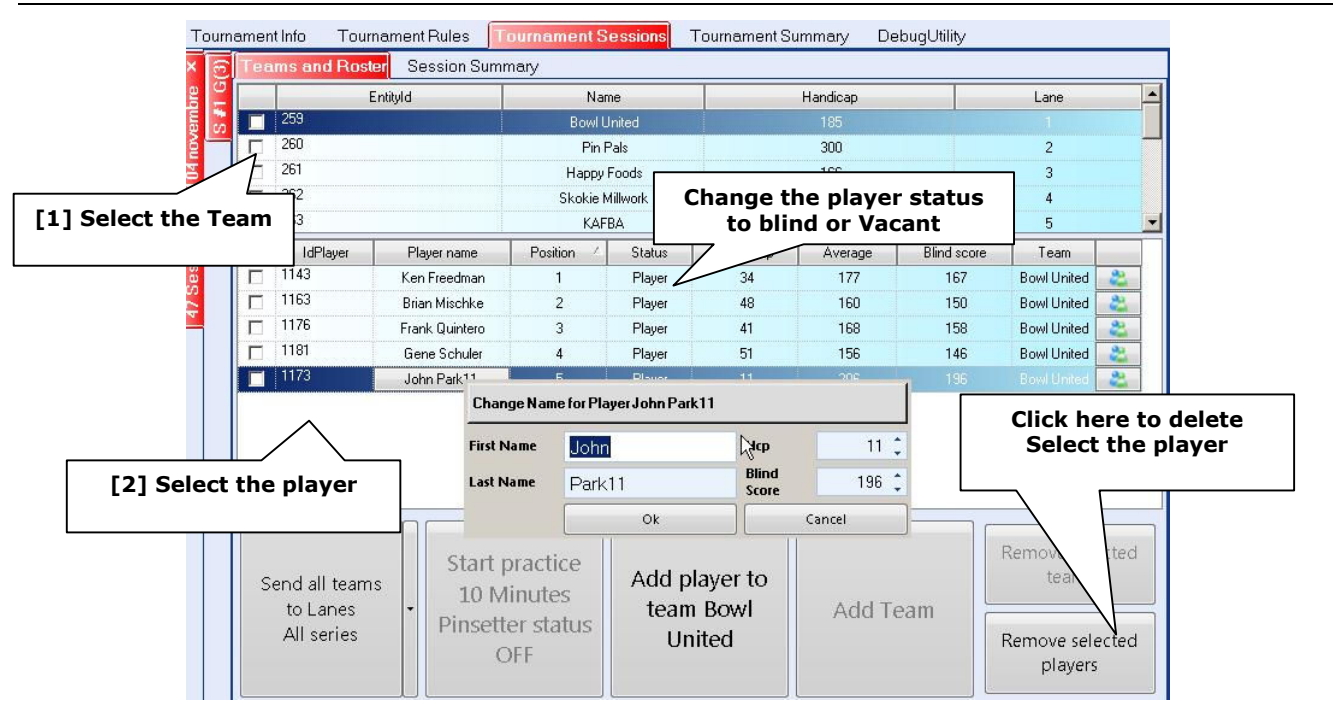

The player status could be set as a regular **player** or **substitute; vacant** players will be assigned as blind.

# Bowlers on screen advice during leagues

On the lane monitors, the bowlers see the instructions of "how to".

If the Front Desk operator selected **AUTO** or **ON(Score)** as the lane open status, the lane monitors show the bowler's name, the first player name will blink and means that the score is ready to count and the pinsetter is ON.

If the Front Desk operator selected **OFF** as the lane open status, the lane monitors show the bowler's name frozen and means that the score will not count and pinsetter is OFF.

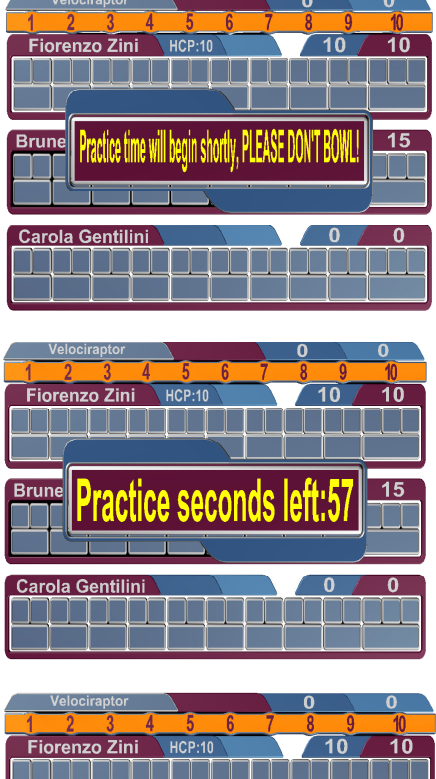

### Lane status selected: ON (No Score).

As soon as the desk operator sends the names to the lanes, the bowler names appear, scores do not count, pinsetter stays OFF

The front Desk operator clicks on **Start practice** Practice time/throws countdown starts on the lanes and bowler's can bowl their practice.

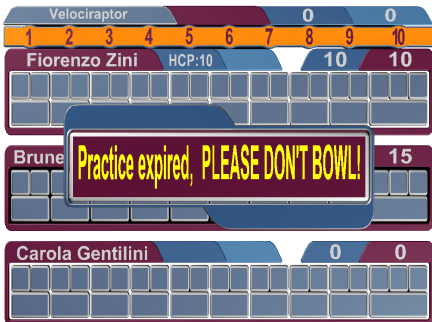

At the end of the practice time/throws, bowlers will stop for a while.

The next step will be for the desk operator to click on the **Start bowling** button and the bowlers could start to bowl for score.

# **Available Front Desk actions during play**

| 🖳 Steltronic Focus - Front Desk                  |                 |                     |       |                                                                                                    |            |
|--------------------------------------------------|-----------------|---------------------|-------|----------------------------------------------------------------------------------------------------|------------|
| Console View Go Tools Actions Tools Windows Help |                 |                     |       | 2                                                                                                    | Steltronic |
| 🚳 🛛 Owner 🦓 🛛 Lanes Manager 🔽 🍝 🧐 🗸 🔀            | Lanes in a      | 🎦 🧭 🎇 💊 🗸           | - 🕅 - |                                                                                                    |            |
| Lanes Manager connected to server 10.11.1.1      |                 |                     |       |                                                                                                    | Lanes 1-40 |
|                                                  | session         | 9-10 :<br>Q Q Q Q Q |       | (15-16 )<br>(15-16 )<br>(15 |            |
|                                                  |                 |                     | A H   |                                                                                                    |            |
|                                                  |                 |                     |       |                                                                                                    |            |
| 🔥 Task bar 🔲 Full screen                         | <u>∧</u> Emerge | ency shutdown       |       | P                                                                                                    | Exit       |

#### WARNINGS

Bowler substitutions could be performed from the front desk and the bowler's console; always before one of the games begins; <u>do not substitute bowlers in the middle of a game</u>.

In addition, the bowler's name and handicap editing could be done from the bowler's console

ADD - REMOVE - EDIT BOWLERS must be performed before beginning to play the first game.

Each league player, vacant bowler, has a unique ID, (generated by BLS); the ID identifies the player and his scores in the BLS program, without considering the player's name.

| Cons | ole <u>V</u> iew <u>G</u> | o Tools <u>Wi</u> n | idows <u>H</u> elp |          |          |               |                  |                |            |       |           |            |        |         | 5           | teltro | nic .         |
|------|---------------------------|---------------------|--------------------|----------|----------|---------------|------------------|----------------|------------|-------|-----------|------------|--------|---------|-------------|--------|---------------|
| 0    | Service                   | e 🥠 🚺               | nes Manager        | - 📀      | •        | ×             | Close <u>A</u> o | tive Wind:     | w 😤        |       |           | GUI        | }      | ₽-      |             |        |               |
|      | Lane Co                   | ntrol 1-2 :         | 🙎 Pla              | yers     |          |               |                  |                |            |       |           |            |        |         |             |        |               |
|      |                           | Play Mode           | / Game or          |          | /1       | 、             |                  | / F            | Pintap     |       |           |            |        |         |             |        |               |
|      | Prepaid                   | Games               | s 🖌                | Select   | the b    | )<br>owle     | r tha            | at             |            |       |           |            |        | 5       | hoes        |        |               |
| C    | Select Al                 | Extend Gan<br>Over  | ne                 | needs    | s to be  | rep           | laced            | d I            | ~ 🔘 B      | Bumpe | rs        |            |        | 🕘 s     | ocks        |        | $\mathcal{O}$ |
|      | Lane                      | Side                | Play Mod           | wit      | h a su   | bstit         | ute              | am             | Name       |       | Bumper    | Init.Score | Нср    | Prepaid | PackageName |        |               |
|      | 1                         | <                   | Ga-                | <b>-</b> |          |               |                  | Cu             | ıbs        |       |           | 0          | 222    |         |             |        |               |
|      | First Name                | Last Na             | ame                |          | Нср      | 9             | Shoes            | Socks I        | Play Mode  |       |           |            | Bumper | Status  | Prepaid     | Positi | on            |
|      | ዾ Dodo                    | Const               |                    |          | 133      |               |                  |                | 🕒 Game:    | s     | 3 gms     | 0 frms     |        | Active  |             | 1      | *             |
| •    | 🙎 June                    | Balonic             | k                  |          | 89       |               |                  |                | 🕒 Game:    | s     | 3 gms     | 0 frms     |        | Active  |             | 2      | ~             |
|      | Lane                      | Side                | Play Mode          | 1 1      |          | Shoes         | Socks            | Team           | Name       |       | Bumper    | Init.Score | Нср    | Prepaid | PackageName |        |               |
|      | 2                         |                     | Games              | s 3 gms  | 0 frms   |               |                  | Da So          | IN .       |       |           | 0          | 187    |         |             |        |               |
|      | First Name                | Last N              | ame                |          | Нср      | 9             | Shoes            | Socks          | Play Mode  | ,     |           |            | Bumper | Status  | Prepaid     | Positi | on            |
|      | Alice                     | Levine              |                    |          |          | C             | (2)<br>lick (    |                |            | 2     | 3 gms     | 0 frms     |        | Active  |             | 1      | ~             |
|      | Racque                    | Hockwe              | ert                |          |          | SUB           | STI              | UTE            |            |       | 3 gms     | 0 frms     |        | Active  |             | 2      | ~             |
|      |                           |                     |                    |          | PLA      | YER 1<br>subs | to br<br>titut   | owse<br>e list | e the<br>t |       |           |            |        |         |             |        |               |
|      |                           |                     |                    |          |          |               |                  |                | -          |       |           |            |        |         |             |        |               |
|      |                           |                     |                    |          | <u> </u> |               |                  |                |            |       |           |            |        |         |             |        |               |
| 1    |                           |                     | Substitute play    | ver      |          |               |                  | Tran           | nsfer      |       | Quick fil | game       |        |         |             |        |               |

#### SUBSTITUTE A BOWLER

| Team 1   |              |                |                   |
|----------|--------------|----------------|-------------------|
|          | Substitute p | layer Player 1 |                   |
|          |              |                | Available players |
| TeamName | First Name   | Last Name      | Нср               |
| Team 1   | Substitue 1  |                | 0                 |
|          |              |                |                   |
| 🤳 Canc   | el 🗸         | Deferred       | Active            |

Only the substitute of the selected team, roaming team substitute or deleted players will be shown as available from the substitute player list.

Highlight the desired substitute and choose when they will start playing:

- ACTIVE = start to play NOW
- Deferred = start to play when the NEXT game begins.

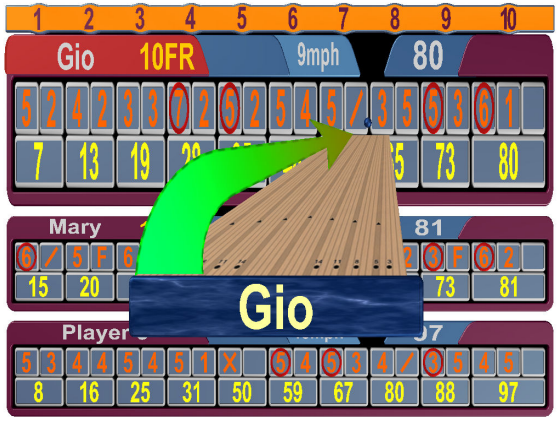

### **Deferred player**

In the example on the left side the bowlers finish the game, but do not begin the new game yet.

A substitute needs to be entered as deferred; otherwise he needs to bowl the already ended game.

#### **REMOVE BOWLERS**

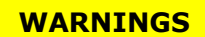

Use **Remove bowlers** only if strictly necessary. Players can be deleted only prior to the 1st game.

| <u>C</u> onsole <u>V</u> iew <u>G</u>                                                                                                    | <u>5</u> o Tools <u>Wi</u> ndows <u>H</u> elp                                                                                                    |                 |                                                 |                          |                                            |                          |            |                                        |                                 | S                   | eltrouid      |
|----------------------------------------------------------------------------------------------------|----------------------------------------------------------------------------------------------------|-----------------|-------------------------------------------------|--------------------------|--------------------------------------------|--------------------------|------------|----------------------------------------|---------------------------------|---------------------|---------------|
| Service Service                                                                                                    | e 🧳 🛛 Lanes Manager                                                                                                    | 🗖 📀 🥶           | 🔊 🖌 🔀 Ck                                        | ose <u>A</u> ctive Windo | •• 😤 😤                                     |                          | Gtri 🧯     | )                                      | \$₽ ▼                           |                     |               |
| 📕 Lane Co                                                                                                    | ontrol 1-2 : 🛛 🚨 Pla                                                                                                    | ayers           | -                                               |                          |                                            | _                        |            |                                        |                                 |                     |               |
| Prepaid                                                                                                    | Play Mode / Game ove<br>Games v<br>Extend Game<br>Over                                                                                                    | 3 < ><br>0 < >  | Select<br>needs                                 | (1)<br>the bo<br>to be   | wler tha<br>removed                        | t                        |            |                                        | Sk<br>Sa                        | ioes<br>icks        |               |
| Lane                                                                                                    | Side Play Mode                                                                                                    |                 |                                                 | on the                   | lane                                       | er                       | Init.Score | Нср                                    | Prepaid I                       | PackageName         |               |
| □ 1                                                                                                    | Game                                                                                                    | es 3 gms 0 frms |                                                 | Dacu                     | 05                                         |                          | 0          | 222                                    |                                 |                     |               |
| First Name                                                                                                    | Last Name                                                                                                    |                 | She                                             | oes Socks F              | Play Mode                                  |                          |            | Bumper                                 | Status                          | Prepaid             | Position      |
| 🗆 🔔 Dodo                                                                                                    | Constance                                                                                                    |                 | 133 [                                           |                          | 🕒 Games                                    | 3 gms                    | 0 frms     |                                        | Active                          |                     | 1             |
| 🗹 🧟 June                                                                                                    | Balonick                                                                                                    |                 | 89 [                                            | í                        | Games                                      | 3 ams                    | 0 frms     |                                        | Active                          |                     | 2 .           |
|                                                                                                    |                                                                                                    |                 |                                                 |                          | Games                                      | e gine                   |            |                                        |                                 |                     |               |
| Lane                                                                                                    | Side Play Mode                                                                                                    |                 | Shoes S                                         | ocks Team                | Name                                       | Bumper                   | Init.Score | Нср                                    | Prepaid I                       | PackageName         |               |
| Lane 2 First Name                                                                                                    | Side Play Mode                                                                                                    |                 | Shoes S<br>(2)<br>Click on                      | ocks Team                | Name I<br>x<br>Play Mode                   | Bumper                   | Init.Score | Hcp<br>(3)<br>Click                    | Prepaid I                       | PackageName<br>paid | Position      |
| Lane 2 First Name Alice                                                                                                    | Side Play Mode<br>Came<br>Last Name<br>Levine                                                                                                    | Remo            | Shoes S<br>(2)<br>Click on                      | ocks Team                | Name A A A A A A A A A A A A A A A A A A A | Bumper<br>3 gms          | Init.Score | Hop<br>(3)<br>Click<br>d to l          | Prepaid I<br>ON<br>ane to       | PackageName         | Position<br>1 |
| Lane Lane First Name Alice Recque                                                                                                    | Side Play Mode                                                                                                    | Remo            | (2)<br>Click on<br>player                       | ocks Team                | Name                                       | Bumper<br>3 gms<br>3 gms | Init.Score | (3)<br>Click<br>d to l<br>confi        | Prepaid I<br>ON<br>ane to<br>rm | PackageName<br>paid | Position<br>1 |
| Lane<br>Pirst Name                                                                                                    | Side Play Mode Side Carlot Carlot Car | Remo            | (2)<br>(2)<br>Click on<br>pove select<br>player | ocks Team                | Addies Name  Play Mode Games Games         | 3 gms                    | Init.Score | (3)<br>Click<br>d to l<br>confi        | Prepaid I<br>on<br>ane to<br>rm | PackageName         | Position<br>1 |
| Lane<br>Pirst Name<br>Control Control Contro | Side Play Mode Side Constraints of the second second secon | Remo            | (2)<br>(2)<br>Click on<br>pove select<br>player | cted                     | Adames Name A Play Mode Games Games        | Bumper<br>3 gms<br>3 gms |            | Hep<br>(3)<br>Click<br>d to l<br>confi | Prepaid 1<br>on<br>ane to<br>rm | PackageName         | Position<br>1 |

# ADD BOWLERS (FROM SUBSTITUTE LIST)

#### WARNINGS

Players can be added only if the number of bowlers does not exceed the team roster; a bowler must be removed to add a new bowler.

| 📕 Lane Contr         | ol 1-2 : 🛛 🚨 Pl                  | ayers                        |          |                       |                                  |                   |
|----------------------|----------------------------------|------------------------------|----------|-----------------------|----------------------------------|-------------------|
| Prepaid<br>Select Al | Ga Select t<br>add a             | (1)<br>he LANE 1<br>1 bowler | to » Gan | mes -                 | P Shoes Shoes Bumpers Socks      |                   |
| ☑ 1 🦉                | Gar                              | nes 3g0                      | ubs      | Add                   | Player                           |                   |
| First Name           | Last Name                        | Нср                          |          |                       |                                  | Available players |
| 🗹 🚨 Dodo             | Constance                        | 133                          | TeamName | First Name            | Last Name                        | Нср               |
| Lane Sid             | le Play Mode                     | •                            | Da Cubs  | Harriet               | Schupack                         | 76                |
| 🗆 2 [                | ≥ 🕒 Gar                          | nes 3g0                      | Da Cubs  | Rut                   | Zitlin                           | 63                |
| First Name           | (2)<br>Click on<br>d player from | 97<br>90                     | Select   | (3)<br>t a player     | (4)<br>Choose whe<br>add the pla | n to<br>yer       |
| Tea                  | am players list                  |                              |          | emma                  | boni                             |                   |
|                      | /                                |                              | Canc     | (5)                   |                                  | Active            |
| A Remove             | dd player from team playe        | rs list<br>Switch side       | Packa    | Confirm wit<br>to lan | th Send<br>e Close lanes         | Send to lane      |

### SWITCH THE LANE SIDES (AVAILABLE ONLY FOR CROSSED PLAY MODE)

| Console View G   | io Tools Windows Help              |                    |          |                    |                |             |            |        |           | 5           | altrade    |
|------------------|------------------------------------|--------------------|----------|--------------------|----------------|-------------|------------|--------|-----------|-------------|------------|
| Service          | e 🦂 🛛 Lanes Manager 🔻              | l 📀 🕘 '            |          | Close <u>A</u> cti | ve Window      | 🔧 🛃         | Gtri       | }      | \$-       |             |            |
| 📕 Lane Co        | ontrol 1-2 : 🛛 🚨 Playe             | ers                |          |                    |                |             |            |        |           |             |            |
| Prepaid          | Play Mode / Game over<br>Games 👻 🔅 | } < > «<br>) < > « | >> Games | s -                | ime / Pintap   | umpers      |            |        | Sh        | oes<br>cks  |            |
| Lane             | Side Play Mode                     |                    | Shoes    | Socks              | Team Name      | Bumper      | Init.Score | Нср    | Prepaid F | PackageName |            |
| <b>1</b>         | Games                              | 3 gms 0 fms        |          |                    | Da Cubs        |             | 0          | 222    |           |             |            |
| First Name       | Last Name                          | Нср                | S        | hoes S             | ocks PlayMode  | 1           | L.         | Bumper | Status    | Prepaid     | Position   |
| 🗆 🧟 Dodo         | Constance                          | 133                |          |                    | Games          | : 3 gms     | 0 frms     |        | Active    |             | 1 ~        |
| 🗹 🧟 June         | Balonick                           | 89                 |          |                    | Games          | : 3 gms     | 0 frms     |        | Active    |             | 2 🗸        |
| Lane             | Side Play Mode                     | 1 1                | Shoes    | Socks              | Team Name      | Bumper      | Init.Score | Нср    | Prepaid F | PackageName |            |
| <mark>□</mark> 2 | Games                              | 3 gms 0 fms        |          |                    | Da Sox         |             | 0          | 187    |           |             |            |
| First Name       | Last Name                          | Hen                | S        | hoes S             | Socks PlayMode |             |            | Bumper | Status    | Prepaid     | Position   |
| Alice            | Click                              | on                 |          |                    | Games          | a 3 gms     | 0 frms     |        | Active    |             | 1 🗸        |
| Race             | Switch                             | side               |          |                    | Games          | : 3 gms     | 0 frms     |        | Active    |             | 2 🗸        |
|                  | Substitute player                  |                    |          |                    | Transfer       | 🕅 Quick fil | Igame      |        |           |             |            |
| 1                | Remove selected player             | V<br>Switch s      | ide      | F                  | Packages       | Park        |            |        | ose lanes | 😂 Ser       | id to lane |

| A                |                        |             |                                 | - 6            | charact                 |               | 80 8   | 30 mm     |               | (7 - F   | (T)        |           |        |             |
|------------------|------------------------|-------------|---------------------------------|----------------|-------------------------|---------------|--------|-----------|---------------|----------|------------|-----------|--------|-------------|
| <u>ه</u> ۳       | vner of                | hes Manager | <b>e</b>                        |                | <b>9</b> Close <u>-</u> | Active window | 282    | 2         |               | 20 · E   |            |           |        |             |
| 📐 Lane           | Control 1-2 :          | 📃 🚨 Playe   | rs                              |                |                         |               |        |           |               |          |            |           |        |             |
| C Property       |                        |             | P                               | lay Mode       | /Game o                 | ver           |        | Pin Tap   |               |          |            |           |        |             |
| <b>H</b> H B par |                        |             | Ľ                               | -rame:         | s                       | -             |        | End Tim   |               |          |            |           | Shoes  |             |
| Select           | AL                     |             |                                 | 30             | 0 < :                   | > « »         | Frames |           |               |          |            |           | Socks  |             |
| Se Lane          | Side                   | Play Mode   | Game Over                       | Shoes          | Socks                   | Team Name     |        | PinTap    |               |          |            | Bumper    |        | Hcp Prepaid |
| <b>-</b> 1       | <                      | Frames      | 30                              |                |                         | Velociraptor  |        |           |               |          |            |           |        | 0           |
| Se First Nam     | ne                     |             | Last Name                       |                |                         | Blind         |        | BlindScor | PlayMode      | Position | PinTap     | Status    | Bumper | Photo       |
| E 🚨 Fic          | xenzo                  |             | Zni                             |                |                         | BLIND         | ~      | 110       | Frames        | 1        | <b>~</b> · | Active    |        |             |
| 🗆 🔔 Bri          | unella                 |             | Bertelli                        |                |                         | NO            | RMAL   |           | Frame:        | 2        | <b>.</b>   | Active    |        |             |
| 🗆 🔔 Ca           | rola                   |             | Gentilini                       |                |                         | ZEF           |        | VD        | Frames        | 3        | <b>v</b> . | Active    |        |             |
| Se Lane          | Side                   | Play Mode   | Game Over                       | Shoes          | Socks                   | Team Name     |        | PinTap    |               |          |            | Bumper    |        | Hcp Prepaid |
| <b>□</b> 2       |                        | Frames      | 30                              |                |                         | Pin Pal       |        |           |               |          |            |           |        | 0           |
| Se First Nan     | ne                     |             | Last Name                       |                |                         | Blind         |        | BlindScor | PlayMode      | Position | PinTap     | Status    | Bumper | Photo       |
| П 🔔 ма           | arco Homer             |             | Prevosti                        |                |                         | NORM          | NL.    | 110       | Frames        | 1        | <b>~</b> · | Active    |        |             |
| 🗆 🔔 Gie          | ovanni But             |             | Gatta                           |                |                         | NORM          | NL.    | 110       | Frames        | 2        | <b>~</b> . | Active    |        |             |
| 🗆 🔔 Jir          | n Ned                  |             | Osdale                          |                |                         | NORM          | NL.    | 110       | Frames        | 3        | <b>~</b> . | Active    | п      |             |
|                  |                        |             |                                 |                |                         |               |        |           |               |          |            |           |        |             |
| i A              | td conventional player | XII         | Bemove just add<br>selected pla | led and<br>yer |                         |               |        |           | () Quick Open |          | Ck:        | sse lanes | s 😒    | end to lane |

# CHANGE THE BOWLER TO BLIND FROM THE FRONT DESK

Click on the lane icon, select

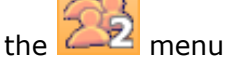

- Change the Blind player status from Normal to BLIND or Zero BLIND
- Modify the Blind Score if needed, click on SEND TO LANE when finished

| • ال             | Owner      | 🧳 Lan              | es Manager 🔻 | € 🧐                            | )- 🜔               | Close | Active | Window 🏤 🛃  | 2                 | : 🔤 👙 👰 🔏      | 7 - 🔳    | 1          |         |        |            |
|------------------|------------|--------------------|--------------|--------------------------------|--------------------|-------|--------|-------------|-------------------|----------------|----------|------------|---------|--------|------------|
| 🔔 Lani           | e Cor      | ntrol 1-2 :        | 🔔 Player     | ra                             |                    |       |        |             |                   |                |          |            |         |        |            |
| Prep.            | aid        |                    |              | F                              | Nay Mode<br>Frame: | /Game | over   | ~           | Pin Tap<br>End Im | •              |          | C          | Bumpers | Shoes  |            |
| Selei            | ctAl       |                    |              |                                | 30                 | ) <   | > •    | K >> Frames |                   |                |          |            |         | Socks  |            |
| Se Lane          | 5          | Side               | Play Mode    | Game Over                      | Shoes              | Socks | Tea    | m Name      | PinTap            |                |          |            | Bunper  | н      | cp Prepaid |
| 1                | ۱. I       | <                  | Frames       | 30                             |                    |       | Velo   | ciraptor    |                   |                |          |            | •       | 0      |            |
| Se First Na      | ane        |                    |              | Last Name                      | 1                  |       |        | Blind       | BlindScor         | PlayMode       | Position | PinTap     | Status  | Bumper | Photo      |
| = <u>2</u> r     | Fiotenzo   |                    |              | Zini                           |                    |       |        | BLIND       | 110               | Frames         | 1        | <b>v</b> . | Active  |        |            |
| - <u>^</u> 1     | Brunella   |                    |              | Bertelli                       |                    |       |        | NORMAL      | 110               | Frances        | 1        | 1          | Autive  |        |            |
| ، 🔔 🗉            | Carola     |                    |              | Gentilini                      |                    |       |        | NORMAL      | 110               | Frames         | 2        |            | Active  |        |            |
| Se Lane          | 5          | Side               | Play Mode    | Game Over                      | Shoes              | Socks | Tea    | m Name      | PinTap            |                | 3        |            | Bumper  | н      | cp Prepaid |
| 2                | 2          |                    | Frames       | 30                             |                    |       | PinF   | Pal         |                   |                |          |            | -       | 0      |            |
| Se First Na      | ame        |                    |              | Last Name                      | •                  |       |        | Blind       | BlindScor         | PlayMode       | Position | PinT ap    | Status  | Bumper | Photo      |
| • 🔔 ا            | Marco Ho   | iner               |              | Prevosti                       |                    |       |        | NORMAL      | 110               | Frames         | 1        | <b>v</b> . | Active  |        |            |
| • <u>&amp;</u> • | Giovanni B | Buit               |              | Gatta                          |                    |       |        | NORMAL      | 110               | Frames         | 2        | <b>v</b> . | Active  |        |            |
| - 🔔 -            | Jim Ned    |                    |              | Oodale                         |                    |       |        | NORMAL      | 110               | Frames         | 3        | <b>.</b>   | Active  |        |            |
| *                | Pala com   | ventionial pievier |              | lemove just ed<br>selepted pla | død and<br>sjet    | Ś     | ١      | Transfer    |                   | 🔵 🛛 Guisk Open |          | ) Close    | e lanes | 😒 Sen  | d to lane  |

# CHANGE THE BOWLERS LINE UP

Click on the lane icon, select

the 🚧 menu

- Change the play **POSITION** of bowlers as needed
- Click on **SEND TO LANE** when finished

# LANE TRANSFER

If a pinsetter has failed and you need to transfer lanes, it is possible to transfer the entire lane(s) onto another pair of available lanes.

| xsole Yew  | 90 Tools    | Tools mindows | 5%<br>7 🕢 @ | )- 6              | Cost         | yttive Window | 2a 2         |            | 8012-        | ा त           |           |         | Station  |
|------------|-------------|---------------|-------------|-------------------|--------------|---------------|--------------|------------|--------------|---------------|-----------|---------|----------|
| Lane       | Control 5-6 | 5: 🙏 Play     | vers        |                   | ~            |               |              |            |              |               |           |         |          |
| Proposid   |             |               | [           | Nay Mode<br>Frame | /Game o<br>S | wai<br>*      |              | hin Tap    |              | C             | Bungers 🔘 | iheex   |          |
| Select/    | 4           |               |             | 3                 | 0 <          | » « »         | Fianeo       |            |              |               | 0         | Socks   |          |
| e Late     | Side        | Play Mode     | Game Over   | Shoes             | Socks        | Tean Nane     | In           | tial Score |              |               |           | Нер     | Prepai   |
| 5          |             | Fianes        | 30          | 10                |              | Biercia Team  | 0            |            |              |               |           | 0       |          |
| Part Nam   | e<br>uto    | La            | et Name     |                   | Hep          | Sheer         | Secks        | PlayMode   | Game Over    | Start Time    | Endland   | Propert | Position |
| - w        |             | E.            | under       |                   |              |               |              | C Comm     | 20           |               |           |         | 2        |
| 2          | ~~~         |               |             |                   | 0            |               |              |            | ~            |               |           |         |          |
| ·          |             | Det.          |             |                   |              |               |              | - manes    | 30           |               |           |         | ,        |
| 6          |             | France        | 30          |                   |              | The Ohen      | 0            |            |              |               |           | 0       |          |
| First Name |             | La            | ot Name     |                   | Hep          | Sheez         | Socks        | PlayMode   | Game Over    | Start Time    | End Time  | Propaid | Position |
| 🔔 Cia      | udia.       | Gh            | idoni       |                   | 0            |               |              | Franes     | 30           |               |           |         | - i      |
| 🔔 Kin      | æ           | De            | la Renta    |                   | 0            |               |              | France     | 30           |               |           |         | 2        |
| 🙎 Tek      |             | De            | Selna       |                   | 0            |               |              | France     | 30           |               |           |         | 3        |
|            |             |               |             |                   | _            |               |              |            |              |               | _         |         |          |
|            |             |               |             |                   | Tro          | nsfer select  | id players t | o the lane | _            |               | ~         |         |          |
|            |             |               |             |                   | 1            |               | s 🖉          | 3 🖉        | 🔼 🔸 🗠        |               |           |         |          |
|            |             |               |             |                   | 7            |               | N 8          | 1 <b>4</b> | <b>1</b> 1 1 |               |           |         |          |
|            |             |               |             |                   | 13           |               | 14           | 18 📶       | 16 17        |               |           |         |          |
|            |             |               |             |                   | 19           |               | 20           | 21         | 22 23        | <b>2 1</b> 24 |           |         |          |
|            |             |               |             |                   | 25           |               | 26           | 27         | 28 29        |               |           |         |          |
|            |             |               |             |                   | 31           |               | 32           | 33         | 34 35        |               |           |         |          |
|            |             |               |             |                   |              |               |              |            |              |               | 2         | Send t  | o lone   |
| Look       |             | decure        |             |                   |              |               |              | 2          | Cancel       |               |           | 34      | Exit     |

- Click on the lane icon that needs to be transferred, click on the TRANSFER button
- Click on the **destination lane**

**WARNING:** the program will force the destination lanes to be in crossed mode if the destination lane was setup as open play mode. The next series starts from the original lane, transfer the lane again if necessary or change the lane assignment in the tournament plug in.

# Use of pre-bowl

League players that want to pre-bowl the games of one week in advance could play in any style (open or crossed), with or without the handicap. It is recommended to play using the same name and last name and to advise the bowling center staff when they are playing. This will help the front desk operator identify the pre-bowled game sessions easily.

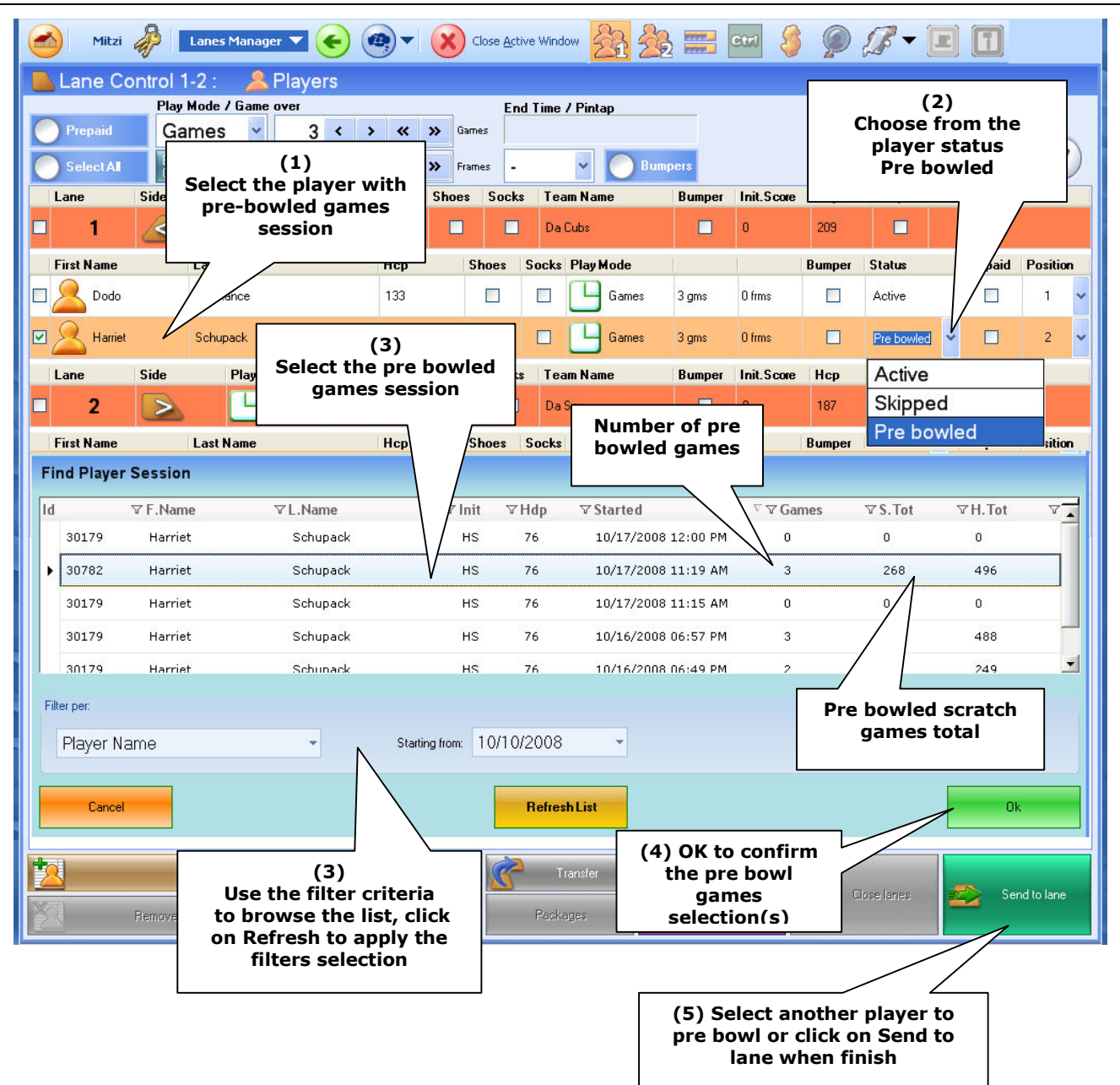

#### LOAD PRE-BOWLED GAMES TO A PLAYER

During the league session the score will load, frame-by-frame, the pre bowled scratch pins on the pre bowled player's strip. The pre-bowled player will be identified with a prefix PB in the player's name grid tab.

# **Bowler's Console League menu**

From the bowler's console it is possible to perform the following actions during a competition:

- Set the bowlers as blind change the bowlers blind score set bowlers as Zero blind
- Substitute regular bowlers with substitute players
- Change a Vacancy with a new bowler
- Change the bowlers line up order
- Switch the lane side lanes (only for crossed mode)
- Remove bowlers
- Add bowlers (from a list)
- Skip or Unskip bowlers
- Edit bowler's name or Handicap
- Edit Team's name or Handicap

From the bowler's console it is not possible to set a bowler as pre-bowled or add a new player, these features are available only from the Front Desk.

**Bowler's substitution:** if a player is not present and needs to be substituted, the other bowlers of the team could use the **Substitute** feature or **Remove** the not-present player and **Add** a substitute from the list.

**Add bowler:** a bowler could be added to the team roster if the players do not exceed the legal number of players. The player could be added from the BLS substitution list; a "new player on the fly" must be added first from the Front Desk before being available in the list.

**Change a Vacant with a bowler:** if the team roster is not totally defined, some players could be displayed as "vacant" as a player name. A vacant player is set as a BLIND player; a vacant player could be "un-blinded" and edited as a player or substitute with an available bowler.

**Edit the player name**: this feature does not mean: "change" or "substitute a not-present player", but "change the incorrect spelling name". Note: the edit name is for the current week only; please advise the league secretary to perform the proper changes in BLS.

**Set a bowler as a blind:** when a player cannot bowl and there is no available substitute, it is possible to set this player as blind (blind score required) or set as "zero-blind".

**Remove bowler:** a player could be removed from the team roster; the deletion is not permanent: the removed player could be resumed from the list using the **Add** or **Substitute** feature.

**Skip bowler:** a player that needs to temporarily stop bowling could be set as a skipped bowler, his score grid will be frozen until he is ready to play again.

| 🥌 Service 🦑 Lanes 🛛 🗲 🙉 🗸 🛞 Ck           | ose <u>A</u> ctive Window    |                                                 |
|------------------------------------------|------------------------------|-------------------------------------------------|
| 🍫 Bowler's Console Settings [ 12 items ] |                              |                                                 |
|                                          |                              |                                                 |
| Settings during open play                | Settin                       | gs during leagues and tournaments               |
| Enable Bowler Console                    |                              |                                                 |
| Cdit bowler                              | Skip bowler Slind            | Cycle or Reset pinsetter                        |
| Re-Scan pins                             | Bumpers control 🛛 🗹 Handicap | Set pinsetter                                   |
| Correct score                            | Clear score                  | Note                                            |
| 🕥 Delete throws                          | Enabled Disabled Auto        | Setting enabled for the<br>items selected       |
| Language change                          | Add bowler                   | Setting disabled for the<br>items selected      |
| Bar call Meto & Mech call                | Delete bowler                | The selected items do not have the same setting |
| Clear All Set All                        | Enabled Disabled Auto        |                                                 |
|                                          |                              | Send to lane Send to lane and close             |

# **BOWLER'S CONSOLE AVAILABLE OPTIONS**

The Front Desk operator could control the feature available from the Bowler's Console:

### REMARKS

Enable the Bowler's Console is a "priority" check. If disabled the bowler's console does not work at all.

- Enable bowler's console: enable/disable the bowler's console menu
- **Edit bowler:** access to the name edit menu and sub-functions, such as, edit surname, team, handicap, blind, changing of the bowler's line up, remove bowlers, substitute players
- Re-Scan pins: access to the Rescan button to "auto-recalculate" the score
- Correct Score: access to the score correction menu
- Delete throws: access/deny a delete the last throw
- Language change: language changes on the on screen menu (function not yet available)
- Bar & Mechanic call: usage of the bar or the mechanic "on-screen-call"
- Skip bowlers: access or deny the ability to skip or unskip bowlers from the bowler's console
- Blind: access/deny marking a bowlers with the blind score (or zero/blind)
- Handicap: access/deny to add/edit the bowler's handicap
- **Bumpers control:** access/deny the possibility to change the electric bumpers status for each players from the bowler's console
- Cycle or Reset pinsetter: cycle or re-cycle pinsetter function
- Set pinsetter: (for GS pinsetters only) sends a command to replace the last detected pins on the pins deck
- Clear Score: option automatically disabled during leagues
- Add bowler: adding players to the lane. In the leagues and tournament tab means "replace a deleted player or add a new player from the substitution list"
- Delete bowler: remove players from the lane

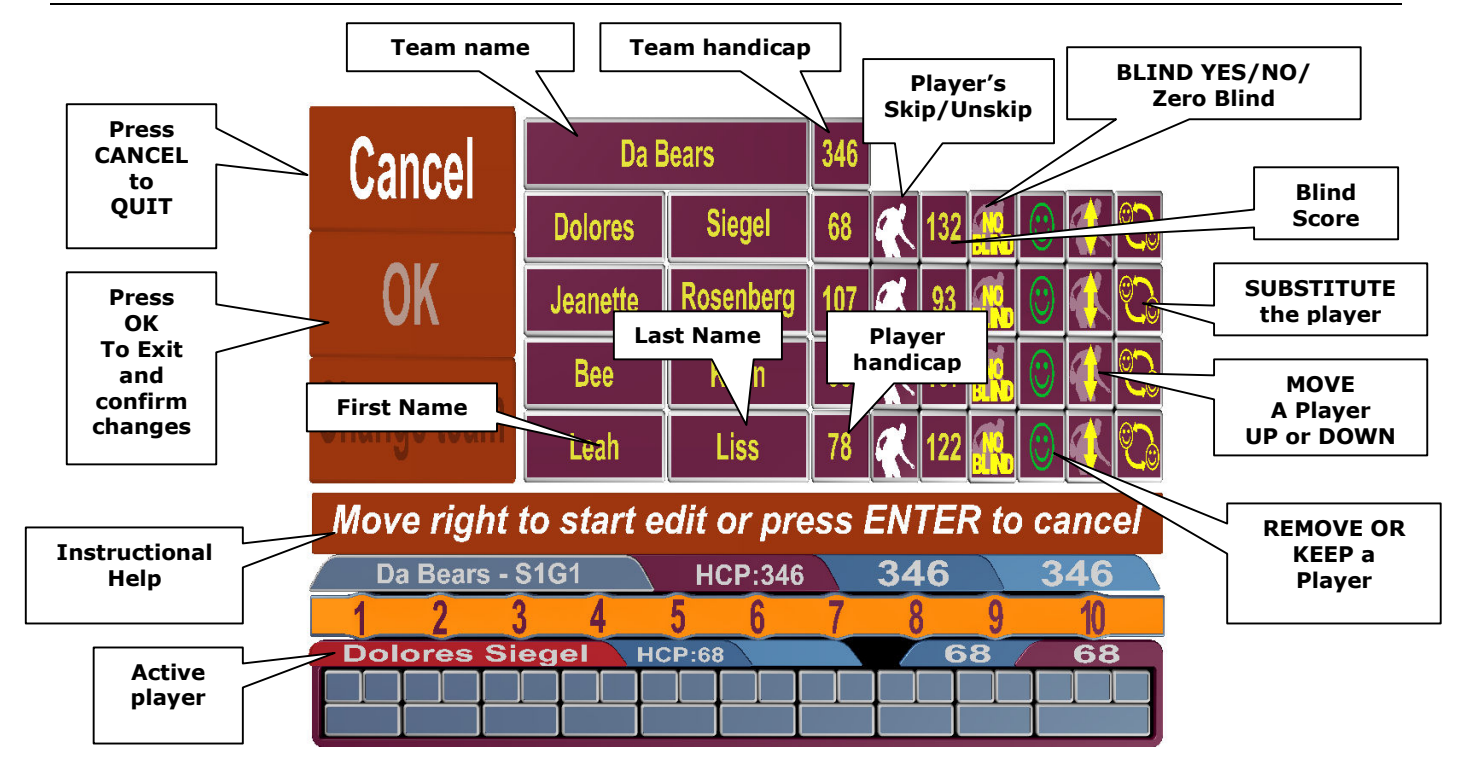

### **BOWLER'S CONSOLE MAIN MENU**

The Steltronic Scoring system could be equipped with 2 types of Bowler's Console:

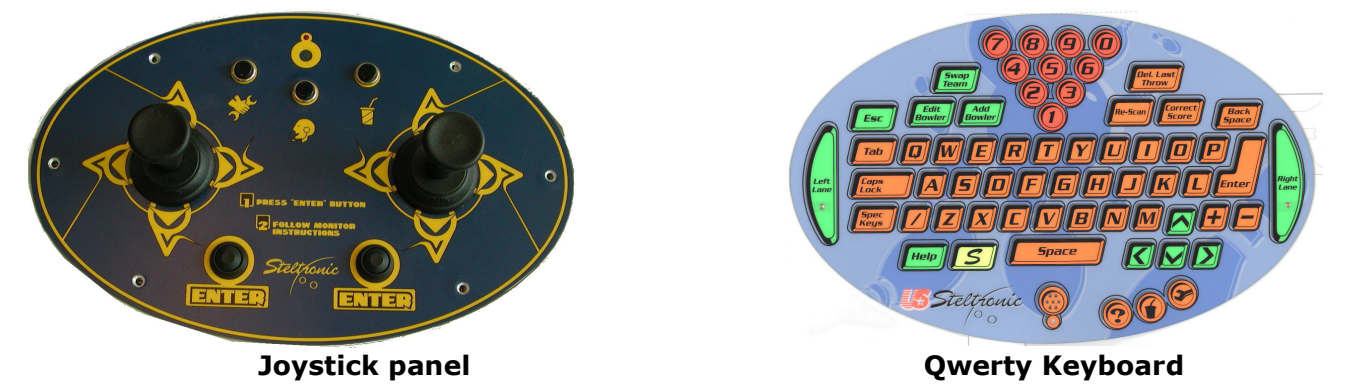

To browse the bowler's menu with the Joystick panel, proceed as follows:

- Press the ENTER button to call the bowler's console menu
- Move UP or DOWN to select a menu option
- Press the Enter button to open the function
- Move UP/DOWN/LEFT/RIGHT to browse the menu and use the Enter button when required

() In the following pages, the description **Press**  $\bigcirc$   $\bigcirc$   $\bigcirc$  **(U)** keys to move means "move the joystick to.."

To browse the bowlers menu with the QWERTY, use the dedicated shortcut button or Press Enter, use the arrows to browse the menu and press enter on the highlight choice.

On the following pages it describes how to perform the various edit operations; keeping the bowler's list opened, it is possible to make multiple changes at the same time (example: set one or more bowlers as blind bowlers and the blind value or substitute a bowler and rename the temporary substitute).

### SET/RESET BOWLERS AS BLIND OR ZERO BLIND

- (1) BLS Vacancy bowlers will be entered as BLIND bowlers. To set the bowler as a temporary player use the substitution or edit the bowler and remove the blind status.
  - Joystick: press the Enter key, move to the Edit bowler tab and press the Enter key to confirm
  - **Keyboard:** use the shortcut key, <u>Edit bowler</u> on the keyboard or press the Enter key, use the arrow keys to move to the edit bowler tab and press the Enter key to confirm

The default selection is on the **CANCEL** button (to QUIT from the bowler's console just press Enter):

- Use the RIGHT **\$** key to move on to the player's fields
- use  $\mathbf{OU}$  keys to move on the line of player that needs to set or reset as Blind

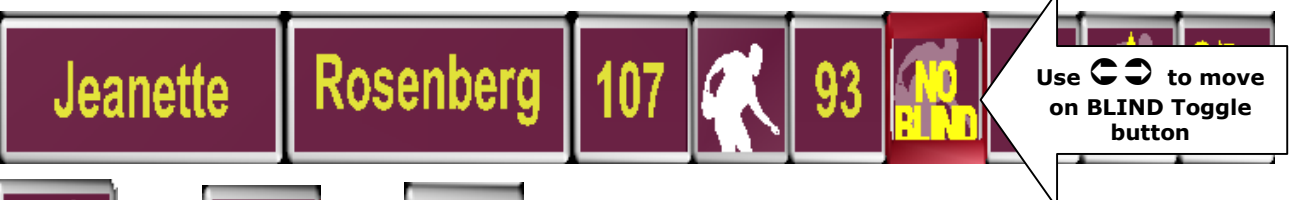

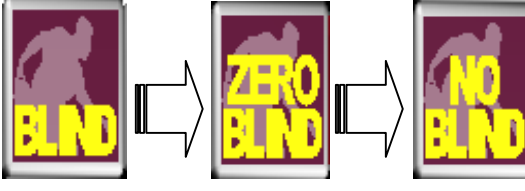

The BLIND is a "toggle" button that changes the blind status each time by pushing Enter:

- Press the Enter key one time to set the bowler as BLIND
- Press the Enter key one more time to set the bowler as ZERO BLIND
- Press the Enter key one more time to reset the bowler as NO BLIND (regular player)

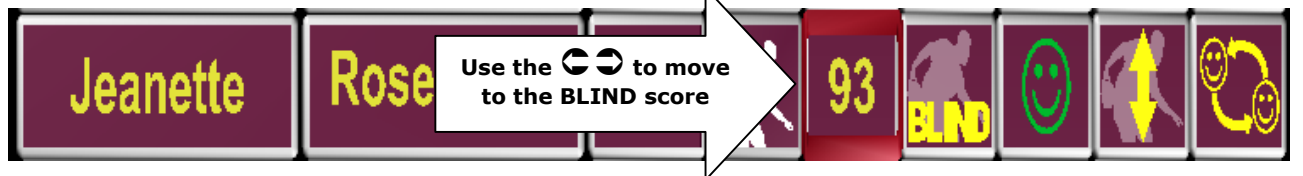

• If the **BLIND SCORE** needs to be changed, move to the blind score field; when the field is highlighted, change the blind score using the number keys on the keyboard or the numeric key on the joystick menu

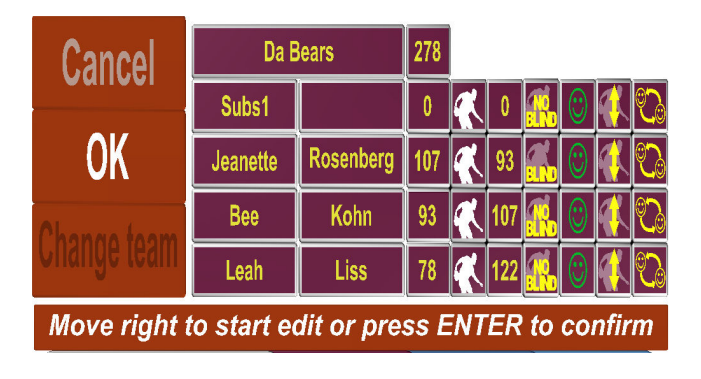

- Use the **O**U keys to choose another player to edit or use the **C** key to select **OK** to confirm and close
- When on **OK** press the **Enter** key to confirm

# SUBSTITUTE BOWLERS

- Joystick: press the Enter key, move to the Edit bowler tab and press Enter to confirm
- Keyboard: use the shortcut key <u>Edit bowler</u> on the keyboard or press the Enter key, use the arrows to move to the edit bowler tab and press Enter to confirm

The default selection is on the CANCEL button:

- Use the RIGHT S key to move to the player fields
- use  $\mathbf{00}$  keys to move to the line of the player that needs to be substituted

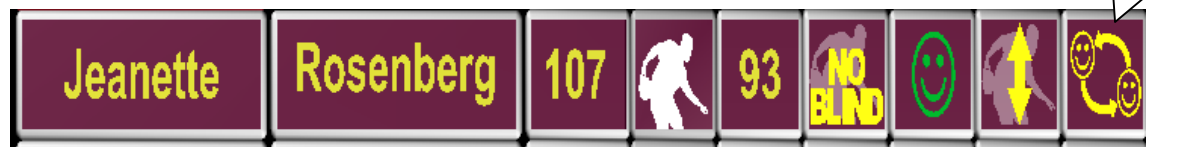

press Enter to call the substitution list

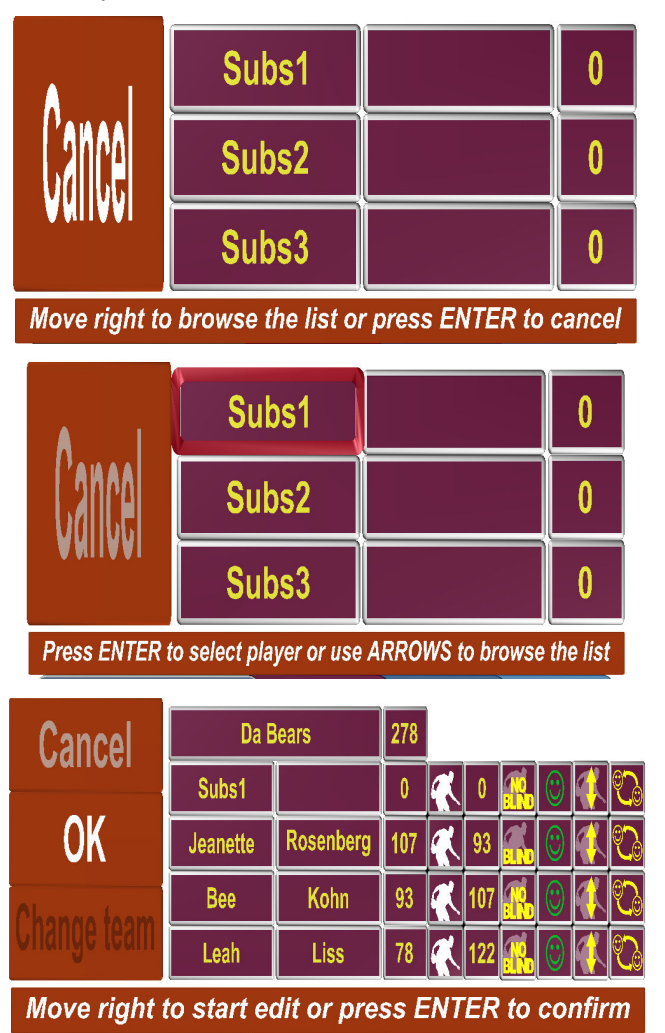

 Use the RIGHT Skey to move onto the player fields to make a choice for a subst

Use the RIGHT **\$** key to

move to the SUBS field

- Use the OO keys to Browse the substitute list
- Highlight the desired substitute and press **Enter** to confirm the choice
- Back to bowler's list, use the **no** keys to choose another player to edit or use **C** to select **OK** to close and confirm
- On **OK** press **Enter** key to confirm

### **CHANGE THE BOWLERS LINEUP**

- Joystick: press Enter, move on the Edit bowler tab and press Enter to confirm
- Keyboard: use the shortcut key <u>Edit bowler</u> on the keyboard or press Enter, use arrows to
  move to the edit bowler tab and press Enter to confirm

As a default, the selection is on the **CANCEL** button:

- Use the RIGHT **\$** key to move onto the player fields
- use  $oldsymbol{OU}$  keys to move on the line of player that need to be MOVE up or Down in the line

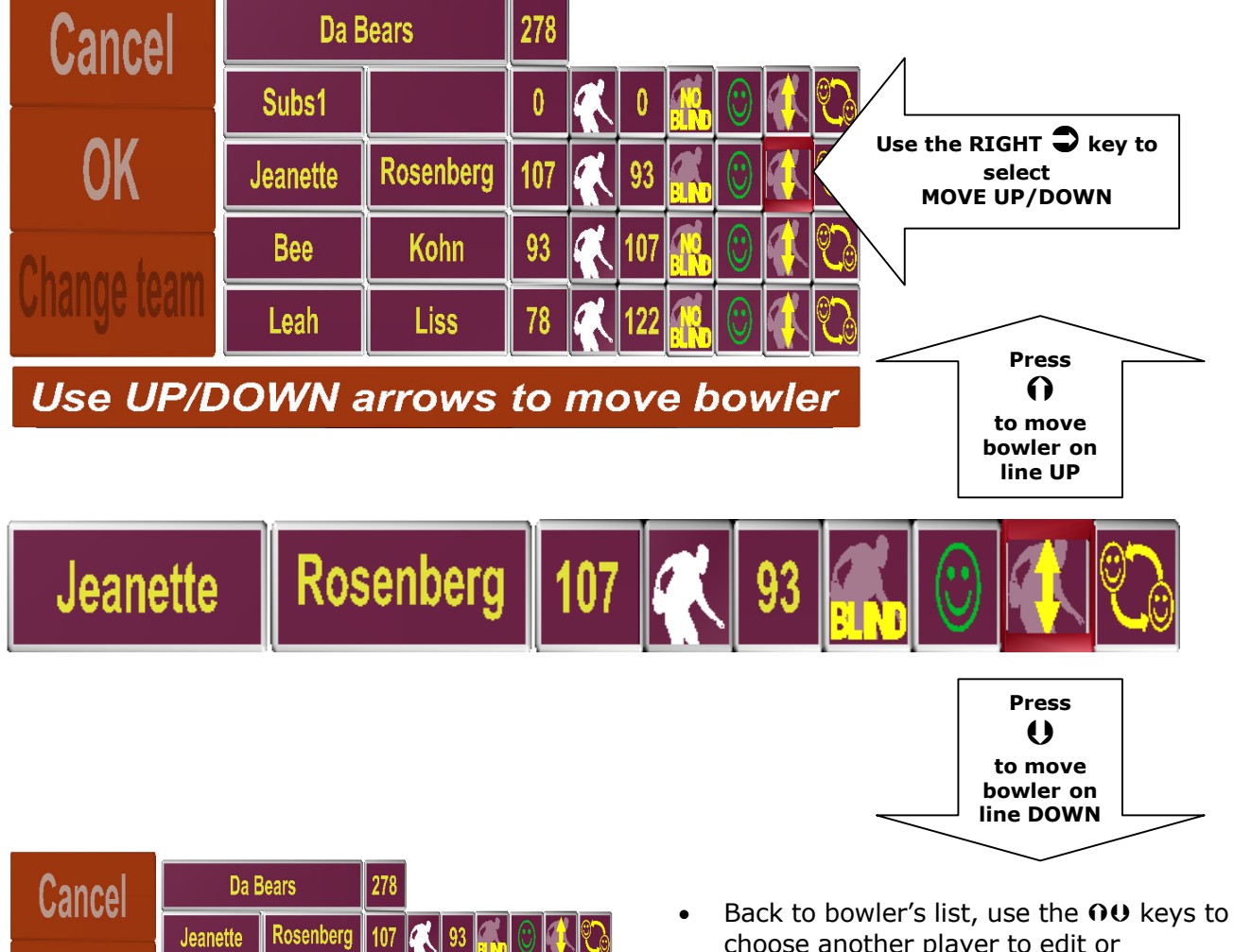

- Back to powier's list, use the OO keys to choose another player to edit or use C to select OK to close and confirm
- On **OK** press **Enter** key to confirm

# SWITCH THE LANE SIDE

- **Keyboard:** use the shortcut key <u>Swap Team</u> on the keyboard, lanes switched immediately; otherwise press **Enter**, use arrows to move on **Swap Team** tab and press **Enter** to confirm
- Joystick: press Enter, move on the Swap Team tab and press Enter to confirm

Subs1

Bee

Leah

Kohn

Liss

Move right to start edit or press ENTER to confirm

**OK** 

# **REMOVE BOWLERS**

- Joystick: press Enter, move on the Edit bowler tab and press Enter to confirm
- Keyboard: use the shortcut key <u>Edit bowler</u> on the keyboard or press Enter, use arrows to
  move to the edit bowler tab and press Enter to confirm

As a default, the selection is on the **CANCEL** button:

- Use the RIGHT **\$** key to move onto the player fields
- use  $\Theta \mathbf{U}$  keys to move on the line of player that need to be **Removed**

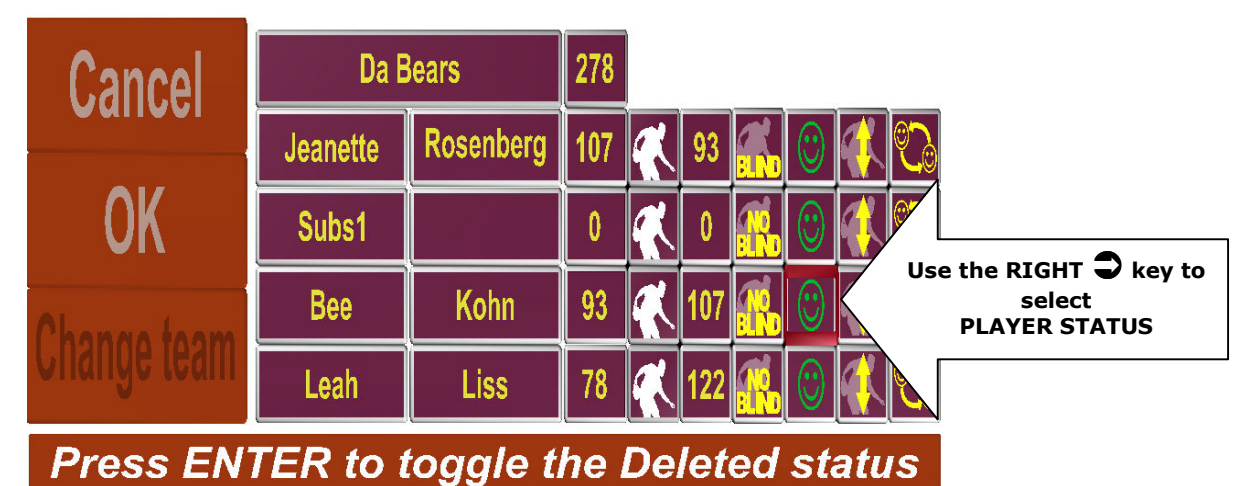

The **PLAYER STATUS** is a "toggle" button that changes the status each time by pushing **Enter**:

• Press Enter one time to set the player to Deleted status

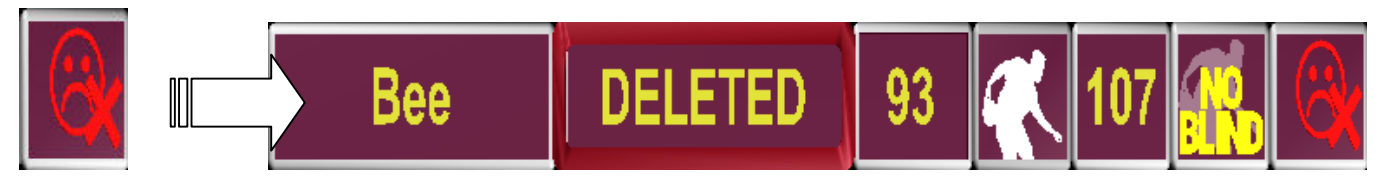

• Press Enter one more time to reset the player to regular status

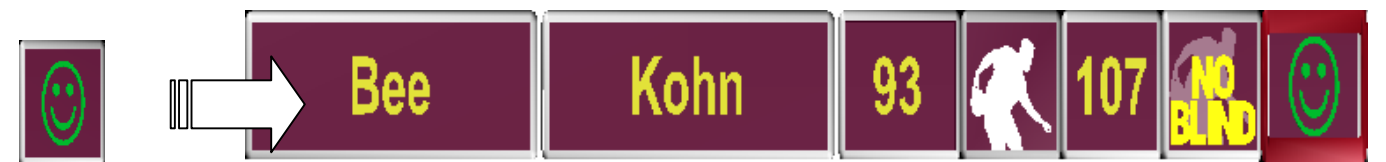

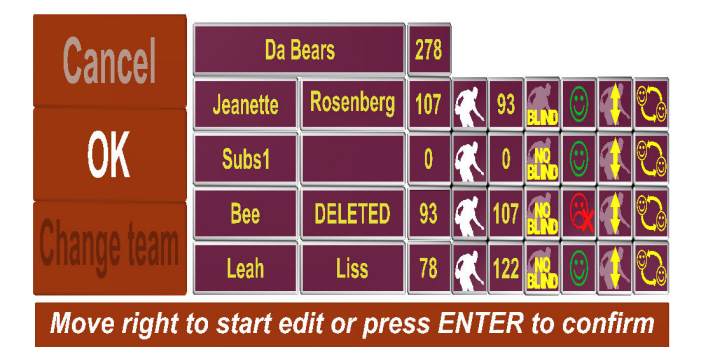

- Back to the bowler's list, use the OO keys to choose another player to edit or use C to select OK to close and confirm
- On **OK** press **Enter** key to confirm

(1) The players will be removed only when pressing OK to confirm the choice. Removed players will be added to the substitutes list and could be resumed on the lanes using the ADD Player function.

# ADD BOWLERS

### REMARKS

It is possible to ADD to a lane a removed bowler or Substitute bowlers only. It is not possible to add a bowler if the Substitute list is empty; in this case call the Front Desk and ask them to ADD a bowler

- Joystick: press Enter, move on the Add bowler tab and press Enter to confirm
- **Keyboard:** use the shortcut key <u>Add bowler</u> on the keyboard or press **Enter**, use the arrows to move to the **Add bowler** tab and press **Enter** to confirm

As a default, the selection is on the **CANCEL** button:

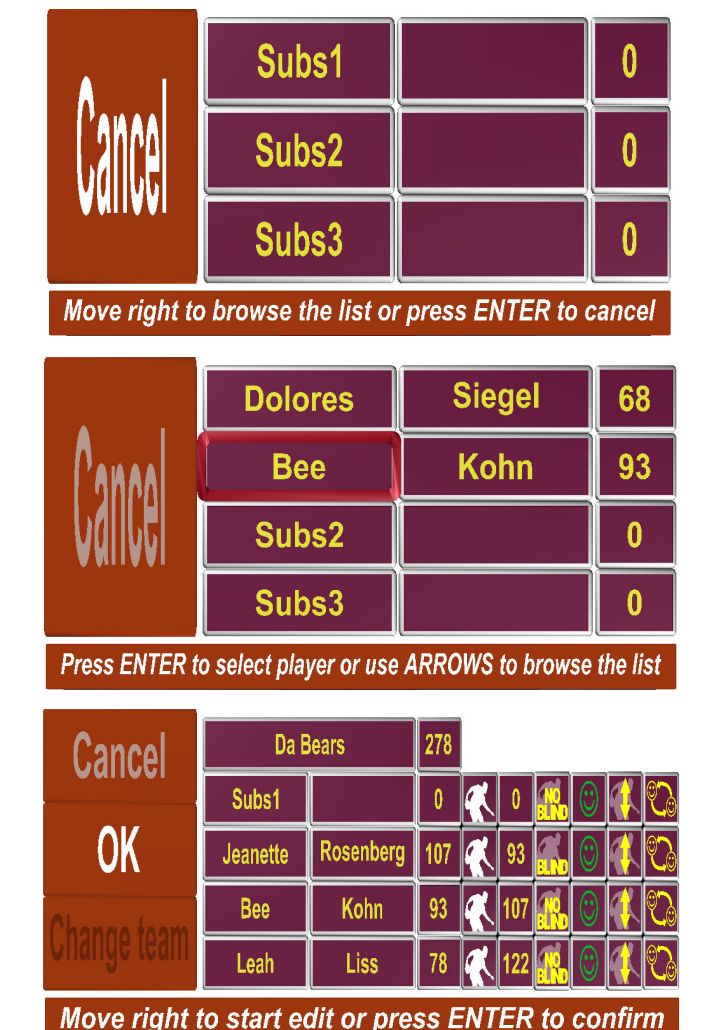

 Use the RIGHT key to move onto the player fields to make a choice for a subst

- Use the **OO** keys to Browse the substitute list
- Highlight the desired bowler and press **Enter** to confirm the choice
- Back to bowler's list, use C to select OK to close and confirm
- On **OK** press **Enter** key to confirm

# **SKIP OR UNSKIP BOWLERS**

- Joystick: press Enter, move on the Edit bowler tab and press Enter to confirm
- Keyboard: use the shortcut key <u>Edit bowler</u> on the keyboard or press Enter, use arrows to
  move to the edit bowler tab and press Enter to confirm

As a default, the selection is on the **CANCEL** button:

- Use the RIGHT **\$** key to move onto the player fields
- use  $\mathbf{OO}$  keys to move on the line of player that need to be skip

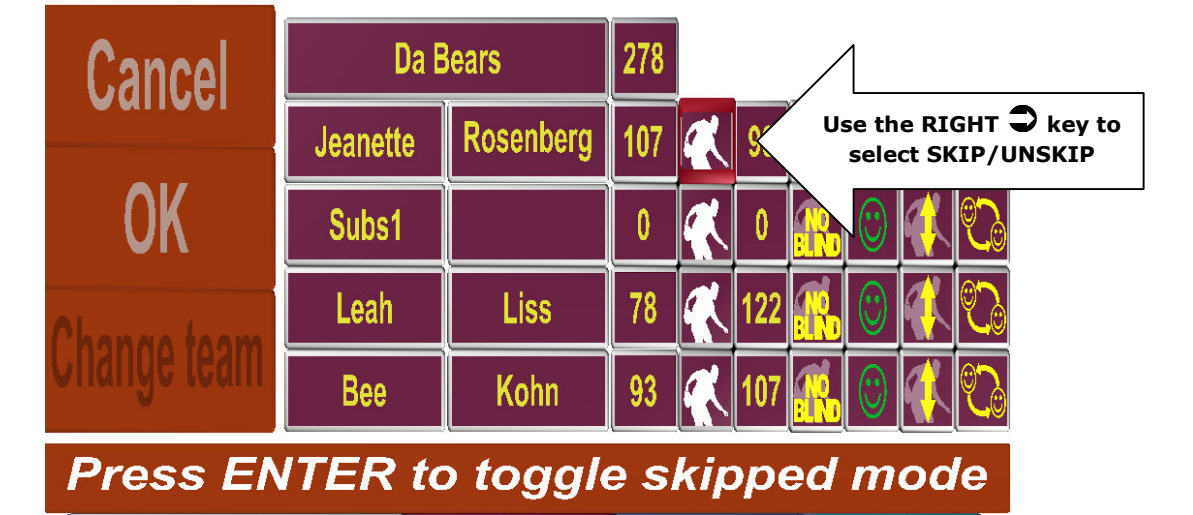

The **SKIP STATUS** is a "toggle" button that changes the status each time by pushing **Enter**:

• Press **Enter** one time to set the player to the **SKIPPED** status

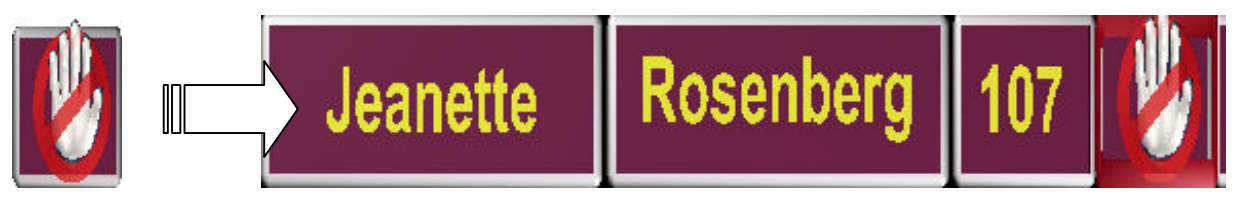

• Press Enter one more time to reset the player to the Regular status

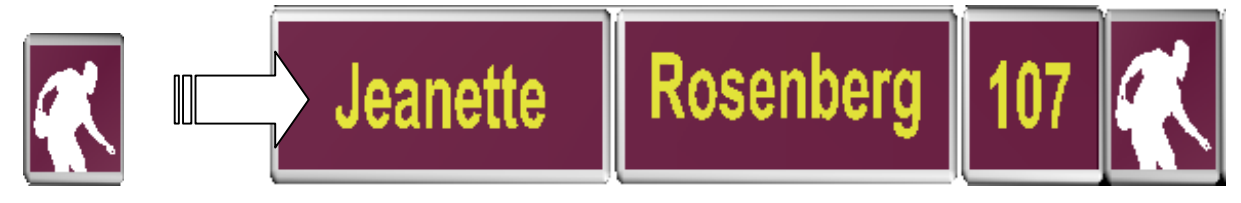

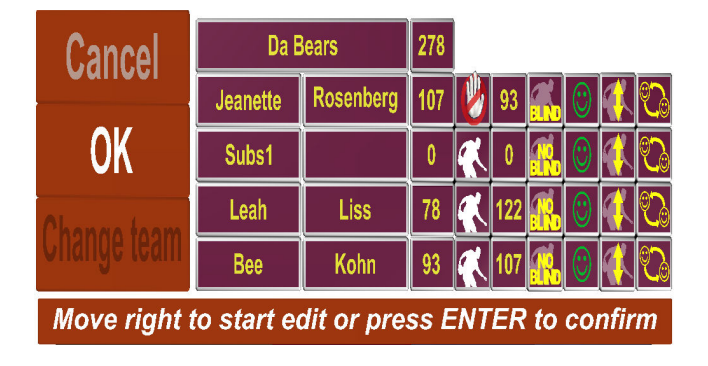

- Back to bowler's list, use the OO keys to choose another player to skip or use C to select OK to close and confirm
- On **OK** press **Enter** key to confirm

# **EDIT BOWLERS NAME - SURNAME - HANDICAP**

- Joystick: press Enter, move on the Edit bowler tab and press Enter to confirm
- **Keyboard:** use the shortcut key <u>Edit bowler</u> on the keyboard or press Enter, use arrows to move to the edit bowler tab and press Enter to confirm

As a default, the selection is on the **CANCEL** button:

- Use the RIGHT **\$** key to move onto the player fields
- use  $\mathbf{O}\mathbf{O}$  keys to move on the line of player that need to be **Edit**

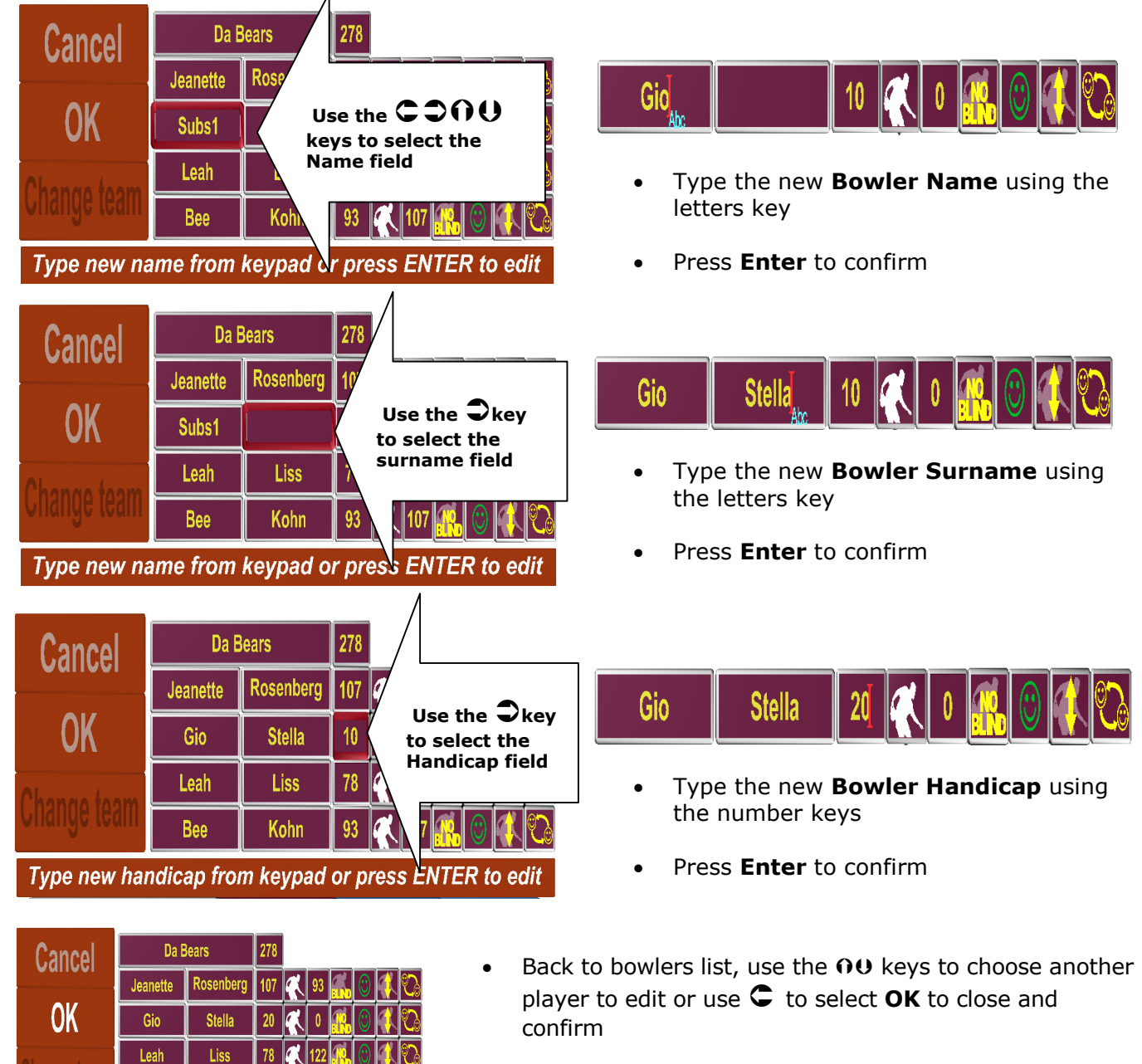

• On **OK** press **Enter** key to confirm

Kohn

Move right to start edit or press ENTER to confirm

93

Bee

### **EDIT TEAM NAME - HANDICAP**

- Joystick: press Enter, move on the Edit bowler tab and press Enter to confirm
- **Keyboard:** use the shortcut key <u>Edit bowler</u> on the keyboard or press Enter, use arrows to move to the edit bowler tab and press Enter to confirm

As a default, the selection is on the **CANCEL** button:

- Use the RIGHT **\$** key to move onto the player and Team fields
- Use  $oldsymbol{\Theta} oldsymbol{O}$  keys to move on the line of the player that needs to be **Edited**

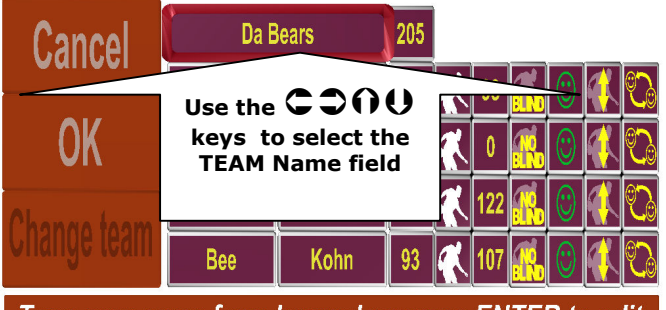

Type new name from keypad or press ENTER to edit

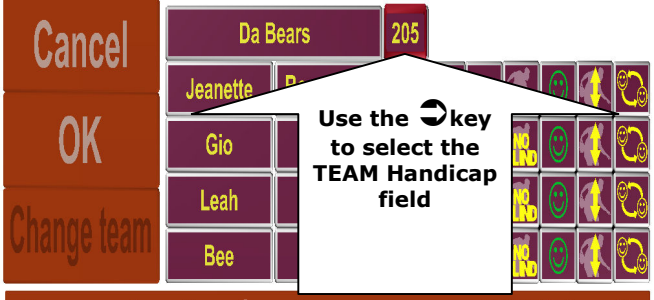

Type new handicap from keypad or press ENTER to edit

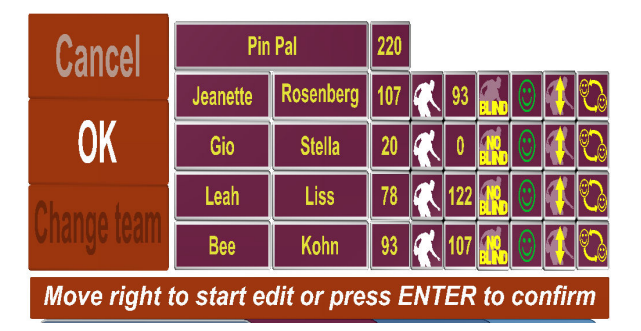

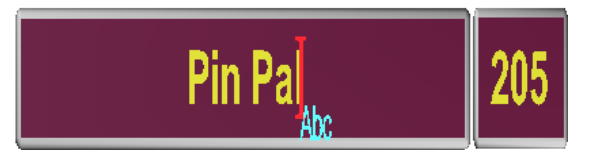

- Type the new **Team name** using the letters key
- Press Enter to confirm

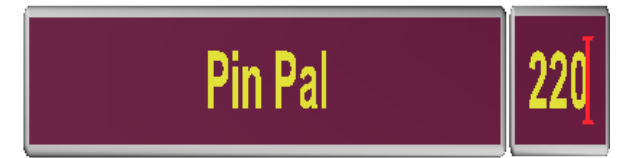

- Type the new **Team Handicap** using the number keys
- Press Enter to confirm
- Back to the bowler's list, use C to select
   OK to close and confirm
- On **OK** press **Enter** key to confirm

Steltronic User Manual: Manage FOCUS Leagues Revision: a June 2009

Steltronic

#### Steltronic S.p.A. Botticino Sera (BS) - ITALY Tel +39 030 2190811 Fax +39 030 2190798 http://www.steltronic.com info@steltronic.com

# **Steltronic Worldwide Customer Service**

Botticino Sera (BS) - ITALY Tel +39 030 2190830 service@steltronic.com

# **US Steltronic Customer Service**

Tel +1 (909) 287-0712 service.usa@steltronic.com